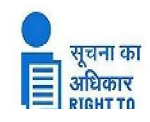

### HARYANA STATE POLLUTION CONTROL BOARD C-11, SECTOR-6, PANCHKULA Ph. No. 0172-2577870-873 Website: www.hspcb.org.in

## No. HSPCB/RTI/2024/

Dated: - 10.09.2024

To,

- 1. CEE-cum-First Appellate Authority HSPCB, Panchkula
- All ROs-cum-PIOs, HSPCB in the field YNR, PKL, BR, FR, HR, SR, PR, KKR, KNL, KAI, AMB, JIND, BDR, DHR, PWL, GR(S), Charkhi Dadri GR (N), MHR, Bhiwani, Rohtak, NUH, FTH & Sirsa

## Sub: Regarding Online RTI Portal.

## Ref: - SIC E-mail dated 07.10.2024.

Please find enclosed herewith the user manual alongwith Id & Password created

by State Information Commission Haryana for implementation of Online RTI portal

which is live. On online RTI Portal domain name rtiharyana.gov.in.

You are requested to implement Online RTI Portal immediately after going

through user manual please.

#### DA/as above

Signed by Vinay Gautam Date: 09-10-2024 17:12:10 (Vinay Gautam) SPIO-cum-EE (HQ) HSPCB, Panchkula

#### CC:-

A copy of the above is forwarded to the following:-

- 1. All Branch Incharges (HQ) HSPCB, Panchkula alongwith copy of user manual.
- 2. SEE (IT Cell) (HQ) with a request to upload the information regarding implementation online portal of RTI alongwith user manual on the website of the Board.
- 3. PS to ACS Environment & Climate Change, Haryana, for kind information please.
- PS to Director, Environment & Climate Change Department, Haryana IInd Floor, Bays No. 55-58, Sector-2, Panchkula for kind information please.. DA/as above

## UserManual

For

# **RighttoInformation-MIS**

Of

## Haryana Government

**PreparedBy:** 

Yashpal Scientist'C' **ApprovedBy:** 

DeepakBansal TechnicalDirector

NationalInformaticsCentre Department of Information Technology Ministry of Communication & Information Technology GovernmentofIndia (HARYANACIVILSECRETARIAT,9<sup>TH</sup>FLOOR,SECTOR1,CHANDIGARH)

| <b>S</b> # | Chapte | er        |                                        |
|------------|--------|-----------|----------------------------------------|
| 1.         | Introd | uction    |                                        |
|            | 1      | .1        | AudienceDescription                    |
|            | 1      | .2        | Purpose                                |
| 2.         | Briefo | fRTI-M    | IIS                                    |
| 3.         | Types  | ofusersy  | withroles                              |
| 4.         | Login  | RTI-MI    | S                                      |
| 5.         | Admin  | nistrator | typeuser                               |
|            | 5.1    | UserC     | <b>D</b> peration                      |
|            |        | 5.1.1     | CreateDepartment                       |
|            |        | 5.1.2     | CreateOffice                           |
|            |        | 5.1.3     | CreateUser                             |
|            |        | 5.1.4     | EditUser Details                       |
|            |        | 515       | UnlockUser Password                    |
|            | 5.2    | Other     | Operation                              |
|            |        | 5.2.1     | InformationMode                        |
|            |        | 5.2.2     | PayMode                                |
|            | 5.3    | UserN     | Ianagement                             |
|            |        | 5.3.1     | ChangeUserPassword                     |
|            |        | 5.3.2     | TrackUser Detail                       |
|            | 5.4    | Uploa     | d Document                             |
|            |        | 5.4.1     | UploadDocument                         |
|            | 5.5    | Home      |                                        |
| 6.         | Depar  | tmenta    | lUser(PIO/APIO)typeuser                |
|            | 6.1    | Appli     | cation Operation                       |
|            |        | 6.1       | UserOperation                          |
|            |        | 6.1.1     | ReceiveApplicationfrom Applicant       |
|            |        | (i)       | New                                    |
|            |        | (ii)      | Modify                                 |
|            |        | 6.1.2     | Generate.CancelAdditionalFee           |
|            |        | (i)       | Generate FormBforAdditional Fee        |
|            |        | (i)       | CancelFormBofAdditional Fee            |
|            |        | (iii)     | ReceiveAdditionalFee fromCitizen       |
|            |        | (iv)      | CancelAdditionalFeeReceivedfromCitizen |
|            |        | (v)       | Reject, Dispose (Final) & Transfer     |
|            |        | (vi)      | CancelRejected.Disposed&Transferred    |
|            | 6.2    | Other     | User Operation                         |
|            |        | 6.2.1     | ReceiveIncomingFiles                   |
|            | 6.3    | Printl    | Duplicate                              |
|            |        | 6.3.1     | ApplicationReceipt(Form-I)             |
|            |        | 6.3.2     | AdditionalFee Receipt                  |
|            |        | 6.3.3     | Form-B                                 |
|            |        | 6.3.4     | Form-2/Rejection/Dispose               |
|            | 6.4    | Status    | s&Report                               |
|            |        |           | *                                      |

| NIC | C-HRS  | C               | USER MANNUAL RighttoInformation-MIS |
|-----|--------|-----------------|-------------------------------------|
|     |        | 640             |                                     |
|     |        | 0.4.2           | Rejected Application Detail         |
|     |        | 6.4.3           | DisposedApplicationDetail           |
|     |        | 6.4.4           | PendingApplicationDetail            |
|     |        | 6.4.5           | ApplicationsAdditionalFeesPending   |
|     |        | 6.4.6           | DisposalTargetReport                |
|     |        | 6.4.7           | CollectedFeeDetail                  |
|     |        | 6.4.8           | Application Transfer Status         |
|     |        | 6.4.9           | Department & Place Wise Summary     |
|     | 65     | 0.4.10<br>Mossa | riacewiseSummaryKeport              |
|     | 0.5    | 6 5 1           | SondMossage                         |
|     |        | 0.5.1           | Schulvicssage                       |
|     |        | 6.5.2           | Reply Message                       |
|     |        | 6.5.3           | Message Reports                     |
|     |        | (i)             | ReplyReceived                       |
|     |        | (ii)            | ReplyNotReceived                    |
|     |        | (iii)           | ListofRepliedMessages               |
|     | 6.6    | UserN           | Ianagement                          |
|     |        | 6.5.1           | Change Password                     |
|     |        | 6.5.2           | CreateUser (internal)               |
|     | 6.7    | Home            |                                     |
| 7.  | FirstA | ppellat         | teAuthoritytypeuser                 |
|     | 7.1    | FirstA          | AppealOperation                     |
|     |        | 7.1.1           | FirstAppealEntry                    |
|     |        | 7.1.2           | ModifyAppeal &NextHearing           |
|     |        | 7.1.3           | ProceedingforHearing                |
|     | 7.2    | PrintI          | Duplicate                           |
|     |        | 7.2.1           | DuplicateAppeal Receipt             |
|     | 7.3    | Status          | s&Reports                           |
|     |        | 7.3.1           | ReportofAppeals                     |
|     | 7.4    | UserN           | Ianagement                          |
|     |        | 7.3.1           | Change Password                     |
|     | 7.5    | Home            | ,<br>,                              |
| 8.  | Onlin  | eCitizei        | nInterface                          |
|     | 8.1    | Subm            | itApplication Operation             |
|     | 8.2    | Add/A           | AdditionalFeeDetailsOperation       |

| NIC-HRSC USER MANNUAL | RighttoInformation-MIS |
|-----------------------|------------------------|
|-----------------------|------------------------|

## 1. Introduction

## [1.1]AudienceDescription

Thisdocumentisintendedfortheadministratorof thesite, CSC, RTIcell, PIO/APIOofthedepartments and State administrations.

[1.2] Purpose

ThisDocumentisthe UserManualforRighttoInformation-MIS.Thepurposeofthedocumentisto provide users usage instructions of the software.

| NIC-HRSC | USER MANNUAL | <b>RighttoInformation-MIS</b> |
|----------|--------------|-------------------------------|
|          |              |                               |

## 2. BriefofRTI-MIS

RTI-MIS is a web enabled work flow based application. Citizen can submit the application to CSC, RTI office or concerned department. Application is transferred to the PIO of the concerned department. PIOs have the facility to generate Form-B, receiving of additional fee, disposal of the application etc.

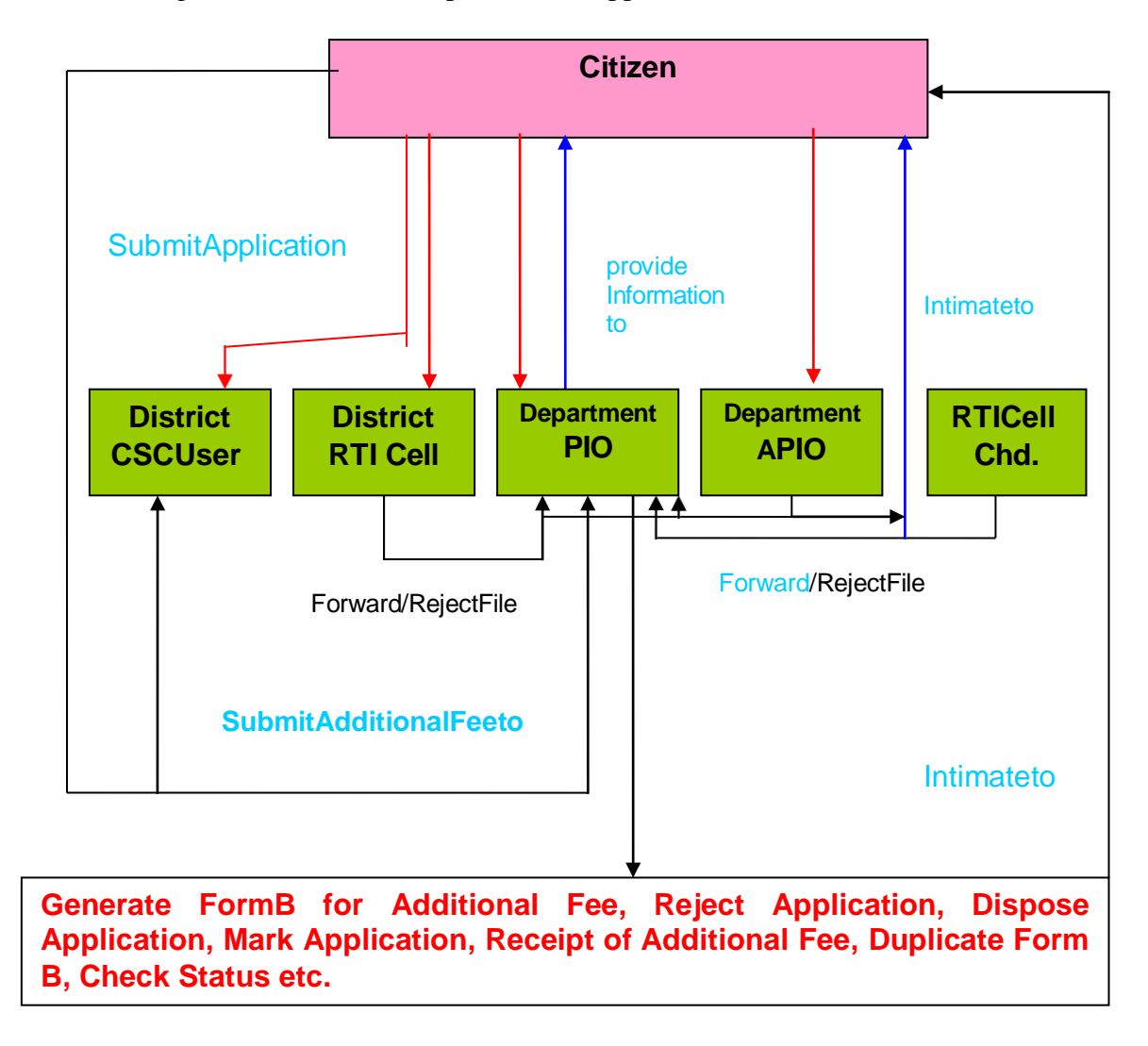

## WorkFlowofApplicationunderRTI

#### 3. Typesof usersandtheirroles

Differenttypeofusershasdifferentfacilitiesaspertheirrole. Thereare following types of users: [3.1] Super

### Administrator

- ✓ OneSuperadministratorforcreatingthe master and managingthesite
- ✓ Createthedepartment,offices,places,users,InformationMode,PayMode
- ✓ ChangePassword ofanyuser
- ✓ TrackUser details
- [3.2] Management at state Level: This type of user can be created by choosing department as 'State' and type as 'Management'.

Ithas facility of various statelevel reports

- [3.3] CSCCenter:CSCtypeuserscanbecreatedunder thedepartment'CSC'andtypeof user'CSC'
  - ✓ CSCcentersatdistrictlevelcanreceiveapplicationfromthecitizen
  - ✓ Forwardtheapplication to the RTI centreat district
  - ✓ Receiveadditionalfeeif FORM-B generatedbyPIO of thedepartment.
- [3.4] RTI Cell at District Centre and HQ: Administrative Reform department is the department for proper implementation of RTI act. It receives the application from citizen for all the offices/department in Haryana and transfertheapplication to thePIOoftheconcerned department. Forthis, RTIdepartment has opened cell at HQ at Chandigarh and all the district of Haryana.
  - RTI Cell type user can be created under the department 'Administrative Reform' and selecting type of user 'RTICell'
  - ✓ Receive the application from citizen, concernto any department.
  - ✓ Receive the RTI application forwarded by CSC centre.
  - Theycan eitherrejecttheapplicationifdocuments arenotcompleteorforwardtheapplicationtothePIOof the concern department.

- [3.5]AdministratorofDepartment:One'administrator'typeusercanbecreatedundereachdepartment,which willhavethefollowingfacilities:
  - ✓ Createtheoffices, usersforitsowndepartment
- [3.6] PIO: Every department/offices will have one or more PIO who will have to provide information to the citizen under RTI act.
  - ✓ Receive the application from citizen, concern to own department.
  - ✓ ReceivetheRTIapplication forwardedbyCSC centreor RTIcellor PIOsofitsdepartment.
  - ✓ Forwardtheapplication to the other offices of the departmentifitis not concernt oit.
  - ✓ Theycanrejecttheapplication ifdocumentsarenotcomplete
  - ✓ Generatethe Form-BforadditionalFeeif any
  - ✓ Receive the additional fee
  - ✓ Writetotheofficers/officialsforcollection of information required in RTI application.
  - $\checkmark \ \ Receive the information from the officers/official sofits office$
  - ✓ Disposed thecaseand upload thefinaldocument.
- [3.7] APIO: Everydepartment/officecan also haveoneor more APIO
  - ✓ Receive the application from citizen for its office which automatically forward to departmental PIO.
  - ✓ Receive the additional fee
- [3.8] ManagementUserunder department:Therecanbe oneormore'Managementuser'under each department.
  - ✓ Viewthereports of its department
  - ✓ Writeto thePIO regardingapplicationpendingin thedepartment
- [3.9]First AppellateAuthority: If the citizen is not satisfied with response of the PIO or not received the information from the PIO with in time limit provided under RTI act. He/She may appeal to the First Appellate Authority of the department by giving reference of the past RTI application.
  - ✓ Receive the application from the citizen
  - ✓ Publishthecauselist
  - ✓ Updatethehearingproceeding
  - ✓ Dispose thecaseand uploadthedecision.

[3.10]Citizen:Citizencan begenerating an online RTI.Hecan enter online application by submitonline RTI feeofRs. 10 and can also generate online appeal for registration on this site.

| NIC-HRSC | USER MANNUAL | RighttoInformation-MIS |
|----------|--------------|------------------------|
|----------|--------------|------------------------|

## 4. LoginRTI-MIS

WebsiteURLis

## http://web1.hry.nic.in/rtitraining

Login: Only Authorized user can login by clicking on Login Departmental User in the application with valid user ID and Password. User will get permission for various forms after login as per role assigned to the user type described above.

| (€) → C @                                                                                                    | 0            | web1.hry.nic.in/rtitraining/ho              | me 🛛 👰 Recommendation 🖤 🖾 🏠                                                                                                    | II\ 🗊 📽 😑 |
|----------------------------------------------------------------------------------------------------|--------------|---------------------------------------------|----------------------------------------------------------------------------------------------------|-----------|
| Menu                                                                                                    | E            | Right to<br>Information                     | Right To Information Haryana                                                                                                    | Ó         |
| <ul> <li>A Home</li> <li>Login for Department User</li> <li>A For Cilizen</li> <li>Downloads</li> <li>Latest Updates</li> <li>A Other Links</li> </ul> | ><br>><br>>  | Login Department<br>Manual User RTI Haryana | Login Departmental User         User id *         Case Scrottive)         Password*         (case-Sensitive)         BOYCUT         (Note: if you cannot read info in image above, Press F5 to reload         Enter Code given above *         Login |           |
| javascript:_doPostBack('cti00SlinkDepartn                                                                                                    | mentUser",") | Contents owned, mainta                      | ained and updated by the respective departments/offices of Haryana Government                                                                                                    |           |

ClickonLogin Department

- ✓ UserIdandpasswordarecasesensitivewhoselengthmustbe upto5-20 character.
- ✓ Passwordmustcontainoneletterandonedigitandaspecialcharacter(i.e.!@#\$%^&\*(),rtiamb123#)in anyorder.
- ✓ There is also a security code besides this which prevent auto looping, then Enter proper code in the textbox shown in right of code and click on login button. If codes are not shown then press F5 to refreshit.Followingoptionswillbeavailablefordifferenttypeaftersuccessfullogin accordingtotheirroleafterlogin.

| NIC-HRSC | USER MANNUAL | RighttoInformation-MIS |
|----------|--------------|------------------------|
|----------|--------------|------------------------|

#### 5. ForAdministratortypeuser

#### **Menus-Detail**

| UserOperation      | Other Operations | UserManagement     | Upload Document | Home |
|--------------------|------------------|--------------------|-----------------|------|
| CreateDepartment   | InformationMode  | ChangeUserPassword | Uploaddocument  |      |
| CreateOffice       | Pay Mode         | TrackUserDetails   |                 |      |
| CreateUser         |                  |                    |                 |      |
| Edit/DeleteUser    |                  |                    |                 |      |
| UnlockUserPassword |                  |                    |                 |      |

#### UserOperation

#### [5.1.1]CreateDepartment

- ✓ Clickonthe'CreateDepartment'SubMenuof'UserOperation'Menu
- ✓ Listofdepartments alreadyfed willbedisplayedalongwiththreebuttons
- ✓ 'Create'tocreatenewdepartment
- ✓ 'Edit'to change the information of adepartment
- ✓ 'Search'to searchthe departmentfromthelist alreadyfed
- ✓ Deletethe Department

#### : Itistocreatenewdepartment

| → C' û                     | 🛛 🔏 webl.hry.nic                | n/rtitraining/private/admin/de | partment                             |                | ♀ … ♥            | ជ                      |            | III\ 🖽 | G            |
|----------------------------|---------------------------------|--------------------------------|--------------------------------------|----------------|------------------|------------------------|------------|--------|--------------|
| er Name : Yashpal,So       | ientist C,Sector 20, Chandigarh |                                | Dep                                  | artment :RTI I | lead Office,Righ | t to Information,G     | Chandigarl | i Logo | ut           |
| Right to<br>Information    | F                               | Right To In                    | formation Ha                         | arya           | na               |                        |            |        | South Martin |
|                            |                                 |                                | User Operation - Other Op            | perations +    | User Manag       | ement <del>-</del> Upl | oad Doc    | ument- | H            |
|                            |                                 |                                | Create Department                    |                |                  |                        |            |        |              |
|                            |                                 |                                | Create Office                        |                |                  |                        |            |        |              |
|                            |                                 | C                              | Create User                          |                |                  |                        |            |        |              |
|                            |                                 |                                | Edit/Delete User                     |                |                  |                        |            |        |              |
|                            |                                 |                                | Unlock User Password                 |                |                  |                        |            |        |              |
| Department Code            | Department Name                 | Address                        |                                      | Greate By      | Create Date      | Phone No               | Update     | Delete |              |
| 169                        | Art and Culture                 | Sco 8-9/17-B, Chd              |                                      | admin          | 28/05/2018       | 0172271383             | Edit       | Delete |              |
| 170                        | Horticulture                    | Sector 17-B, Chandigar         | h                                    | admin          | 28/05/2018       |                        | Edit       | Delete | e            |
| 172                        | Haryana Department              | Chandigarh 17 Sector H         | laryana                              | admin          | 01/06/2018       | 9377303080             | Edit       | Delet  | 8            |
| 288                        | Zonal Cultural Department       | Chandigarh                     |                                      | admin          | 28/05/2018       | 9466303090             | Edit       | Delete |              |
| ADG                        | Advocate General                | Advocate General Build         | ing, High Court Premises, Chandigarh | admin          | 08/07/2010       | dfwerr                 | Edit       | Delete | æ            |
| ADR                        | Administrative Reforms          | Haryana Civil Secretaria       | it. Chandigarh                       | admin          | 08/07/2010       |                        | Edit       | Delete | a.           |
| AGR                        | Agriculture                     | Krishi Bhawan, Sec-21,         | Panchkula                            | admin          | 08/07/2010       |                        | Edit       | Delete | a            |
| nic.in/rtitraining/private | e/admin/department.aspx         |                                |                                      |                |                  |                        |            |        |              |

NIC-HRSC USER MANNUAL RighttoInformation-MIS

|                                               | Websanyancin                                                                                                    | y di anni gyprivate/adminydepartment                                                                                                    |                                                    | 9 O                                                                | M          |                                              |                                                |
|-----------------------------------------------|----------------------------------------------------------------------------------------------------|----------------------------------------------------------------------------------------------------|----------------------------------------------------|--------------------------------------------------------------------|------------|----------------------------------------------|------------------------------------------------|
| mornation                                     |                                                                                                    | *                                                                                                    |                                                    |                                                                    |            |                                              | AP2                                            |
|                                               |                                                                                                    | User Operation - Other Op                                                                                                    | perations -                                        | User Manag                                                         | ement- Upi | load Docu                                    | ument <del>-</del> I                           |
|                                               |                                                                                                    |                                                                                                    |                                                    |                                                                    |            |                                              |                                                |
|                                               |                                                                                                    |                                                                                                    |                                                    |                                                                    |            |                                              |                                                |
|                                               |                                                                                                    | Create Department                                                                                                    |                                                    |                                                                    |            |                                              |                                                |
|                                               |                                                                                                    |                                                                                                    |                                                    |                                                                    |            |                                              |                                                |
|                                               |                                                                                                    | cleate Search                                                                                                    |                                                    |                                                                    |            | //                                           |                                                |
| Department Code                               | Department Name                                                                                                    | Address                                                                                                    | Create By                                          | Create Date                                                        | Phone No   | Update                                       | Delete                                         |
| 169                                           | Art and Culture                                                                                                    | Sco 8-9/17-B, Chd                                                                                                    | admin                                              | 28/05/2018                                                         | 0172271383 | Edit                                         | Delete                                         |
| 170                                           | Horticulture                                                                                                    | Sector 17-B, Chandigarh                                                                                                    | admin                                              | 28/05/2018                                                         |            | Edit                                         | Delete                                         |
| 172                                           | Haryana Department                                                                                                    | Chandigarh 17 Sector Haryana                                                                                                    | admin                                              | 01/06/2018                                                         | 9377303080 | Edit                                         | Delete                                         |
|                                               |                                                                                                    | Chandidarb                                                                                                    | admin                                              | 28/05/2018                                                         | 9466303090 | Edit                                         | Delete                                         |
| 288                                           | Zonal Cultural Department                                                                                                    | onanagam                                                                                                    |                                                    |                                                                    |            |                                              |                                                |
| 288<br>ADG                                    | Zonal Cultural Department<br>Advocate General                                                                                                    | Advocate General Building, High Court Premises, Chandigarh                                                                                                    | admin                                              | 08/07/2010                                                         | dfwerr     | Edit                                         | Delete                                         |
| 288<br>ADG<br>ADR                             | Zonal Cultural Department<br>Advocate General<br>Administrative Reforms                                                                                           | Advocate General Building, High Court Premises, Chandigarh<br>Haryana Civil Secretariat, Chandigarh                                                                                                    | admin<br>admin                                     | 08/07/2010<br>08/07/2010                                           | dfwerr     | Edit                                         | Delete                                         |
| 288<br>ADG<br>ADR<br>AGR                      | Zonal Cultural Department<br>Advocate General<br>Administrative Reforms<br>Agriculture                                                                            | Advocate General Building, High Court Premises, Chandigarh<br>Haryana Civil Secretariat, Chandigarh<br>Krishi Bhawan, Sec-21, Panchkula                                                                                                    | admin<br>admin<br>admin                            | 08/07/2010<br>08/07/2010<br>08/07/2010                             | dfwerr     | Edit<br>Edit<br>Edit                         | Delete<br>Delete<br>Delete                     |
| ADG<br>ADR<br>AGR<br>AHD                      | Zonal Cultural Department<br>Advocate General<br>Administrative Reforms<br>Agriculture<br>Animal Husbandry & Dairying                                             | Advocate General Building, High Court Premises, Chandigarh<br>Haryana Civil Secretariat, Chandigarh<br>Krishi Bhawan, Sec-21, Panchkula<br>Bays 9-12, Sector-2, Pashudhan Bhawan, Panchkula                                                                                | admin<br>admin<br>admin<br>admin                   | 08/07/2010<br>08/07/2010<br>08/07/2010<br>08/07/2010               | dfwerr     | Edit<br>Edit<br>Edit<br>Edit                 | Delete<br>Delete<br>Delete<br>Delete           |
| ADG<br>ADR<br>AGR<br>AHD                      | Zonal Cultural Department<br>Advocate General<br>Administrative Reforms<br>Agriculture<br>Animal Husbandry & Dairying<br>Agro-Industries Corp. Ltd                | Advocate General Building, High Court Premises, Chandigarh<br>Haryana Civil Secretariat, Chandigarh<br>Krishi Bhawan, Sec-21, Panchkula<br>Bays 9-12, Sector-2, Pashudhan Bhawan, Panchkula<br>SCO No. 811-12, Sector-22A, Chandigarh                                      | admin<br>admin<br>admin<br>admin<br>admin          | 08/07/2010<br>08/07/2010<br>08/07/2010<br>08/07/2010<br>08/07/2010 | dfwerr     | Edit<br>Edit<br>Edit<br>Edit<br>Edit         | Delete<br>Delete<br>Delete<br>Delete           |
| 288<br>ADG<br>ADR<br>AGR<br>AHD<br>AIC<br>ARC | Zonal Cultural Department<br>Advocate General<br>Administrative Reforms<br>Agriculture<br>Animal Husbandry & Dairying<br>Agro-Industries Corp Ltd<br>Architecture | Advocate General Building, High Court Premises, Chandigarh<br>Haryana Civil Secretariat, Chandigarh<br>Krishi Bhawan, Sec-21, Panchkula<br>Bays 9-12, Sector-2, Pashudhan Bhawan, Panchkula<br>SCO No. 811-12, Sector-22A, Chandigarh<br>SCO 42-44, Sector-17A, Chandigarh | admin<br>admin<br>admin<br>admin<br>admin<br>admin | 06/07/2010<br>08/07/2010<br>08/07/2010<br>08/07/2010<br>08/07/2010 | dfwerr     | Edit<br>Edit<br>Edit<br>Edit<br>Edit<br>Edit | Delete<br>Delete<br>Delete<br>Delete<br>Delete |

#### Create

| -)→ C' @                            | 🛛 🖉 web1.hry.nic.in/rtitraining/private/admin/department                                                                                                    | Q 90%                                        | ··· 🖾 🗗                      | II\ 🛈 🔮 :                |
|-------------------------------------|----------------------------------------------------------------------------------------------------|----------------------------------------------|------------------------------|--------------------------|
| User Name : Yashpal,Scientist C,Sec | al, Scentist C, Sector 20, Chandigarh Department :RTI Head Obico, Right to Information, Chandigarh Leoot Create Department User Operation + Other Operations + User Management + Upload Document + Home Create Department Ode User Operation + Name+Lupic St Character) Phone No |                                              |                              |                          |
| Right to                            | <b>Right To Inform</b>                                                                                                    | nation Haryana                               | a                            | Ò                        |
|                                     |                                                                                                    | User Operation + Other Operations            | s≁ User Management≁ Upload D | ocument <del>+</del> Hom |
|                                     |                                                                                                    |                                              |                              |                          |
|                                     | Create Depa                                                                                                    | rtment                                       |                              |                          |
| Department Code                     | (upto 3 digits or Empty)                                                                                                    | e partment Name* (upto 56<br>horaster)       |                              | d                        |
| Address* (Upto 200 Charactor)       | P                                                                                                    | hone No                                      |                              |                          |
|                                     | [Note:If you cannot read into in image abo<br>Enter Code Shown a                                                                                                    | ve, reload page to get another one.<br>biove |                              |                          |
|                                     | Save Cancel                                                                                                    | Clear                                        |                              |                          |

- ✓ Departmentcodeshouldbeupto 3characters
- ✓ Eitherfield the department codeor it will begenerated automaticallyifleftblank
- ✓ DepartmentNameandAddressaremandatory.
- ✓ Filltheinformation
- ✓ Press'Save' ButtontoAddDepartment.
- ✓ Press'Cancel'buttonto gobackwithoutsaving
- ✓ Press'Clear' Buttonto clearthedatain thetext boxes

#### Search

| -                                                   | 🔮 🚜 webl.hry.n                                                                                                    | icin/rtitraining/private/admin/department                                                                                                    | Q (90                                                       | ∞ … 🗵                                                                             | 슈                                                           | 1                                      | IN 🖸 🤇                                                   |
|-----------------------------------------------------|----------------------------------------------------------------------------------------------------|----------------------------------------------------------------------------------------------------|-------------------------------------------------------------|-----------------------------------------------------------------------------------|-------------------------------------------------------------|----------------------------------------|----------------------------------------------------------|
| r Name - Yashpal,Sc                                 | cientiist C.Sector 20, Chandigarh                                                                                          |                                                                                                    | Department F                                                | रत्त Head Office,Ri                                                               | ight to Informatio                                          | n,Chandigar                            | h Logout                                                 |
| Right to<br>Information                             | , I                                                                                                    | Right To Information                                                                                                    | h Harya                                                     | na                                                                                |                                                             |                                        | N.                                                       |
|                                                     |                                                                                                    | User Op                                                                                                    | eration • Other Opera                                       | ations • User M                                                                   | lanagement •                                                | Upload Do                              | cument•                                                  |
|                                                     |                                                                                                    |                                                                                                    |                                                             |                                                                                   |                                                             |                                        |                                                          |
|                                                     |                                                                                                    | Create Department                                                                                                    |                                                             |                                                                                   |                                                             |                                        |                                                          |
|                                                     |                                                                                                    | oreate Department                                                                                                    |                                                             |                                                                                   |                                                             |                                        |                                                          |
| epartment coue                                      |                                                                                                    |                                                                                                    | 0.                                                          |                                                                                   |                                                             |                                        |                                                          |
|                                                     |                                                                                                    | Search Cancel                                                                                                    | le*                                                         |                                                                                   |                                                             |                                        |                                                          |
| Department Code                                     | Department Name                                                                                                    | Search Cancel                                                                                                    | Create By                                                   | Creote Date                                                                       | Phone No                                                    | Update                                 | Delete                                                   |
| )epartment Code<br>169                              | Department Name<br>Art and Culture                                                                                         | Search Cancel Address Sco 8-9/17-B, Chd                                                                                                    | Create By<br>admin                                          | Crepte Date 28/05/2018                                                            | Phone No<br>0172271383                                      | Update<br>Edit                         | Delete                                                   |
| Department Code<br>169<br>170                       | Department Nome<br>Art and Culture<br>Horticulture                                                                         | Search Cancel Address Sco 8-9/17-B, Che Sector 17-B, Ched                                                                                           | Create By<br>admin<br>admin                                 | Create Date<br>28/05/2018<br>28/05/2018                                           | Phone No<br>0172271383                                      | Update<br>Edit                         | Delete<br>Delete<br>Delete                               |
| Department Code<br>169<br>170                       | Department Nome<br>Art and Culture<br>Horticulture<br>Haryana Department                                                   | Search Cancel Address Sco 8-9/17-B, Ched Sector 17-B, Ched Chandigarh Chandigarh 17 Sector Haryana                                                  | Create By<br>admin<br>admin<br>admin                        | Create Date<br>28/05/2018<br>28/05/2018<br>01/06/2018                             | Phone No<br>0172271383<br>9377303080                        | Update<br>Edit<br>Edit                 | a<br>Delete<br>Delete<br>Delete<br>Delete                |
| Department Code<br>169<br>170<br>172                | Department Name<br>Ari and Culture<br>Horticulture<br>Haryana Department<br>Zonal Cultural Department                      | Search Cancel Address Sco 8-9/17-B, Ched Sector 17-B, Ched Chandigarh Chandigarh Chandigarh                                                         | Create By<br>admin<br>admin<br>admin<br>admin               | Create Date<br>28/05/2018<br>28/05/2018<br>01/06/2018<br>28/05/2018               | Phone No<br>0172271383<br>9377303080<br>9466303090          | Update<br>Edit<br>Edit<br>Edit         | J<br>Delete<br>Delete<br>Delete<br>Delete                |
| Department Code<br>169<br>170<br>172<br>288<br>4DC3 | Department Name<br>Ari and Culture<br>Horticulture<br>Haryana Department<br>Zonal Cultural Department<br>Actvocate General | Search Cancel Address Sco 8-9/17-B, Chel Sector 17-B, Chel Chandigarh Chandigarh Chandigarh Advocate General Building, High Court Premises, Chandig | Create By<br>admin<br>admin<br>admin<br>admin<br>jath admin | Create Date<br>28/05/2018<br>28/05/2018<br>01/06/2018<br>28/05/2018<br>08/07/2010 | Phone No<br>0172271383<br>9377303080<br>9466303090<br>diver | Update<br>Edit<br>Edit<br>Edit<br>Edit | Jelete<br>Delete<br>Delete<br>Delete<br>Delete<br>Delete |

| NIC-FIRSC USER MANNUAL RIGHLOIMONNALION-WIS | NIC-HRSC | USER MANNUAL | <b>RighttoInformation-MIS</b> |
|---------------------------------------------|----------|--------------|-------------------------------|
|---------------------------------------------|----------|--------------|-------------------------------|

InDepartmentNamewriteanywordorcharacterwhichappearindepartmentNameandclickonSearch. Edit: It is to

change the information of existing department.

| → C' 🏠             | 👽 🔏 web1.ł                           | nry.nic.in/rtitraining/private/admin/department |                | Q (                           | 80% … 🖂 🕁                    |                    | III 🗊 📽      |
|--------------------|--------------------------------------|-------------------------------------------------|----------------|-------------------------------|------------------------------|--------------------|--------------|
| ser Name : Yashp   | al Scientist C.Sector 20, Chandigarh |                                                 |                | Department                    | :RTI Head Office, Right to I | nformation.Chandig | arh Logout   |
| Right to           | on                                   | Right To Informa                                | ation H        | larya                         | ina                          |                    | Ò            |
|                    |                                      |                                                 | User Operation | <ul> <li>Other Ope</li> </ul> | rations • User Manage        | ement+ Upload [    | Document+ Ho |
|                    |                                      |                                                 |                |                               |                              |                    |              |
|                    |                                      | Create Departme                                 | nt             |                               |                              |                    |              |
|                    |                                      | Create Search                                   |                |                               |                              |                    |              |
| Department<br>Code | Department Name                      | Address                                         | Create<br>By   | Create<br>Date                | Phone No                     | Update             | Delete       |
| 169                | Art and Culture                      | Sco 8-9/17-B, Chd                               | admin          | 28/05/2018                    | 0172271383                   | Update<br>Cancel   | Delete       |
| 170                | Horticulture                         | Sector 17-B, Chandigarh                         | admin          | 28/05/2018                    |                              | Edit               | Delete       |
| 172                | Haryana Department                   | Chandigarh 17 Sector Haryana                    | admin          | 01/06/2018                    | 9377303080                   | Edit               | Delete       |
| 288                | Zonal Cultural Department            | Chandigarh                                      | admin          | 28/05/2018                    | 9466303090                   | Edit               | Delete       |
|                    |                                      | Advocate Coneral Building, High Court Dramices  |                |                               |                              |                    |              |

- ✓ Afterchangingtheinformation, press 'Update' to save the changes
- ✓ Press'Cancel'to cancelthechanges made.

| NIC-HRSC | USER MANNUAL | RighttoInformation-MIS                                                                                         |
|----------|--------------|----------------------------------------------------------------------------------------------------|
|          |              | i i gi i i o i i i o i i i o i i i o i i o i i o i i o i i o i o i o i o i o i o i o i o i o i o i o i o i o i |

## [5.1.2] CreateOffice:

AfterCreatingDepartmentandPlace/Districtmaster, create the Office Master.

Clickonthe'CreateOffice'submenuof'Operation' Menu,Followingscreen willappear

| → C @                                                               | 0 🔏                                                                                                    | web1.hry.nic.in/rtitra                                                                                     | aining/private/admin/Office                                                                                                    | Q 90% *** 🖾 🛱                                                                                                    |                                                                        |                                                                                     |
|---------------------------------------------------------------------|----------------------------------------------------------------------------------------------------|----------------------------------------------------------------------------------------------------|----------------------------------------------------------------------------------------------------|----------------------------------------------------------------------------------------------------|------------------------------------------------------------------------|-------------------------------------------------------------------------------------|
| er Name – Yashp                                                     | pal,Scientist C,Sector 20. Char                                                                                                    | ndigarh                                                                                                    |                                                                                                    | Department :RTI Head Office,Right to Infor                                                                                                    | mation, Chandig                                                        | arh Logout                                                                          |
| Right to<br>Informati                                               | ion                                                                                                    | Rig                                                                                                    | ht To Informat                                                                                                    | ion Haryana                                                                                                    |                                                                        |                                                                                     |
|                                                                     |                                                                                                    |                                                                                                    |                                                                                                    | User Operation - Other Operations - User Manageme                                                                                                    | ent - Upload D                                                         | locument -                                                                          |
|                                                                     |                                                                                                    |                                                                                                    |                                                                                                    |                                                                                                    |                                                                        |                                                                                     |
|                                                                     |                                                                                                    |                                                                                                    | Create Office                                                                                                    |                                                                                                    |                                                                        |                                                                                     |
|                                                                     |                                                                                                    |                                                                                                    |                                                                                                    |                                                                                                    |                                                                        |                                                                                     |
|                                                                     |                                                                                                    |                                                                                                    |                                                                                                    | _                                                                                                    |                                                                        |                                                                                     |
|                                                                     |                                                                                                    |                                                                                                    | Create Search                                                                                                    |                                                                                                    |                                                                        |                                                                                     |
| Office_Code                                                         | Office Name                                                                                                    | Place                                                                                                    | Create Search<br>Department                                                                                                    | Address                                                                                                    | Update                                                                 | Delete                                                                              |
| Office_Code                                                         | Office Name<br>RTI Head Office                                                                                                    | Place<br>Chandigarh                                                                                        | Create Search<br>Department<br>Right to Information                                                                                                    | Address<br>Dhandigarh 17 Sector                                                                                                    | Update                                                                 | Delete<br>Delete                                                                    |
| Office_Code<br>101<br>102                                           | Office Name<br>RTI Head Office<br>Head Office                                                                                                    | Place<br>Chandigarh<br>PANCHKULA.                                                                          | Create Search<br>Department<br>Right to Information<br>HUDA                                                                                                    | Address<br>Chandigarh 17 Sector<br>C 3 Sector 6 Panchkula                                                                                                    | Update<br>Edit<br>Edit                                                 | Delete<br>Delete<br>Delete                                                          |
| Office_Code<br>001<br>002<br>003                                    | Office Name<br>RTI Head Office<br>Head Office<br>Ex. Office                                                                                                    | Place<br>Chandigarh<br>PANCHKULA<br>AMBALA                                                                 | Create Search<br>Department<br>Right to Information<br>HUDA<br>HUDA                                                                                                    | Address<br>Chandigarh 17 Sector<br>C 3 Sector 6 Panchkula<br>Ambala                                                                                                    | Update<br>Edit<br>Edit<br>Edit                                         | Delete<br>Delete<br>Delete<br>Delete                                                |
| Office_Code<br>001<br>002<br>003<br>004                             | Office Name<br>RTI Head Office<br>Head Office<br>Ex. Officer<br>Ex. Officer                                                                                              | Place<br>Chandigarh<br>PANCHKULA<br>AMBALA<br>GURGADN                                                      | Create Search Department Right to Information HUDA HUDA HUDA                                                                                                    | Address<br>Chandigarh 17 Sector<br>C 3 Sector 6 Panchkula<br>Ambala<br>Gurgaon                                                                                                    | Update<br>Edit<br>Edit<br>Edit<br>Edit                                 | Delete<br>Delete<br>Delete<br>Delete<br>Delete                                      |
| Office_Code<br>001<br>002<br>003<br>004<br>005                      | Office Name<br>RTI Head Office<br>Head Office<br>Ex. Officer<br>Ex. Officer<br>SDO Office.                                                                               | Place<br>Chandigarh<br>PANCHKULA<br>AMBALA<br>GURGAON<br>KAITHAL                                           | Create Search<br>Department<br>Right to Information<br>HUDA<br>HUDA<br>HUDA<br>HUDA                                                                                                    | Address<br>Chandigach 17 Sector<br>C 3 Sector 6 Panchkula<br>Ambala.<br>Gurgaon<br>Kaithal                                                                                                    | Update<br>Edit<br>Edit<br>Edit<br>Edit                                 | Delete<br>Delete<br>Delete<br>Delete<br>Delete<br>Delete                            |
| Office_Code<br>001<br>002<br>003<br>004<br>005<br>007               | Office Name<br>RTI Head Office<br>Head Office<br>Ex. Officer<br>Ex. Officer<br>SDO Office<br>Secretariat                                                                 | Place<br>Chandigath<br>PANCHKULA<br>AMBALA<br>GURGAON<br>KAITHAL<br>Chandigath                             | Create         Search           Department         Right to Information           HUDA         HUDA           HUDA         HUDA           HUDA         Raj Bhawan                                                                                                    | Address<br>Chandigarh 17 Sector<br>C 3 Sector 6 Panchkula<br>Ambala<br>Gurgaon<br>Kaithel<br>Chandigarh                                                                                                    | Update<br>Edit<br>Edit<br>Edit<br>Edit<br>Edit<br>Edit                 | Delete<br>Delete<br>Delete<br>Delete<br>Delete<br>Delete<br>Delete                  |
| Office Code<br>001<br>002<br>003<br>004<br>005<br>007<br>008        | Office Name       RTI Head Office       Head Office       Ex. Officer       Ex. Officer       SDO Office.       Secretariat                                              | Place<br>Chandigath<br>PANCHKULA<br>AMBALA<br>GURGAON<br>KAITHAL<br>Chandigath<br>Chandigath               | Create         Search           Department         Right to Information           HUDA         HUDA           HUDA         HUDA           HUDA         RupA           HUDA         Punjab & Haryana High Courts                                                             | Address         Chandigarh 17 Sector         C 3 Sector 6 Panchkula         Ambaia         Gurgaon         Kaithel         Chandigarh         PunjabHaryana High Courts Chandigarh                                 | Update<br>Edit<br>Edit<br>Edit<br>Edit<br>Edit<br>Edit<br>Edit         | Delete Delete Delete Delete Delete Delete Delete Delete Delete Delete               |
| Office_Code<br>001<br>002<br>003<br>004<br>005<br>007<br>008<br>009 | Office Name       RTI Head Office       Head Office       Ex. Officer       Ex. Officer       SDO Office.       Secretariat       Secretariat       Haryana Vidhan Sabha | Place<br>Chandigarh<br>PANCHKULA<br>AMBALA<br>GURGAON<br>KAITHAL<br>Chandigarh<br>Chandigarh<br>Chandigarh | Create     Search       Department     Right to Information       HUDA     HUDA       HUDA     HUDA       HUDA     HUDA       HUDA     HUDA       HUDA     HUDA       HUDA     HUDA       HUDA     HUDA       HUDA     HUDA       HUDA     HUDA       HUDA     Vidhan Sabha | Address         Dhandigarh 17 Sector         C 3 Sector 6 Panchkula         Ambala         Gurgaon         Kaithal         Chandigarh         PunjabHaryana High Courts Chandigarh         Vidhan Sabha Chandigarh | Update<br>Edit<br>Edit<br>Edit<br>Edit<br>Edit<br>Edit<br>Edit<br>Edit | Delete Delete Delete Delete Delete Delete Delete Delete Delete Delete Delete Delete |

- ✓ 'Create'buttontocreate newoffice.
- ✓ 'Edit'button toedit the information of existing office.
- ✓ 'Search'buttonsforsearchingtheofficefromthe entirelist.

#### PressCreatetocreatenew office

| → C ŵ                           | 🛛 🖉 web1.hry.nic.in/rtitraining/private/admin/C | office                                                   | Q 99% ··· 🛛 🟠                                     | lu\ 🗉 📽              |
|---------------------------------|-------------------------------------------------|----------------------------------------------------------|---------------------------------------------------|----------------------|
| ser Name Yashpal,Scientist C,Se | clor 20, Chancligath                            |                                                          | Department :RTI Head Office, Right to Information | on.Chandigarh Logout |
| Right to                        | Right To Ir                                     | nformation H                                             | aryana                                            | Ò                    |
|                                 |                                                 | User Operation                                           | - Other Operations - User Management -            | Upload Document+ Ho  |
|                                 |                                                 |                                                          |                                                   |                      |
|                                 |                                                 | Create Office                                            |                                                   |                      |
| Office Code                     | 670 (Auto Generated)                            | Department*                                              | ×                                                 | •                    |
| Place*                          | -                                               | Office Name" (upto 100     Character)                    |                                                   |                      |
| Address (Upto 200 Character)    |                                                 |                                                          |                                                   |                      |
|                                 |                                                 |                                                          |                                                   |                      |
|                                 |                                                 | Te7911                                                   |                                                   |                      |
|                                 | [Note:If you cannot read info<br>Enter 0        | in image above, reload page to get a<br>code Shown Above | nother one.                                       |                      |
|                                 |                                                 |                                                          |                                                   |                      |

- ✓ Officecodeis generated automatically
- ✓ Department,Districtare mandatoryfield
- ✓ Filltheinformationand press'Save'button forcreatingtheoffice

|                                                       | U                                                                                                    | 🔏 web1.hry.nic.in/r1itrain                                                    | ing/private/admin/Office                                                                                                    |                                                                                             | 오 🧐 ···· 🖾 슈                                                                                          | IIIA                                                            | 1                                                        |
|-------------------------------------------------------|----------------------------------------------------------------------------------------------------|-------------------------------------------------------------------------------|----------------------------------------------------------------------------------------------------|---------------------------------------------------------------------------------------------|----------------------------------------------------------------------------------------------------|-----------------------------------------------------------------|----------------------------------------------------------|
| er Name 1 Yast                                        | hpal.Scientist C.Sector 20                                                                                | Chandioarh                                                                    |                                                                                                    | De                                                                                          | partment :RTI Head Office,Right to Inform                                                             | ation, Chandigarh                                               | Logout                                                   |
| Right to<br>Informa                                   | tion                                                                                                    | Righ                                                                          | nt To Informatio                                                                                                    | on Haryana                                                                                  |                                                                                                    |                                                                 | C.                                                       |
|                                                       |                                                                                                    |                                                                               | User                                                                                                    | Operation + Ot                                                                              | ther Operations + User Management                                                                     | + Upload Docu                                                   | iment <del>-</del> H                                     |
|                                                       |                                                                                                    |                                                                               |                                                                                                    |                                                                                             |                                                                                                    |                                                                 |                                                          |
|                                                       |                                                                                                    |                                                                               | Create Office                                                                                                    |                                                                                             |                                                                                                    |                                                                 |                                                          |
|                                                       |                                                                                                    |                                                                               |                                                                                                    |                                                                                             |                                                                                                    |                                                                 |                                                          |
|                                                       |                                                                                                    |                                                                               |                                                                                                    |                                                                                             |                                                                                                    |                                                                 |                                                          |
|                                                       |                                                                                                    |                                                                               | Create Search                                                                                                    |                                                                                             |                                                                                                    |                                                                 |                                                          |
| Office_Code                                           | Office Name                                                                                               | Place                                                                         | Create Search<br>Department                                                                                                    | Α                                                                                           | \ddress                                                                                               | Update                                                          | Delete                                                   |
| Office_Code                                           | Office Name<br>RTI Head Office                                                                            | Place<br>Chandigath                                                           | Create Search<br>Department<br>Right to Information                                                                                                    | A<br>-                                                                                      | Address<br>Chandigath 17 Sector                                                                       | Update<br>Update Cancel                                         | Delete<br>Delete                                         |
| Office_Code<br>001<br>002                             | Office Name<br>RTI Head Office<br>Head Office                                                             | Place<br>Chandigath<br>PANCHKULA                                              | Create Search Department Right to Information HUDA                                                                                                    | -<br>-                                                                                      | Address<br>Chandigath 17 Sector<br>3 Sector 6 Panchkula                                               | Update<br>Update Cancel<br>Edit                                 | Delete<br>Delete<br>Delete                               |
| Office_Code<br>001<br>002<br>003                      | Office Name<br>RTI Head Office<br>Head Office<br>Ex. Office                                               | Place<br>Chandigath<br>PANCHKULA<br>AMBALA                                    | Create Search<br>Department<br>Right to Information<br>HUDA<br>HUDA                                                                                                    | A<br>                                                                                       | Addross<br>Chandigath 17 Sector<br>3 Sector 6 Panchkula<br>Ambala                                     | Update<br>Update Cancel<br>Edit                                 | Delete<br>Delete<br>Delete                               |
| Office_Codo<br>001<br>002<br>003<br>004               | Office Name<br>RTI Head Office<br>Head Office<br>Ex: Officer<br>Ex: Officer                               | Place<br>Chandigath<br>PANCHKULA<br>AMBALA<br>GURGAON                         | Create Search  Department  Right to Information  HUDA  HUDA  HUDA  HUDA  HUDA                                                                                                    | A<br>•<br>•<br>•                                                                            | Addross<br>Chandigath 17 Sector<br>3 Sector 6 Panchkula<br>Ambala<br>Burgaon                          | Update<br>Update Cancel<br>Edd<br>Edd<br>Edd                    | Delote<br>Delote<br>Delote<br>Delote<br>Delote           |
| Office_Code<br>001<br>002<br>003<br>004<br>005        | Office Name<br>RTI Head Office<br>Head Office<br>Ex: Officer<br>Ex: Officer<br>SDO Office.                | Place<br>Chandigath<br>PANCHKULA<br>AMBALA<br>GURGAON<br>KAITHAL              | Create     Search       Department       Right to Information       HUDA       HUDA       HUDA       HUDA       HUDA       HUDA       HUDA                                                                                                    | а<br>- С<br>с<br>к                                                                          | Addross<br>Chandigath 17 Sector<br>3 Sector 6 Panchkula<br>Ambala<br>Burgaon<br>Kaithal               | Update<br>Update Cencel<br>Edd<br>Edd<br>Edd<br>Edd             | Deloto<br>Delete<br>Delete<br>Delete<br>Delete           |
| Office_Codo<br>001<br>002<br>003<br>004<br>005<br>007 | Office Name<br>RTI Head Office<br>Head Office<br>Ex: Officer<br>Ex: Officer<br>SDO Office.<br>Secretariat | Place<br>Chandigarh<br>PANCHKULA<br>AMBALA<br>GURGAON<br>KATHAL<br>Chandigarh | Create     Soarch       Dopartment       Right to Information       HUDA       HUDA       HUDA       HUDA       HUDA       HUDA       HUDA       HUDA       HUDA       HUDA       HUDA       HUDA       HUDA       HUDA       HUDA       HUDA       HUDA       HUDA | -<br>-<br>-<br>-<br>-<br>-<br>-<br>-<br>-<br>-<br>-<br>-<br>-<br>-<br>-<br>-<br>-<br>-<br>- | Address<br>Chandigath 17 Sector<br>3 Sector 6 Panchkula<br>Ambala<br>Aurgaon<br>Caithal<br>Chandigath | Update<br>Update Cancel<br>Edit<br>Edit<br>Edit<br>Edit<br>Edit | Delete<br>Delete<br>Delete<br>Delete<br>Delete<br>Delete |

Press'Edit'to edittheinformation of existing office.

#### [5.1.3] CreateUser:

Aftercreatingdepartment,district/place,andofficemaster,createstheuser master.

- ✓ SuperAdministratorandAdministratorofdepartmentcanaccessthisform.
- ✓ SuperAdministratorcancreateuserforanydepartment
- ✓ Departmental administratorcancreatetheuserfor itsdepartmentonly
- ✓ Clickon'add/modifyuser'in'useroperation' menutocreateuser.

| NIC-HRS                        | SC USER                            | MANNUAL         | Right            | toInformation-MIS                              | 6                     |
|--------------------------------|------------------------------------|-----------------|------------------|------------------------------------------------|-----------------------|
| → C* û                         | 0 🔏 web1 hry.nicin/rtitraining/pri | väte/admin/Jush |                  | Q 90% ···· I 合                                 | II\ 🖸 💐               |
| ser Name : Yashpal,Scientist ( | C,Sector 20, Chandigarh            |                 |                  | Department :RTI Head Office,Right to informati | on,Chandigarh Logout  |
| Right to                       | Right                              | To Inform       | ation H          | aryana                                         | Ò                     |
|                                |                                    |                 | User Operation - | Other Operations- User Management-             | Upload Document - Hom |
|                                |                                    | Fill User Deta  | Is               |                                                |                       |
| Department*                    | Right to Information               | • Plac          | e*               | Chandigarh                                     |                       |
| Office/Branch                  | RTI Head Office                    |                 |                  |                                                |                       |
| User Id *                      | 🐥 Check A                          | vailability Use | г Туре           | PIO                                            | User Help             |
| Password *                     |                                    | • Con           | firm Password *  |                                                | ٠                     |
|                                |                                    | * Des           | ignation •       |                                                | *                     |
| Name                           |                                    |                 |                  |                                                |                       |
| Name<br>Address *              |                                    | * Date          | d                | 05/03/2020                                     |                       |
| Name<br>Address *              |                                    | * Date<br>Pho   | ed<br>ne         | 05/03/2020                                     | *                     |

- ✓ SelectDepartment,DistrictandOfficeforwhichyouwanttocreateuser fromtheDropDownList.
- ✓ UserIdandpasswordarecasesensitivewhoselengthmustbe upto5-20 character.
- ✓ Passwordmustcontainoneletterandonedigit andaspecialcharacter(i.e.!@#\$%^&\*(),rtiamb123#)in anyorder.
- ✓ Fieldwithsign'\*'are mandatory.
- ✓ Filltheinformation and Press SaveButton toAdd User.
- ✓ 'Save' button to save the user information'
- ✓ 'Edit'button toedit the information of existing user
- $\checkmark$  'Clear' button to clear the information inform

#### [5.1.4] EditUserDetail

Administratorclickon'EditUserDetail'submenuin'UserOperation'menutoChangetheUser
 Details,then aScreen will appear:

| N                          | C-HR               | SC              | USER MANNUAL                                             | Rightto                                    | oInformation                  | MIS                                            |
|----------------------------|--------------------|-----------------|----------------------------------------------------------|--------------------------------------------|-------------------------------|------------------------------------------------|
| ) → C @                    |                    | 🛛 🔏 wet         | o <b>1.hry.nic.in</b> /rtitraining/private/admin/usredit |                                            | Q (80%) ···· 🤄                | אַר <u>ו</u> וו ₪                              |
| er Name : Yashpal, S       | crentist C, Sector | 20, Chandigarh  |                                                          |                                            | Department RTI Hear           | Office. Right to Information. Chandigath Logo. |
| Right to                   | ion                |                 | Right To Infor                                           | mation H                                   | aryana                        | Ć                                              |
|                            |                    |                 |                                                          | User Ope                                   | ration - Other Operations - L | iser Management- Upload Document-              |
|                            |                    |                 |                                                          |                                            |                               |                                                |
|                            |                    |                 | Edit/De                                                  | lete User                                  |                               |                                                |
| elcome :admi<br>Department | in                 | Right to Inform | nation                                                   | Place                                      | Chandigath                    |                                                |
| Office                     |                    | RTI Head Offic  | e 🗾                                                      | Userld                                     |                               |                                                |
| Name                       |                    |                 |                                                          |                                            |                               |                                                |
|                            |                    |                 | Search                                                   | Add                                        |                               |                                                |
| Edit Delete U              | serID              | User Type       | Name, Address & Designation                              | Department                                 | Phone                         | Email                                          |
| Edit Delete at             | dmintest           | Administrator   | TEST, TEST OFFICE, TEST Centre ISMO                      | RTI Head Office, Right to Ir<br>Chandigarh | formation, 8699035600         | pardeep[at]haryanaismo[dot]gov[dot]ir          |
| Edit Delete ra             | akesh123456        | APIO            | test,test,test                                           | RTI Head Office, Right to Ir<br>Chandigarh | formation, 9466303090         | rohinsharma00[at]gmail[dot]com                 |
| Edit Delete rt             | ichd1              | RTI Cell        | Randhir Singh, Supp. Assistant, Ambala.                  | RTI Head Office, Right to Ir<br>Chandigarh | formation,                    |                                                |
|                            |                    |                 | Tushar Gupta, testing purposr, Sector 8c,                | RTI Head Office, Right to Ir               | nformation,                   |                                                |

- ✓ EditanyUser Details bypressingon'EditButton'
- ✓ Anyrecordscould bedeleted bypressing 'Delete Button' from the List.
- ✓ Whenyoupressdeletebuttonamessagewillappearforconfirmationyouwant todeletetherecordsor not.
- ✓ When'Edit'button ispressed then the particular record willbeopen:

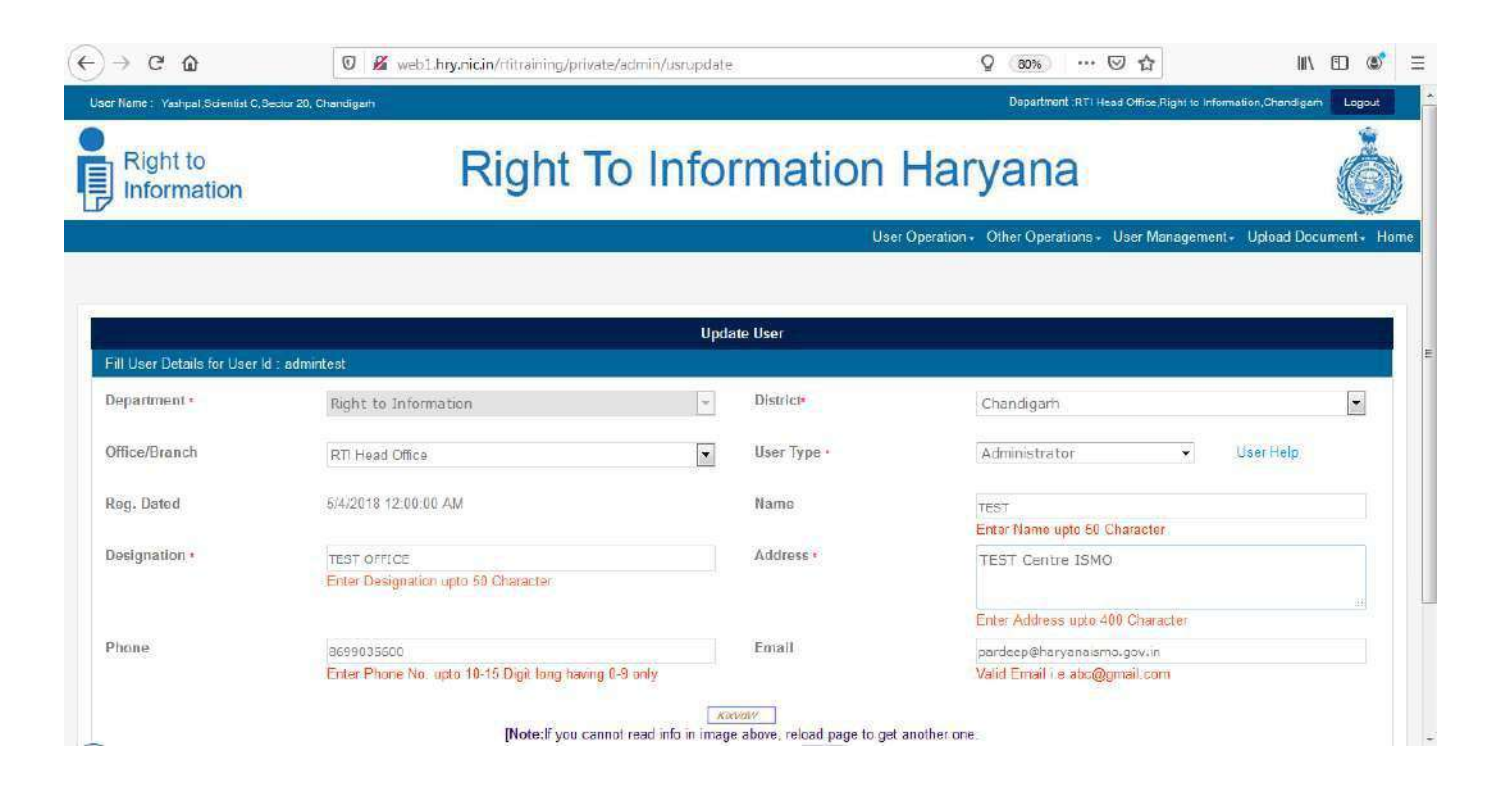

- ✓ Changeanydetailand press'Update'Buttonto ChangetheUserDetails
- ✓ 'Back'ButtontomoveonEdit Pagetoeditanotherpage.

#### [5.1.5] UnlockUser Password

✓ UnlockPassword byclickingon 'Unlock'Button.

| -> C* @                                                                                 | 0 🔏                                          | web1.hry.nic.in/rtitraining/private/adm                                  | nin/unlockpassword                                                                    | Q (809                    |                         | III\ 🗊 🔹                               |
|-----------------------------------------------------------------------------------------|----------------------------------------------|--------------------------------------------------------------------------|---------------------------------------------------------------------------------------|---------------------------|-------------------------|----------------------------------------|
| er Name – Yashpal Scientist C                                                           | Sector 20, Chandigarh                        |                                                                          |                                                                                       | D                         | partment :RTI Head Offi | ce,Right to Information,Chandigath Log |
| Right to<br>Information                                                                 |                                              | Right To                                                                 | Information                                                                           | n Harya                   | na                      |                                        |
|                                                                                         |                                              |                                                                          |                                                                                       | User Operation - Other    | Operations - User       | Management- Upload Document-           |
|                                                                                         |                                              |                                                                          |                                                                                       |                           |                         |                                        |
|                                                                                         |                                              |                                                                          | Unlock Password                                                                       |                           |                         |                                        |
| A REAL PROPERTY AND A REAL PROPERTY.                                                    |                                              |                                                                          |                                                                                       |                           |                         |                                        |
| Department                                                                              | Right to                                     | Information                                                              | Place                                                                                 | Chand                     | garh                    | •                                      |
| Velcome :admin<br>Department<br>Office                                                  | Right to RTI Head                            | Information<br>I Office                                                  | Place     UserId                                                                      | Chand                     | garh                    | ×                                      |
| Velcome :admin<br>Department<br>Office<br>Name                                          | Right to                                     | Information<br>I Office                                                  | Place     UserId                                                                      | Chandi                    | garh                    | -                                      |
| /elcome :admin<br>Department<br>Office<br>Name                                          | Right to                                     | information<br>I Office                                                  | Place     UserId     Search Add                                                       | Chandi                    | garh                    |                                        |
| felcome : admin<br>Department<br>Office<br>Name<br>Unlock UserID                        | Right to<br>RTI Hoad                         | Information<br>I Office<br>Name, Address & Designation                   | Place     UserId     Search Add     Department                                        | Chand                     | parn<br>Phone           | Email                                  |
| Velcome : admin<br>Department<br>Office<br>Name<br>Unlock UserID<br>Unlock: rakesh12343 | Right to<br>RTI Head<br>User Type<br>5. APIO | Information<br>1 Office<br>Name, Address & Designation<br>tost,tost,tost | Place     UserId     Search Add     Department     RTJ Head Office, Right to Informat | Chandi<br>ion, Chandigarh | garh Phone 9465303090   | Email<br>rohinisharma00@gmail.com      |

#### [5.2]Other Operations

#### [5.2.1] Add/ModifyInformation Mode:

Information Mode is mode by which the information is to be supplied to applicant i.e By Hand, By Ordinary Post, By Registered Post, By Hard Copy, By Soft Copy etc. Any new Information can be added by clicking on 'Information Mode' of 'Other Operations' menu.

| NIC-HRSC | USER MANNUAL | <b>RighttoInformation-MIS</b> |
|----------|--------------|-------------------------------|

|                                       | 🛛 🔏 webl.hry.nic.in/rtitraining/private/admin/modinf                                                                                                    | Q 80% ···· 🖾 🛱                                 | II\ 🗉 📽                               |
|---------------------------------------|----------------------------------------------------------------------------------------------------|------------------------------------------------|---------------------------------------|
| r Name : Yashpal,Scientist C Sector 2 | 9, Chandigath                                                                                                    | Department: RTI Head Office, Right             | to Information,Chandigarh Logout      |
| Right to<br>Information               | Right To Informati                                                                                                    | on Haryana                                     | Ó                                     |
|                                       |                                                                                                    | User Operation - Other Operations - User Manag | ement+ Upload Document+ Ho            |
|                                       | Information Mode                                                                                                    |                                                |                                       |
|                                       | Information Mode                                                                                                    |                                                |                                       |
|                                       |                                                                                                    |                                                |                                       |
|                                       | [Note:If you cannot read info in image above, reload p<br>Enter Code Shown Above<br>Save Clear                                                                                    | age to get another one.                        |                                       |
| Inf_Mode code                         | [Note:if you cannot read info in image above, reload p<br>Enter Code Shown Above<br>Save Clear<br>Mode Type                                                                       | age to get another one.                        | Edit                                  |
| Inf_Mode code                         | [Note:If you cannot read info in image above, reload p<br>Enter Code Shown Above<br>Save Clear<br>Mode Type<br>By Hand                                                            | age to get another one.                        | Edit<br>Edit                          |
| Inf_Mode code<br>1<br>2               | [Note:if you cannot read info in image above, reload p<br>Enter Code Shown Above<br>Save Clear<br>By Hand<br>By Ordinery Post<br>D Desired Booth dos                              | age to get another one.                        | Edit<br>Filit<br>Edit                 |
| Inf_Mode code<br>1<br>2<br>3          | [Notesif you cannot read info in image above, reload p<br>Enter Code Shown Above<br>Save Clear<br>By Hand<br>By Ordinery Post<br>By Registered Posthghg<br>By Registered Posthghg | age to get another one.                        | Edit<br>Filit<br>Edit<br>Edit         |
| Inf_Mode code<br>1<br>2<br>3<br>4     | [Notesif you cannot read info in image above, reload p<br>Enter Code Shown Above<br>Save Clear<br>By Hand<br>By Ordinery Post<br>By Registered Posthaho<br>By Hand Copy           | age to get another one.                        | Edit<br>Filit<br>Edit<br>Edit<br>Edit |

- ✓ InformationModeCode isauto increment.
- ✓ Fill InformationModeandClickonSave Button.
- ✓ ToChangethe ExistingModeTypepress'Edit'Button,
- ✓ Changetheinformationand pressUpdateButton.

## [5.2.2] Add/ModifyPay Mode:

Paymode is the mode ofpayment offeebythecitizen.

- ✓ Onlyadministrator canaccessthisform
- ✓ Press'PayMode' in'OtherOperation'Menu
- ✓ FilltheInformationandPress'Save'Buttontosaveit.
- ✓ IfyouwanttoeditPayModethenclick'Edit'button.
- ✓ ChangetheinformationandpressUpdate.

| ) → C' 🏠                                   | 🛛 🔏 web1.hty.nic.in/titraining/private/admin/PayMode                                            | Q B0% ···· 🖂 🟠                                      | li\ 🖸 📽                                   |
|--------------------------------------------|-------------------------------------------------------------------------------------------------|-----------------------------------------------------|-------------------------------------------|
| ser Name – Yashpel, Scientist C. Seckor 20 | , Chandigam                                                                                     | Department :RTI Head Office,Right to Infor          | mation Chandigarh                         |
| Right to<br>Information                    | Right To Informatio                                                                             | n Haryana                                           | Ó                                         |
|                                            |                                                                                                 | User Operation - Other Operations - User Management | <ul> <li>Upload Document- Home</li> </ul> |
|                                            |                                                                                                 |                                                     |                                           |
|                                            | Pay Mode                                                                                        |                                                     |                                           |
| Pay Mode Code*                             | Pay Node Name                                                                                   | e*                                                  |                                           |
|                                            | Notedf you cannot read info in image above, reload page<br>Enter Code Given Above<br>Save Clear | to get another one.                                 |                                           |
|                                            |                                                                                                 |                                                     |                                           |
| Pay_Mode                                   | Pay_Mod_Name                                                                                    |                                                     | Edit                                      |
| Pay_Mode<br>B                              | Pay_Mod_Name<br>Bank Dreft/IPO/Treasury Challan                                                 |                                                     | Edit.                                     |
| Pay_Mode<br>B<br>C                         | Pay_Mod_Name<br>Bank Drsfl/IPO/Treasury Challan<br>Cash                                         |                                                     | Edit<br>Edit                              |
| Pay_Node<br>B<br>C<br>D                    | Pay_Mod_Name<br>Bank Drsft/IPO/Treasury Challan<br>Cash<br>Demand Draft                         |                                                     | Edit<br>Edit<br>Edit                      |

| NIC-HRSC | USER MANNUAL | RighttoInformation-MIS |
|----------|--------------|------------------------|
|          |              |                        |

### UserManagement

#### [5.3.1] ChangeUserPassword

SupperAdministratoranddepartmentaladministratorcanchangePasswordofanyuseraccordingtotheir role.

| -)→ ଫ @                                      | 🛛 🔏 web1.hry.nic.in/rtitraining/private/admin/frmchgpa | 80                                         | Q 80% ···· 🖾 🔂                              | lin 🗉 📽                  |
|----------------------------------------------|--------------------------------------------------------|--------------------------------------------|---------------------------------------------|--------------------------|
| User Name : Yashpal Scientist C Sector 20. ( | Chandigarh                                             |                                            | Department :RTI Head Office, Right to Infor | mation,Chandigarh Logout |
| Right to                                     | Right To Info                                          | rmation Ha                                 | aryana                                      | Ó                        |
|                                              |                                                        | User Operat                                | ion - Other Operations - User Management    | + Upload Document+ Hom   |
|                                              |                                                        |                                            |                                             |                          |
|                                              | Change                                                 | Password                                   |                                             |                          |
|                                              | User h                                                 | nformation                                 |                                             |                          |
| Change Your Password Here<br>Department      | Right to Information                                   | Place                                      | Chandigarh                                  |                          |
| Office/Branch                                | RTi Head Office                                        | Officer                                    | admin > Scientist C                         |                          |
| New Password                                 | *                                                      | Re Enter New Password +                    |                                             | ٠                        |
|                                              | T-ma                                                   | - The -                                    |                                             |                          |
|                                              | [Note:If you cannot read info in image                 | e above, reload page to get another        | one.                                        |                          |
|                                              | Enter Code Shi                                         | DDWA ADOVE                                 |                                             |                          |
|                                              | Submit                                                 | Clear                                      |                                             |                          |
|                                              |                                                        |                                            |                                             |                          |
|                                              | Web Sile Designed and Developed and H                  | osted by NIC, Haryana Siale Unit, Chandiga | uft.                                        |                          |

- ✓ ForChangingPasswordenterNewPasswordand ConfirmnewPassword
- ✓ Newpasswordmust besame asconfirmpasswordandshouldnot bethelastFive Password.
- $\checkmark$  Newpassword is casesensitive whoselengthmust be up to 5-20character.
- ✓ Passwordmustcontainoneletterandonedigitandaspecialcharacter(i.e.!@#\$%^&\*(),rtiamb123#)in anyorder.
- ✓ Fillproper InformationandclickonSubmitButton.

## [5.3.2] TrackUser

For Security purpose administrator can trace the user log, It give the complete details about the login user i.e IP Address, User Name, Time and Date of Login and transaction type Login Success or Failure etc. Click on Sub Menu 'Track User Details' of menu 'User Management'.

| )→ ℃ @                                                                                 | 🛈 🔏 wel                                                                                                    | 1 hry.nic.in/titraining/private/admin/TrackLogDetails                                                                                                    | Q ()                                                                                                    | 305 … 🛛 🏠                                                                                                    | III\ 🗊 🔹                |
|----------------------------------------------------------------------------------------|----------------------------------------------------------------------------------------------------|----------------------------------------------------------------------------------------------------|----------------------------------------------------------------------------------------------------|----------------------------------------------------------------------------------------------------|-------------------------|
| ser Name - Yashpat So                                                                  | eniist C.Sector 20, Chandigath                                                                                  |                                                                                                    | De                                                                                                    | partment :RTI Head Office,Right to Inform                                                                                                    | aliun,Chandigath Logout |
| Right to<br>Informati                                                                  | on                                                                                                    | Right To Inform                                                                                                    | ation Harya                                                                                                    | ina                                                                                                    | Ò                       |
|                                                                                        |                                                                                                    |                                                                                                    | User Operation + Other                                                                                                    | Operations + User Management+                                                                                                    | Upload Document+ Hom    |
|                                                                                        |                                                                                                    | Create Departm                                                                                                    | nent:                                                                                                    |                                                                                                    |                         |
| Enter User Id                                                                          |                                                                                                    |                                                                                                    | Submit                                                                                                    |                                                                                                    |                         |
|                                                                                        | a1.                                                                                                    |                                                                                                    |                                                                                                    |                                                                                                    |                         |
| Sr. No.                                                                                | Userid                                                                                                    | Time Stamp                                                                                                    | IP Address                                                                                                    | Lonin/Lonout                                                                                                    |                         |
| 29153                                                                                  | the second second second second second second second second second second second second second second second se | and a second second s |                                                                                                    | rogeneogen                                                                                                    |                         |
|                                                                                        | admin                                                                                                    | 05/03/2020 12:25:21                                                                                                    | 10.89.179.60                                                                                                    | Login Success                                                                                                    |                         |
| 29152                                                                                  | admin<br>admin                                                                                                  | 05/03/2020 12 25 21<br>05/03/2020 12 08 40                                                                                                    | 10.89.179.80<br>10.89.179.80                                                                                                    | Login Success                                                                                                    |                         |
| 29152<br>29151                                                                         | admin<br>admin<br>admin                                                                                         | 05/03/2020 12 25 21<br>05/03/2020 12 28 40<br>05/03/2020 11 45:00                                                                                                    | 10.89.179.80<br>10.89.179.80<br>10.89.179.80                                                                                                    | Logn Success<br>Logn Success<br>Logn Success                                                                                                    |                         |
| 29152<br>29151<br>29150                                                                | admin<br>admin<br>odmin<br>scembelahude                                                                         | 05/03/2020 12 25 21<br>05/03/2020 12 26 24<br>05/03/2020 11 26 40<br>05/03/2020 11 45:00<br>05/03/2020 11 21:52                                                                                                    | 10.38.179.80<br>10.38.179.00<br>10.39.179.00<br>10.30.179.60<br>10.30.179.45                                                                                              | Logn Success<br>Logn Success<br>Logn Success<br>Logn Success<br>Logn Success                                                                                                    |                         |
| 29152<br>29151<br>29150<br>29149                                                       | admin<br>admin<br>admin<br>ecembelahuda<br>admin                                                                | 05/03/2020 12 25.21<br>05/03/2020 12 28.40<br>05/03/2020 11 45.00<br>05/03/2020 11 45.00<br>05/03/2020 11 21:52<br>05/03/2020 11 76:58                                                                                                    | 10.58 178.80<br>10.08.178.00<br>10.50.175.00<br>10.30.175.45<br>10.39.179.45                                                                                              | Logn Success<br>Logn Success<br>Logn Success<br>Logn Success<br>Logn Success<br>Logn Success                                                                                                    |                         |
| 29152<br>29151<br>29150<br>29149<br>29148                                              | admin<br>admin<br>admin<br>scembalahude<br>admin<br>plohuda                                                     | 05/03/2020 12 25/21<br>05/03/2020 12 28/40<br>05/03/2020 11 45/00<br>05/03/2020 11 45/20<br>05/03/2020 11 21/52<br>05/03/2020 11 14/24                                                                                                    | 10.88 178.80<br>10.85 178.80<br>10.85.178.60<br>10.80.178.45<br>10.89.179.45<br>10.88.179.45                                                                              | Logn Success<br>Logn Success<br>Logn Success<br>Logn Success<br>Logn Success<br>Logn Success<br>Logn Success                                                                                                 |                         |
| 29152<br>29151<br>29150<br>29149<br>29148<br>29148                                     | admin<br>admin<br>admin<br>scembalahude<br>admin<br>plohuda<br>admin                                            | 05/03/2020 12 25/21<br>05/03/2020 12 28/40<br>05/03/2020 11 45/00<br>05/03/2020 11 45/20<br>05/03/2020 11 21/52<br>05/03/2020 11 14/24<br>05/03/2020 11 14/24                                                                                                    | 10.88 178.80<br>10.85 178.80<br>10.85 175.60<br>10.80.175.45<br>10.36.175.45<br>10.88.179.45<br>10.88.179.45                                                              | Logn Success<br>Logn Success<br>Logn Success<br>Logn Success<br>Logn Success<br>Logn Success<br>Logn Success<br>Logn Success                                                                                 |                         |
| 29152<br>29151<br>29150<br>29149<br>29148<br>29148<br>29146<br>29145                   | admin<br>admin<br>admin<br>scembalahude<br>admin<br>plohuda<br>admin<br>plohuda                                 | 05/03/2020 12 25/21<br>05/03/2020 12 20/40<br>05/03/2020 11 45/00<br>05/03/2020 11 45/20<br>05/03/2020 11 21:52<br>05/03/2020 11 14:24<br>05/03/2020 11 14:24<br>05/03/2020 11 11:45                                                                                                    | 10.88 178.80<br>10.88 178.80<br>10.85 178.00<br>10.80.178.45<br>10.85.179.45<br>10.85.179.45<br>10.85.179.45<br>10.85.179.45                                              | Logn Success<br>Logn Success<br>Logn Success<br>Logn Success<br>Logn Success<br>Logn Success<br>Logn Success<br>Logn Success<br>Logn Success<br>Logn Success                                                 |                         |
| 29152<br>29151<br>29150<br>29149<br>29148<br>29146<br>29146<br>29145<br>29144          | admin<br>admin<br>admin<br>scembalahude<br>admin<br>plehuda<br>admin<br>plehuda<br>admin                        | 05/03/2020 12 25 21<br>05/03/2020 12 20 40<br>05/03/2020 11 45:00<br>05/03/2020 11 45:52<br>05/03/2020 11 21:52<br>05/03/2020 11 14:54<br>05/03/2020 11 14:54<br>05/03/2020 11 05:54                                                                                                    | 10.88.178.80<br>10.08.178.00<br>10.08.178.00<br>10.80.178.45<br>10.88.179.45<br>10.88.179.45<br>10.88.179.45<br>10.08.178.45<br>10.08.179.45<br>10.145.2.43               | Logn Success<br>Logn Success<br>Logn Success<br>Logn Success<br>Logn Success<br>Logn Success<br>Logn Success<br>Logn Success<br>Logn Success<br>Logn Success<br>Logn Success<br>Logn Success                 |                         |
| 29152<br>29151<br>29150<br>29149<br>29148<br>29148<br>29146<br>29145<br>29144<br>29143 | admin<br>admin<br>admin<br>scembalahude<br>admin<br>plehuda<br>admin<br>plehuda<br>admin<br>admin               | 05/03/2020 12 25 21<br>05/03/2020 12 20 40<br>05/03/2020 11 45:00<br>05/03/2020 11 45:52<br>05/03/2020 11 21:52<br>05/03/2020 11 14:74<br>05/03/2020 11 14:74<br>05/03/2020 11 11:48<br>05/03/2020 11 05:54<br>05/03/2020 11 00:53                                                                                                    | 10.88.178.80<br>10.08.178.00<br>10.08.178.00<br>10.80.170.45<br>10.88.179.45<br>10.88.179.45<br>10.88.179.45<br>10.85.178.45<br>10.38.179.45<br>10.45.2.43<br>10.145.2.43 | Logn Success<br>Logn Success<br>Logn Success<br>Logn Success<br>Logn Success<br>Logn Success<br>Logn Success<br>Logn Success<br>Logn Success<br>Logn Success<br>Logn Success<br>Logn Success<br>Logn Success |                         |

## [5.4]

## UploadDocument

| )→ C" @                               | 🛛 🔏 webl.hry.nic.in/rtitraini                               | ng/private/admin/U             | ploaddocument                                             | Q                                                                                | 80% … 🛛 🟠                            |                | III\ 🗉 📽        |
|---------------------------------------|-------------------------------------------------------------|--------------------------------|-----------------------------------------------------------|----------------------------------------------------------------------------------|--------------------------------------|----------------|-----------------|
| ser Name – yashpal, Siden ist C. Sech | or 20 - Chandigarh                                          |                                |                                                           | D                                                                                | ispartment RTI Head Office. Right to | information,Sh | indigerh Logout |
| Right to<br>Information               | Righ                                                        | nt To Ir                       | forma                                                     | tion Harya                                                                       | ana                                  |                | é               |
|                                       |                                                             |                                |                                                           | User Operation + Othe                                                            | r Operations+ User Manager           | nent+ Upoa     | d Document - H  |
|                                       |                                                             |                                |                                                           |                                                                                  |                                      |                |                 |
|                                       |                                                             |                                | Upload Documents                                          |                                                                                  |                                      |                |                 |
| Upload Document •                     | Browse No file selected.<br>Upload only PDF File upto 4MB s | ize                            | Descripti                                                 | on *                                                                             |                                      |                | ii.             |
| Publish Date *                        | <b>85/03/2020</b>                                           |                                | Expiry D                                                  | ate •                                                                            |                                      |                |                 |
|                                       | [Note:                                                      | f you cannot read inf<br>Enter | o in image above, refoz<br>Code Shown Above<br>Save Clear | id page to get another one.                                                      |                                      |                |                 |
| Sr. No. Description with              | h Attachmeni(if any)                                        | Upload Date                    | Expiry Date                                               | Published By                                                                     |                                      | Edit           | Delete          |
| 1 Right to informatio                 | n Act findi Version                                         | 05/09/2011                     | 01/09/2011                                                | Scientst C, R'il Head Office, Rgt<br>Information, Chandigarh dated<br>05/09/2011 | htto                                 | Edit           | Deleta          |
|                                       |                                                             |                                |                                                           |                                                                                  |                                      |                |                 |

| NIC-HRSC | USER MANNUAL | RighttoInformation-MIS |
|----------|--------------|------------------------|
|          |              |                        |

## ForDepartmentalUser(PIO/APIO)typeuser

## **Menus-Detail**

## Menu-I

| ApplicationOperation              |                                        |
|-----------------------------------|----------------------------------------|
| ReceiveApplicationFromApplicant>> |                                        |
|                                   | New                                    |
|                                   | Modify                                 |
| Generate/CancelAdditionalFee>>    |                                        |
|                                   | GenerateFormBForAdditionalFee          |
|                                   | CancelFormBofAdditional Fee            |
|                                   | ReceiveAdditionalFeeFromCitizen        |
|                                   | CancelAdditionalFeeReceivedFromCitizen |
| Reject/Dispose(Final)&Transfer    |                                        |
| CancelReject/Dispose              |                                        |

## Menu-II

| Other User Operation |  |
|----------------------|--|
| ReceiveIncommingFile |  |

## Menu-III

| Print Duplicate            |
|----------------------------|
| ApplicationReceipt(Form-I) |
| AdditionalFeeReceipt       |
| Form-B                     |
| Form-2/Rejection/Dispose   |

## Menu-IV

| Status &Reports                 |
|---------------------------------|
| ViewStatusofAnyApplication      |
| RejectedApplicationDetail       |
| DisposedApplicationDetail       |
| PendingApplicationDetail        |
| ApplicationAdditionalFeePending |
| DisposedTargetReport            |
| CollectedFeeDetail              |
| ApplicationTransferStatus       |
| Department&PlaceWiseSummary     |
| PlacewiseSummaryReport          |

## Menu-V

| MessagingServices |                      |
|-------------------|----------------------|
| SendMessage       |                      |
| ReplyMessage      |                      |
| MessageReports>>  | ReplyReceived        |
|                   | ReplyNotReceived     |
|                   | ListofRepliedMessage |

## Menu-VI

| UserManagement     |
|--------------------|
| ChangePassword     |
| CreateInternalUser |

| NIC-HRSC USER MANNUAL Righttoinformation-MIS | NIC-HRSC | USER MANNUAL | RighttoInformation-MIS |
|----------------------------------------------|----------|--------------|------------------------|
|----------------------------------------------|----------|--------------|------------------------|

## **Application Operation**:

This menu has options for processing of information like receiving RTI application from citizen, generation of Form-B, receiving additional fee, forwarding of application etc. Sub menu under 'Application Operation' are described below:

[6.1.1(i)]RegistrationofRTIapplicationfrom the citizen:

Toregisternewapplicationclickon'Application->New'submenuin'Application Operation->ReceiveApplicationfromApplicant'menu

| +) → ୯ ଜ                             | 🛛 🔏 🗝 web1.hry.nic.in/rtitraining/private/use | er/Application                                | Q 80% ···· 🗵 🟠                          | lin 🗈 📽                    |
|--------------------------------------|-----------------------------------------------|-----------------------------------------------|-----------------------------------------|----------------------------|
| Welconie : Surender Singh, Assistant | Ambala,                                       |                                               | Ex. Of                                  | Foe;HUDA,AMBALA Logout     |
| Right to                             | Right To I                                    | nformation Ha                                 | aryana                                  | Ó                          |
|                                      | Application Operation + Other User O          | peration - Print Duplicate - Status & Reports | + Application Transfer Status Messaging | Services + User Management |
| urrent Page : User Home + Rece       | ive Application From Citizen                  |                                               |                                         |                            |
|                                      | Eill D                                        | etails in Application Form J (A)              |                                         |                            |
| Personal Details of Applicant        |                                               |                                               | Select                                  | Language 🗾 👻               |
| Applicant Name *                     | 5                                             | Applicant Address*                            | 1                                       | 1                          |
|                                      |                                               |                                               |                                         |                            |
| Applicant Type *                     | ©Employee©Ex-Employee®Critzen                 | Gender                                        | Male@Female@Other                       |                            |
| Mobile No (10 digits)                |                                               | Telephone No                                  |                                         |                            |
| Email                                |                                               | Is Applicant Senior Citizen?                  | ©Yes®Na                                 |                            |
| Information Required by Applicant    |                                               |                                               |                                         |                            |
| From Bate                            |                                               | To Date                                       |                                         |                            |
| Information Subject *                | -                                             | Information Description.*                     |                                         |                            |
|                                      |                                               |                                               |                                         |                            |

- ✓ 'Information Required From' block in the above form have field for entering the department, place/district, office,officer.Theseparametersareforthedepartment/officefromwhichtheRTIinformationisrequiredby the citizen.
- ✓ Dateofapplicationis thedate of submitting of application by the citizen.
- ✓ 'Mark' check box, check it if the application is not concerned to receiver and want to transfer it to the concern officer.
- ✓ 'FromDate &ToDate'istheperiod forwhichapplicant requestforInformation.
- ✓ 'InformationSubject:Fillbrief/subjectof Information
- ✓ InformationDescription ->Fillcomplete applicationdetail
- ✓ AttachFile:> If the citizen submit written application, it can be scanned and attached here. (only.pdf is allowed)
- ✓ 'ContactDetail' blockisforfeedingtheinformation of the applicant likename, address, email, phoneno
- ✓ BelowPovertyLine:If theapplicant belongtoBPLfamilyclickon 'Yes' check boxotherwiseon 'No' checkbox.
- ✓ IftheapplicantisfromBPL,thantherewillbeno fee.HencePayMode,DraftNo,BankName,draftDate are not allowed.
- ✓ If the applicant isNot a BPLCandidatethantherewill beRs.50/-as fee which can bepaid
- ✓ Select'Paymode'whichmaybe ByCash/ByBankDraft/ByTreasuryChallan/ ByPostalOrder
- ✓ If the PayModeis Cash than, Draft No, BankName, draftDate will be disabled.
- ✓ IfPayModeisotherthan Cash thanSelectNameofBank/Treasury/PostOfficeetc.anddraftNo/PostOrder No/Challan No and Draft Date.
- ✓ 'ModeofInformation'->Itisthemodebywhich applicantwantsthedeliveryofrequiredinformationfrom the department. It may be By Soft Copy, By Hand, By Registered Postetc.
- ✓ Save: Afterfiling the form, click on the 'Save' Button to save the record.
- UniqueApplicationregistrationnowillbegenerated,whichwillbeusedbytheapplicantforallfuture correspondences.
- Receiptwillbegenerated; onepartofthereceiptwillbesignedbytheapplicantandtobeattached with the other documents.
- $\checkmark$  2<sup>nd</sup> partofreceipt willbesigned by the receiving officers and will be given to the citizen/applicant.

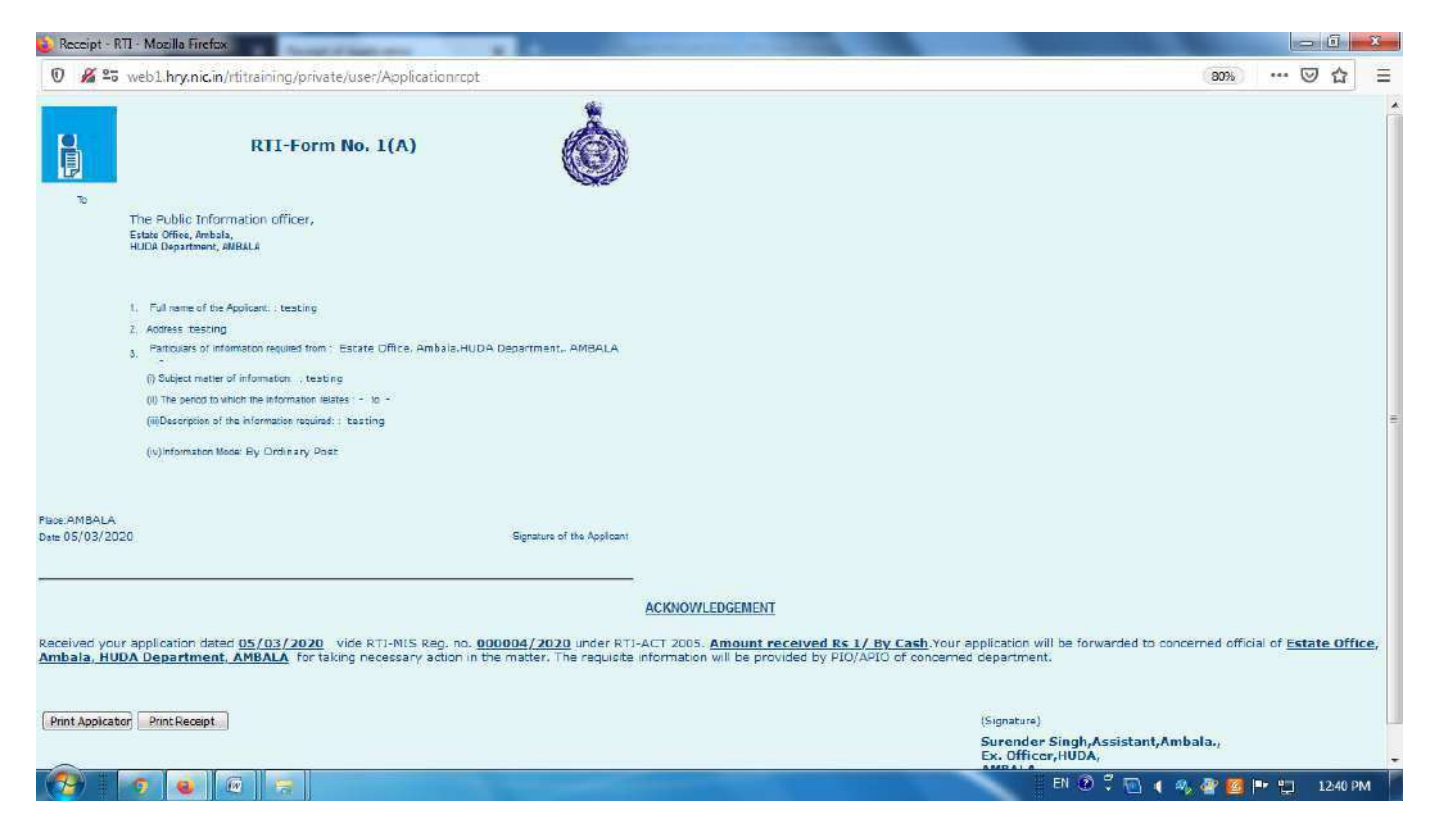

#### (ii)EditApplicationReceipt

To modify the application contents, either click on the 'Edit' button on the form given above or press 'Application Operation->Application ->Modify' option in the menu. All applications which are pending with the current user or forwarded to the other but not physically received by him/her will be displayed for edit as given below:

|                                                       | 🖲 🔏 🖙 webi hry.nic.in/rtitraining/private/user/ApplicationEdit |                                                     |                                                                                                | Q 80% ···· 🖾 🏠                           | IIA 🗉 📽                 |  |
|-------------------------------------------------------|----------------------------------------------------------------|-----------------------------------------------------|------------------------------------------------------------------------------------------------|------------------------------------------|-------------------------|--|
| Icome 1 Surender Singh Asso                           | nt Ambela                                                      |                                                     |                                                                                                | Er s                                     | TRIDECHUCIA, AMBALA LOO |  |
| Right to                                              |                                                                | Right To                                            | Information Ha                                                                                 | aryana                                   |                         |  |
|                                                       |                                                                | Application Operation+ Other Use                    | Operation - Print Duplicate - Status & Report                                                  | s+ Application Transfer Status Messaging | Services + User Manaç   |  |
| ent Page : <mark>User Home : M</mark> o               | dify Application                                               |                                                     |                                                                                                |                                          |                         |  |
|                                                       |                                                                |                                                     |                                                                                                |                                          |                         |  |
|                                                       |                                                                |                                                     | Modify                                                                                         |                                          |                         |  |
| Application No                                        |                                                                |                                                     | Modify<br>Name                                                                                 |                                          |                         |  |
| Application No                                        |                                                                |                                                     | Modify<br>Name                                                                                 |                                          |                         |  |
| Application No                                        | 1                                                              | Sea                                                 | Modi <b>fy</b><br>Name<br>rch Add Duplicate                                                    |                                          |                         |  |
| Application No                                        | ¢                                                              | Sea<br>Applicant Name & Address                     | Modify<br>Name<br>ch Add Duplicate<br>Concerned Department                                     | Infernation Subject                      | Detail                  |  |
| Application No  Edit Application N  Edit 000004/2820, | o<br>05/03/2020                                                | Sea<br>Applicant Name & Address<br>testing; testing | Modify<br>Name<br>Add Duplicate<br>Concerned Department<br>Estate Office, Ambala, HUDA, AMBALA | Information Subject<br>testing           | Detail<br>ViewDetail    |  |

- ✓ Usercan searchbyapplication no andname or addressof theapplicant.
- ✓ 'ViewDetail'linkistoseethedetailsoftheapplication.
- ✓ Press'Edit' linktomodifythecontentsof the application.

| ) → C @                           | 🛛 🔏 🔤 web1.hry.nic.in/rtitraining/private/use | r/ApplicationUpdate                        | Q (80%) ···· 回 合                             | lii\ 🗊 😅                   |
|-----------------------------------|-----------------------------------------------|--------------------------------------------|----------------------------------------------|----------------------------|
| Welcome : Surender Singh Assistar | nt Ambala.                                    |                                            | Ex. Om                                       | CER, HUDA AMBALA           |
| Right to<br>Information           | Right To I                                    | nformation H                               | aryana                                       | Ò                          |
|                                   | Application Operation+ Other User Op          | eration + Print Duplicate + Status & Repor | ts - Application Transfer Status Messaging S | Gervices - User Management |
| irrent Page : User Home : Upd     | late Application                              |                                            |                                              |                            |
|                                   | UPDATE                                        | APPLICATION ( No.000004/2020)              |                                              |                            |
| Personal Details of the Applic    | an                                            |                                            | Select L                                     | anguago 🗾 👻                |
| Applicant Name*                   | testing                                       | Applicant Address                          | testing                                      |                            |
| Applicant Type *                  | ©Employee©Ex-Employee®Citizen                 | .ii<br>Gender*                             | ●Mate <sup>®</sup> Female <sup>®</sup> Other | 10                         |
| Mobile No (10 digits)             |                                               | Telephone No                               |                                              |                            |
| Email                             |                                               | Is Applicant Senior Citizen?               | ©Yes@No                                      |                            |
| Information Required by Applicat  | nt                                            |                                            |                                              |                            |
| From Date                         |                                               | To Date                                    |                                              |                            |
| Information Subject*              | testing                                       | Information Description.*                  | testing                                      |                            |

✓ ChangeanyFieldValue andclickon'Update'button

| NIC-HRSC USER MANNUAL Rightto | oInformation-MIS |
|-------------------------------|------------------|
|-------------------------------|------------------|

#### Generate, Cancel Additional Fee

ThisoptionisforPIO.If the additional fee is required from applicant, PIO will generate Form-B for additional fee.

(i)

Press'ApplicationOperation->Generate,CancelAdditionalFee->GenerateFormBforAdditionalFee'fromthe menu,

list of pending applications will be displayed as below:

| → C" û                                                                                                    | 0 🔏                                                                                                    | °o web1.hry.nic.i                            | n/rtitraining/private/user/appfor                                                                                                    | mb                 | Q (                                                                                                    | 30% … 🗵 습                  |                                                                                 | II\ 🖸 🗊                                          |
|----------------------------------------------------------------------------------------------------|----------------------------------------------------------------------------------------------------|----------------------------------------------|----------------------------------------------------------------------------------------------------|--------------------|----------------------------------------------------------------------------------------------------|----------------------------|---------------------------------------------------------------------------------|--------------------------------------------------|
| come . Surender Sir                                                                                                    | igh Assistant, Ambala.                                                                                                    |                                              |                                                                                                    |                    |                                                                                                    |                            | Ex. Officer, HUDA, AME                                                          | BALA Logout                                      |
| Right to                                                                                                    | on                                                                                                    | Ri                                           | ght To Info                                                                                                    | ormatio            | on Harya                                                                                                    | ana                        |                                                                                 | Ò                                                |
|                                                                                                    |                                                                                                    | Application O                                | peration + Other User Operation +                                                                                                    | Print Duplicate +  | Status & Reports - Applica                                                                                      | ation Transfer Status Mess | aging Services - L                                                              | Jser Managema                                    |
| nt Page : user Ho                                                                                                    | ome : Form B for Additional F                                                                                                    | 90 -                                         |                                                                                                    |                    |                                                                                                    |                            |                                                                                 |                                                  |
|                                                                                                    |                                                                                                    |                                              | 1000 - 1000 - 1000 - 1000 - 1000 - 1000 - 1000 - 1000 - 1000 - 1000 - 1000 - 1000 - 1000 - 1000 - 1000 - 1000 -                           | D for a laboration | a la companya da companya da companya da companya da companya da companya da companya da companya da companya d |                            |                                                                                 |                                                  |
|                                                                                                    |                                                                                                    |                                              | Generate Form                                                                                                    | n b for additional | 00                                                                                                    |                            |                                                                                 |                                                  |
| Application No                                                                                                    |                                                                                                    |                                              | Generate Forn                                                                                                    | Name of Appl       | rarit                                                                                                    |                            |                                                                                 |                                                  |
| Application No                                                                                                    |                                                                                                    |                                              | Generate Forn                                                                                                    | Name of Appl       | cant                                                                                                    |                            |                                                                                 |                                                  |
| Application No                                                                                                    |                                                                                                    |                                              | Generate Forn<br>Search                                                                                                    | Name of Appl       | cant                                                                                                    |                            |                                                                                 | -4                                               |
| Application No<br>Application<br>No                                                                                              | Applicant Name & Addre                                                                                                    | 55                                           | Generate Forn<br>Search<br>Concerned Department                                                                                           | Name of Appl       | Lant<br>Information Subje                                                                                       | set                        | Details                                                                         | Generate                                         |
| Application No<br>Application<br>No<br>D00004/2020,05<br>(03/2020                                                                | Applicant Name & Addre                                                                                                    | 55                                           | Generate Forn<br>Search<br>Concerned Department<br>Estate Office, Ambala, HUD                                                             | Recall             | Lant<br>Information Subje                                                                                       | set                        | Details<br>View<br>Detail                                                       | Generate<br>Form B                               |
| Application No<br>Application<br>No<br>D00004/2020,05<br>/03/2020<br>D00006/2018,05<br>D00006/2018,05                            | Applicant Name & Addre<br>testing, testing<br>Rohin Sharma, Village, kher                                                               | 55<br>ra, punjab                             | Concerned Department<br>Estate Office, Ambala, HUD<br>Ex. Officer, HUDA, AMBALA                                                           | Recall             | Information Subjection<br>testing<br>Add Information                                                            | set                        | Datails<br>Viaw<br>Detail<br>View<br>Detail                                     | Generate<br>Form B<br>Form B                     |
| Application No<br>No<br>D00004/2020,05<br>/03/2020<br>D00006/2018,05<br>/06/2018<br>D00007/2018,05<br>/06/2018                   | Applicant Name & Addre<br>testing, testing<br>Rohin Sharma, Village, kher<br>Rohin Sharma, Village, kher                                | ss<br>ra, punjab<br>ra, punjab               | Concerned Department<br>Estate Office, Ambala, HUD<br>Ex. Officer, HuDA, AMBALA<br>Ex. Officer, HUDA, AMBALA                              | A, AMBALA          | Latil<br>Information Subject<br>Add Information<br>Information Subject                                          | set                        | Details<br>Viaw<br>Detail<br>View<br>Detail<br>View<br>Detail                   | Generate<br>Form B<br>Form B<br>Form B           |
| Application No<br>No<br>D00004/2020,05<br>/03/2020<br>D00006/2018,05<br>/06/2018<br>D00002/2018,05<br>/06/2018<br>D00002/2018,05 | Applicant Name & Addre<br>testing, testing<br>Rohin Sharma, Village. kher<br>Rohin Sharma, Village. kher<br>Rohin Sharma, Village. kher | ss<br>ra, punjab<br>ra, punjab<br>ra, punjab | Concerned Department<br>Estate Office, Ambala, HUD<br>Ex. Officer, HUDA, AMBALA<br>Ex. Officer, HUDA, AMBALA<br>Ex. Officer, HUDA, AMBALA | A, AMBALA          | Call<br>Information Subject<br>Add Information<br>Information Subject                                           | set<br>Information Subject | Details<br>View<br>Detail<br>View<br>Detail<br>View<br>Detail<br>View<br>Detail | Generate<br>Form B<br>Form B<br>Form B<br>Form B |

Clickon'FormB'to generate Form-B, Formwillappear asbelow:

| NIC-                                 | HRSC          | USER                             | MANNUA                   | L Right                         | toInformation-MIS                                              |                                       |
|--------------------------------------|---------------|----------------------------------|--------------------------|---------------------------------|----------------------------------------------------------------|---------------------------------------|
| → C ŵ                                | 0 🔏 🔤         | veb1.hry.nic.in/rtitraining/pr   | ivate/user/appformb1     | 2                               | Q 80% ···· 区 公                                                 | III\ 🗊 🤹                              |
| clcome : Surender Singh,Assistant Ar | nbala.        |                                  |                          |                                 | Ex. Officer,                                                   | IUDA,AMBALA Logout                    |
| Right to<br>Information              |               | Right T                          | o Infor                  | mation Ha                       | aryana                                                         | Ò                                     |
|                                      |               | Application Operation - Othe     | er User Operation + Prir | nt Duplicate + Status & Reports | <ul> <li>Application Transfer Status Messaging Serv</li> </ul> | ices 🗸 Üser Manageme                  |
| rent Page :                          |               |                                  |                          |                                 |                                                                |                                       |
|                                      |               | F                                | orm B For Additional     | Fee dated 05/03/2020            |                                                                | i i i i i i i i i i i i i i i i i i i |
| Brief of Application                 |               |                                  |                          |                                 |                                                                |                                       |
| Application No                       | 000004/2020   |                                  |                          | Applicant Name & Address        | testing, testing                                               |                                       |
| Additional Fee Detail                |               |                                  |                          |                                 |                                                                |                                       |
| Additional Fee Sr. No                | piohuda/2/202 | 0                                |                          |                                 |                                                                |                                       |
| Additional Fee(Rs.)*                 |               | Additional Fee to be<br>Adjusted | Rs. 0/                   | Registry Fee (if Any). (Rs.)    | e Additional Fee to be<br>Deposited (Rs.)                      | Rs./                                  |
| Upload FORM-B Detail (if Any)        |               |                                  |                          |                                 |                                                                |                                       |
| Remarks (if any)                     | -             |                                  |                          | Upload (if Any)                 | Browse No fic selected                                         |                                       |
|                                      |               |                                  |                          |                                 | (Select only PDF File upto 4MB) Label                          |                                       |

- ✓ Form-Bwillbe generated whichwillbesenttotheapplicant.
- ✓ Citizencanalsoseeitonthe site.

6.1.2 (ii) Cancel Form-B: If Form-B is wrongly generated; PIO can cancel it before depositing of fee by applicant. This option is in 'Application Operation->Generate, Cancel Additional Fee ->Cancel Form B of Additional Fee' menu. List of applications for which Form B is generated and fee is not deposited by the applicant/citizen will be displayed as below. Press 'Recall' link to cancel the Form B.

| NIC-H                                   | RSC                       | USER MANN                                               | UAL F                                   | lighttoInformat                     | ion-MIS                                 |
|-----------------------------------------|---------------------------|---------------------------------------------------------|-----------------------------------------|-------------------------------------|-----------------------------------------|
| → C' 🏠                                  | 🖸 🔏 😂 webi.hr             | <b>v.nic.in/rt</b> itraining/private/user/app           | oformbrecall                            | Q 80% ····                          | ♥☆ IN ED \$                             |
| Icomo : Surender Singh Assistant,A      | mbala                     |                                                         |                                         |                                     | Ex Officer, HUDA, AMBALA                |
| Right to                                |                           | Right To In                                             | formatio                                | n Haryana                           |                                         |
| nt Page <mark>User Home</mark> : Cancel | Appl                      | cation Operation - Other User Oper<br>Receive Incomming | ration - Print Duplicate - Sta<br>Files | tus & Reports + Application Transfe | r Status Messaging Services + User Mana |
|                                         |                           | Cancel                                                  | Form B/Additional Fee                   |                                     |                                         |
| Application No                          |                           |                                                         | Name of Applicant                       |                                     | i i                                     |
|                                         |                           | Se                                                      | earch Back                              |                                     |                                         |
| Application No                          | Name & Address            |                                                         | Department & Bran                       | ch InformationSubject               | Cancel Form-B                           |
| 000003/2020,05/03/2020                  | Rohin Sharma,Village. kh  | era, punjab                                             | HUDA ,AMBALA                            | Rohin Sharma NIC Haryan             | a Submit                                |
| 000117/2017,21/07/2017                  | NEW ADD, NEW ADD          |                                                         | HUDA ,AMBALA                            | this is test infromation            | Submit                                  |
| 000131/2017;01/08/2017                  | a,a                       |                                                         | HUDA ,AMBALA                            | a                                   | Submit                                  |
| 000158/2017,16/08/2017                  | Added by P10 itself ,Char | digarh new haryana contract                             | HUDA ,AMBALA                            | Added by PIO itself by test         | the website Submit                      |

## $Click on \ Submitthen fill the reason for Form BC ancellation \ and then \ Click.$

| mme - Swander Sinch Assistant                                                                                                    | Amhais                                                                                                    |                                                                                  |                                                                                                    |                             | Ex Officer HUDA AI                                      | BALA Long                               |
|----------------------------------------------------------------------------------------------------|----------------------------------------------------------------------------------------------------|----------------------------------------------------------------------------------|----------------------------------------------------------------------------------------------------|-----------------------------|---------------------------------------------------------|-----------------------------------------|
|                                                                                                    |                                                                                                    |                                                                                  |                                                                                                    |                             |                                                         |                                         |
| Right to<br>Information                                                                                                    | Right <sup>-</sup>                                                                                                    | To Info                                                                          | rmation Ha                                                                                                    | ryana                       |                                                         |                                         |
|                                                                                                    | Application Operation - Ot                                                                                                    | ther User Operation -                                                            | Print Duplicate - Status & Reports -                                                                                                  | Application Transfer Status | Messaging Services+                                     | User Manager                            |
| nt Page : User Home : Canc                                                                                                    | el Additional Fee                                                                                                    |                                                                                  |                                                                                                    |                             |                                                         |                                         |
|                                                                                                    |                                                                                                    | Cancel Form                                                                      | B/Additional Fee                                                                                                    |                             |                                                         |                                         |
|                                                                                                    |                                                                                                    |                                                                                  |                                                                                                    |                             |                                                         |                                         |
| pplication No                                                                                                    |                                                                                                    |                                                                                  | Name of Applicant                                                                                                    |                             |                                                         |                                         |
| pplication No.                                                                                                    |                                                                                                    | Count                                                                            | Name of Applicant                                                                                                    |                             |                                                         | <u>54</u>                               |
| pplication No                                                                                                    | <u></u>                                                                                                    | Search                                                                           | Name of Applicant<br>Back                                                                                                    |                             |                                                         | <u>1</u>                                |
| pplication No<br>Application No                                                                                                    | Name & Address                                                                                                    | Search<br>Department &<br>Branch                                                 | Name of Applicant<br>Back<br>InformationSubject                                                                                       | Remarks                     | Cancel<br>Form-B                                        | <u>1</u>                                |
| pplication No<br>Application No<br>2000003/2020,05<br>(03/2020                                                                              | Name & Address<br>Rohin Shorma,Village, khera, punjab                                                                                      | Search<br>Department &<br>Branch<br>HUDA ,AMBALA                                 | Name of Applicant Back InformationSubject Rohin Shorma NIC Haryana                                                                    | Remarks                     | Cancel<br>Form-B                                        | Carve                                   |
| Application No<br>Application No<br>000003/2020,05<br>/03/2020<br>00017/2017,21/07/2017                                                     | Name & Address<br>Rohin Sharma,Village, khera, punjab<br>NEW ADD,NEW ADD                                                                   | Search<br>Department &<br>Branch<br>HUDA ,AMBALA<br>HUDA ,AMBALA                 | Name of Applicant Back InformationSubject Rohin Shorme NIC Haryana this is test infromation                                           | Remarks                     | Cancel<br>Form-B<br>dia<br>2                            | Li<br>Cancel                            |
| Application No<br>Application No<br>0000003/2020.05<br>(03/2020<br>000117/2017,21/07/2017<br>000131/2017,01/08/2017                         | Name & Address<br>Rohin Sharma,Village, khera, punjab<br>NEW ADD,NEW ADD<br>a,a                                                            | Search<br>Department &<br>Branch<br>HUDA ,AMBALA<br>HUDA ,AMBALA<br>HUDA ,AMBALA | Name of Applicant Back InformationSubject Rohin Shorma NIC Haryana this is test inframation a                                         | Remarks                     | Cancel<br>Form-8<br>Clic<br>21<br>Submit<br>Submit      | La Cancel<br>Cancel                     |
| pplication No<br>Application No<br>100003/2020,05<br>(03/2020<br>100117/2017,21/07/2017<br>100131/2017,01/08/2017<br>100158/2017,16/08/2017 | Name & Address<br>Rohin Sharma,Village, khera, punjab<br>NEW ADD,NEW ADD<br>a,a<br>Added by PIO itself ,Chandigerh new haryena<br>contract | Search Department & Branch HUDA ,AMBALA HUDA ,AMBALA HUDA ,AMBALA HUDA ,AMBALA   | Name of Applicant Back InformationSubject Rohin Shorma NIC Haryana this is test infromation a Added by PIO itself by test the website | Remarks                     | Cancel<br>Form-B<br>Clica<br>Submit<br>Submit<br>Submit | La Cancel<br>Cancel<br>Cancel<br>Cancel |

## 6.1.2(iii).ReceiptofadditionalFee:

ApplicantcandepositthefeetoPIO/APIOofthedepartmentortotheCSCorRTIcell.Togotothisoption, select **'Application Operation->Generate, Cancel Additional Fee ->Receive Additional Fee from Citizen'** 

from the menu. List of applications for which Form-Bis generated and fee is not deposited by the applicant will be displayed.

| ) > C 🏠                    | 👽 🔏 📽 web1.hry.nic.in/rtitra                | ining/private/user/feercpt1                      | Q 80% ···· 🛛 🕁                              |                      |             |
|----------------------------|---------------------------------------------|--------------------------------------------------|---------------------------------------------|----------------------|-------------|
| elcome . Surender Sing     | jh,Assistant,Ambala.                        |                                                  |                                             | Ex. Officer, HUDA, A | MBALA Logou |
| Right to<br>Informatio     | n Righ                                      | t To Information                                 | Haryana                                     |                      | Ć           |
|                            | Application Operation                       | n+ Other User Operation+ Print Duplicate+ Status | & Reports - Application Transfer Status Mes | saging Services+     | User Manage |
| int Page : User Hor        | ne : Deposit of Additional Fee from Citizen |                                                  |                                             |                      |             |
|                            |                                             | Additional Fee Deposit Form                      |                                             |                      |             |
| Application No             | 1                                           | Applicant Name                                   |                                             |                      |             |
|                            |                                             |                                                  |                                             |                      | at:         |
|                            |                                             | Search Recall List of Recalled                   |                                             |                      |             |
| Application No             | Applicant Name & Address                    | Concerned Department                             | Information Subject                         | Details              | Submit      |
| 000003/2020,05<br>/03/2020 | Rohin Sharma, Village, khera, punjab        | HUDA, Ex. Officer, AMBALA                        | Rohin Sharma NIC Haryana                    | View Detail          | Submit Fee  |
| 000039/2017,11<br>/07/2017 | dfd, dfdf                                   | HUDA, Estate Office, Ambala, AMBALA              | wew                                         | View Detail          | Submit Fee  |
| 000117/2017,21<br>/07/2017 | NEW ADD, NEW ADD                            | HUDA, Estate Office, Ambala, AMBALA              | this is test infromation                    | View Detail          | Submit Fee  |
| 000130/2017,01<br>/08/2017 | add, add                                    | HUDA, Estate Office, Ambala, AMBALA              | beba                                        | View Detail          | Submit Fee  |
| 000131/2017,01<br>/08/2017 | а, а                                        | HUDA, Estate Office, Ambala, AMBALA              | а                                           | View Detail          | Submit Fee  |
|                            |                                             |                                                  |                                             |                      |             |

Press'SubmitFee'linkintheabove grid, aformwill appearas below:

| (←) → ℃ @                   | 🕖 💋 😂 webl.hg   | nicin/rtitraining/private/us | ier/feercpt   |                             | Q (80%) ••• 🕑 🏠                                    | III\ 🗊 🔹 🗐                  |
|-----------------------------|-----------------|------------------------------|---------------|-----------------------------|----------------------------------------------------|-----------------------------|
| Welcome : Surender Singh,As | ssistent,Ambala |                              |               |                             | Ex Offic                                           | orHUDA,AMBALA Logout        |
| Right to<br>Information     | F               | Right To I                   | Infor         | mation                      | Haryana                                            | Ò                           |
|                             | Applicat        | ion Operation - Other User ( | )peration - P | rint Duplicate - Status & F | Reports - Application Transfer Status Messaging So | ervices - User Management - |
| Current Page .              |                 |                              |               |                             |                                                    |                             |
|                             |                 | А                            | dditional Fe  | e Submit Form               |                                                    |                             |
| Brief of Application        |                 | . 119                        |               |                             |                                                    |                             |
| Application No              | 000003/2020     |                              |               | Applicant Name              | Rohin Sharma, Village, khera, punjab               |                             |
| Additional Fee Details      |                 |                              |               |                             |                                                    | -                           |
| Amount (Rs.)                | 4               | Registry Fee                 | 0             |                             | Fee Adjusted 0                                     |                             |
| Fee Adjusted                | 05/03/2020      | Fee Paid                     | 1             |                             |                                                    |                             |
| Additional East Day Rei     |                 |                              |               |                             |                                                    |                             |
| Pay Mode                    | Cash            |                              | •             | Draft No                    |                                                    |                             |
| Draft Date                  |                 |                              | -             | Remarks                     | 1                                                  |                             |
|                             | (dd/mm/yy)      |                              |               |                             |                                                    |                             |
|                             |                 |                              |               |                             |                                                    |                             |

- ✓ Selectthepaymentmode(cash/demand draft/challan)
- ✓ Press'Submit'button,Receiptwillbegenerated.
- ✓ Aftersigningbythe receivingofficer, it will be given to the depositor.

| Receipt for Additional Fee - Mozilla Firefox      |                                                                   |             |
|---------------------------------------------------|-------------------------------------------------------------------|-------------|
| 0 🖉 🕫 webl.hry.nic.in/rtitraining/private/user/pr | ntropt1                                                           | 80% … 🛛 🕁 🗄 |
|                                                   | Receipt for Additonal Fee                                         |             |
| Application No                                    | 000003/2020 dated 05/03/2020                                      |             |
| Name of Applicant                                 | Rohin Sharma                                                      |             |
| Address                                           | Village. khera, <mark>pun</mark> jab                              |             |
| Additional Fee Deposited (Rs.)                    | 1 /- by Cash                                                      |             |
| Dated :                                           | 05/03/20                                                          |             |
| [Print.]                                          | Surender Singh,Assistant,Ambala.,<br>Ex. Officer,HUDA,<br>IAMBALA |             |
|                                                   |                                                                   |             |

6.1.2(iv) Cancel Received Fee: If the additional fee received has some mistake, it can be canceled. However, its recordswillbethere, which cannot be deleted. Select 'Application Operation->Generate, Cancel Additional Fee
->Cancel Additional Fee Received from Citizen' from the menu. List of applications for which the additional fee is received by the user will be displayed. Press 'Recall' link to cancel the receipt.

|                                                                                                    | W 25 webl.hry.nic.in/rtitraining/                                                                                                    | private/user/feercptrecall                                                                                                    | Q (80%) ···· ♡ ☆                                                                                                    | III\ 🖽 🦉                                                               |
|----------------------------------------------------------------------------------------------------|----------------------------------------------------------------------------------------------------|----------------------------------------------------------------------------------------------------|----------------------------------------------------------------------------------------------------|------------------------------------------------------------------------|
| come : Surender Singh, Assistant Ar                                                                                                    | nbala                                                                                                    |                                                                                                    | Er.(                                                                                                    | Office; HUDA AMEALA Logou                                              |
| Right to<br>Information                                                                                                    | Right 7                                                                                                    | To Informa                                                                                                    | tion Haryana                                                                                                    | Č                                                                      |
|                                                                                                    | Application Operation - Ot                                                                                                    | her User Operation - Print Duplic                                                                                                    | ate - Status & Reports - Application Transfer Status Messagin                                                                                                    | g Services ⊬ User Manage                                               |
| nt Page User Home : Cancel                                                                                                    | Deposited Fee by Otizen                                                                                                    |                                                                                                    |                                                                                                    |                                                                        |
|                                                                                                    |                                                                                                    |                                                                                                    |                                                                                                    |                                                                        |
|                                                                                                    |                                                                                                    | Consol Booking Fr                                                                                                    |                                                                                                    |                                                                        |
|                                                                                                    |                                                                                                    | Cancel Received Fe                                                                                                    | 10<br>20 10 10 10 -                                                                                                    |                                                                        |
| Application No                                                                                                    |                                                                                                    | Cancel Received Fe                                                                                                    | P <b>o</b><br>F Applicant                                                                                                    | a                                                                      |
| Application No                                                                                                    | Name & Address                                                                                                    | Cancel Roceived Fo<br>Name o<br>Search Back<br>Department & Branch                                                                                                 | F Applicant                                                                                                    | Cancel Fee                                                             |
| Application No<br>Application No<br>200003/2017/28/06/2017                                                                                                    | Name & Address<br>Rohin Sharma, 17 B Model Town Hisar                                                                                                    | Cancel Roceived Fe<br>Name o<br>Search Back<br>Department & Branch<br>HUDA, AMBALA                                                                                 | F Applicant<br>InformationSubject<br>This is test application                                                                                                    | Cancel Fee<br>Submit                                                   |
| Application No<br>Application No<br>200003/2017,28/06/2017<br>200003/2020,05/03/2020                                                                                                    | <b>Name &amp; Address</b><br>Rohin Sharma, 17 B Model Town Hisar<br>Rohin Sharma, Village, khera, punjab                                                                                                    | Cancel Roceived Fe<br>Name o<br>Search Bad<br>Department & Branch<br>HUDA, AMBALA<br>HUDA, AMBALA                                                                  | F Applicant<br>InformationSubject:<br>This is test application<br>Rohin Sharma NL⊂ Haryana                                                                                                    | Cancel Fee<br>Submit                                                   |
| Application No<br>Application No<br>000003/2017,28/06/2017<br>000003/2020,05/03/2020<br>000006/2013,29/07/2013                                                                                 | Name & Address<br>Rohin Sharma, 17 B Model Town Hisar<br>Rohin Sharma, Village, khera, punjab<br>Ramesh Kumar, Ambala                                                                                                   | Cancel Roceived Fe<br>Name o<br>Search Bad<br>Department & Branch<br>HUDA, AMBALA<br>HUDA, AMBALA<br>HUDA, AMBALA                                                  | Pe<br>FApplicant<br>InformationSubject:<br>This is test application<br>Rohin Sharma NL⊂ Haryana<br>test data                                                                                                    | Cancel Fee<br>Submit<br>Submit                                         |
| Application No<br>Application No<br>000003/2017;28/06/2017<br>000003/2020;05/03/2020<br>000006(2013;29/07/2013<br>000021/2012;21/03/2012                                                       | Name & Address<br>Rohin Sharma, 17 B Model Town Hisar<br>Rohin Sharma, Village, khera, punjab<br>Ramesh Kumar, Ambala<br>KK Bansal, Ambala                                                                              | Cancel Roceived Fe<br>Name o<br>Search Back<br>Department & Branch<br>HUDA, AMBALA<br>HUDA, AMBALA<br>HUDA, AMBALA<br>HUDA, AMBALA                                 | F Applicant<br>InformationSubject<br>This is test application<br>Rohin Sharma NIC Haryana<br>test data<br>Total employees transferred during during this period                                                                                                    | Cancel Fee<br>Submit<br>Submit<br>Submit<br>Submit                     |
| Application No<br>Application No<br>000003/2017,28/06/2017<br>000003/2020,05/03/2020<br>000006/2013,29/07/2013<br>0000021/2012,21/03/2012<br>000023/2012,24/04/2012                            | Name & Address<br>Rohin Sharma, 17 B Model Town Hisar<br>Rohin Sharma, Village, khera, punjab<br>Ramesh Kumar, Ambala<br>KK Bansal, Ambala<br>Surender Singh, Ambala                                                    | Cancol Rocoived Fo<br>Name o<br>Search Bad<br>Oepartment & Branch<br>HUDA, AMBALA<br>HUDA, AMBALA<br>HUDA, AMBALA<br>HUDA, AMBALA                                  | Pe<br>F Applicant<br>InformationSubject:<br>This is test application<br>Rohin Sharma NL⊂ Haryana<br>test data<br>Total employees transferred during during this period<br>Total plots alloted to government amployae                                                                                  | Cancel Fee<br>Submit<br>Submit<br>Submit<br>Submit                     |
| Application No<br>Application No<br>000003/2017,28/06/2017<br>000003/2020,05/03/2020<br>000006/2013,29/07/2013<br>000021/2012,21/03/2012<br>000023/2012,24/04/2012<br>000026/2012,10/04/2013   | Name & Address<br>Rohin Sharma, 17 B Model Town Hisor<br>Rohin Sharma, Village, khera, punjab<br>Romesh Kumar, Ambala<br>KK Bensal, Ambala<br>Surender Singh, Ambala<br>Ramesh Kumar, Ambala                            | Cancol Rocoived Fo<br>Name o<br>Search Bad<br>Oepartment & Branch<br>HUDA, AMBALA<br>HUDA, AMBALA<br>HUDA, AMBALA<br>HUDA, AMBALA<br>HUDA, AMBALA                  | Pe<br>FApplicant<br>InformationSubject<br>This is test application<br>Rohin Sharma NL⊂ Haryana<br>test data<br>Total employees transferred during during this period<br>Total plots alloted to government amployse<br>Total no of plots etc                                                           | Cancel Fee<br>Submit<br>Submit<br>Submit<br>Submit<br>Submit           |
| Application No<br>Application No<br>000003/2017,28/06/2017<br>000003/2020,05/03/2020<br>000006/2013,29/07/2013<br>000023/2012,21/03/2012<br>000023/2012,21/0/04/2013<br>000153/2017,11/08/2017 | Name & Address<br>Rohin Sharma, 17 B Model Town Hisar<br>Rohin Sharma, Village, khera, punjab<br>Romesh Kumar, Ambala<br>KK Bansal, Ambala<br>Surender Singh, Ambala<br>Ramesh Kumar, Ambala<br>Swati Singh, Chandigarh | Cancol Rocoived Fo<br>Name o<br>Search Back<br>Department & Branch<br>HUDA, AMBALA<br>HUDA, AMBALA<br>HUDA, AMBALA<br>HUDA, AMBALA<br>HUDA, AMBALA<br>HUDA, AMBALA | Pe<br>F Applicant<br>InformationSubject<br>This is test application<br>Rohin Sharma NIC Haryana<br>test data<br>Total employees transferred during during this period<br>Total plots alloted to government employee<br>Total no of plots ett<br>Information are correct which I have put in this user | Cancel Fee<br>Submit<br>Submit<br>Submit<br>Submit<br>Submit<br>Submit |

- ✓ ReceiveFeeFromCSC/RTI/APIO:AdditionalfeecanbetakenbyPIO,APIO,RTIcellandCSC.Whenever additional fee is received by other than PIO, it has to be forwarded to the concern PIO.
- ✓ If theadditionalFeeisreceivedbyCSC, it has to be deposited in the district RTIcell, RTIcellwill give the receipt and deliver it to concern PIO.

- ✓ RTIcellcanalsoreceive theadditionalfee fromtheapplicant.
- ✓ RTIcell will deposit theadditionalfeeto theconcernPIO.
- $\checkmark \ \ \, \text{APIOofthedepartment/office canalso receive the additional fee and depositivi the PIO.}$
- ✓ Select 'Application Operation->Additional Fee-> Receive Fee From CSC/RTI/APIO' from the menu. List of applications for which the other user has taken the additional fee and same forwarded to the current user will be displayed.
- ✓ Selectthecheckboxagainsttheapplication
- ✓ Press'Submit'buttontoreceivetheadditionalfee.
- $\checkmark \ \ Receipt will be generated and same will be handed overtothe depositor after signing.$

## 6.1.2(v)Reject,Dispose(Final)&Transfer:

Userwilltakeactionfordisposalofapplicationspendingwithhim/her.ForRejecting/Forwarding/Disposal of the application

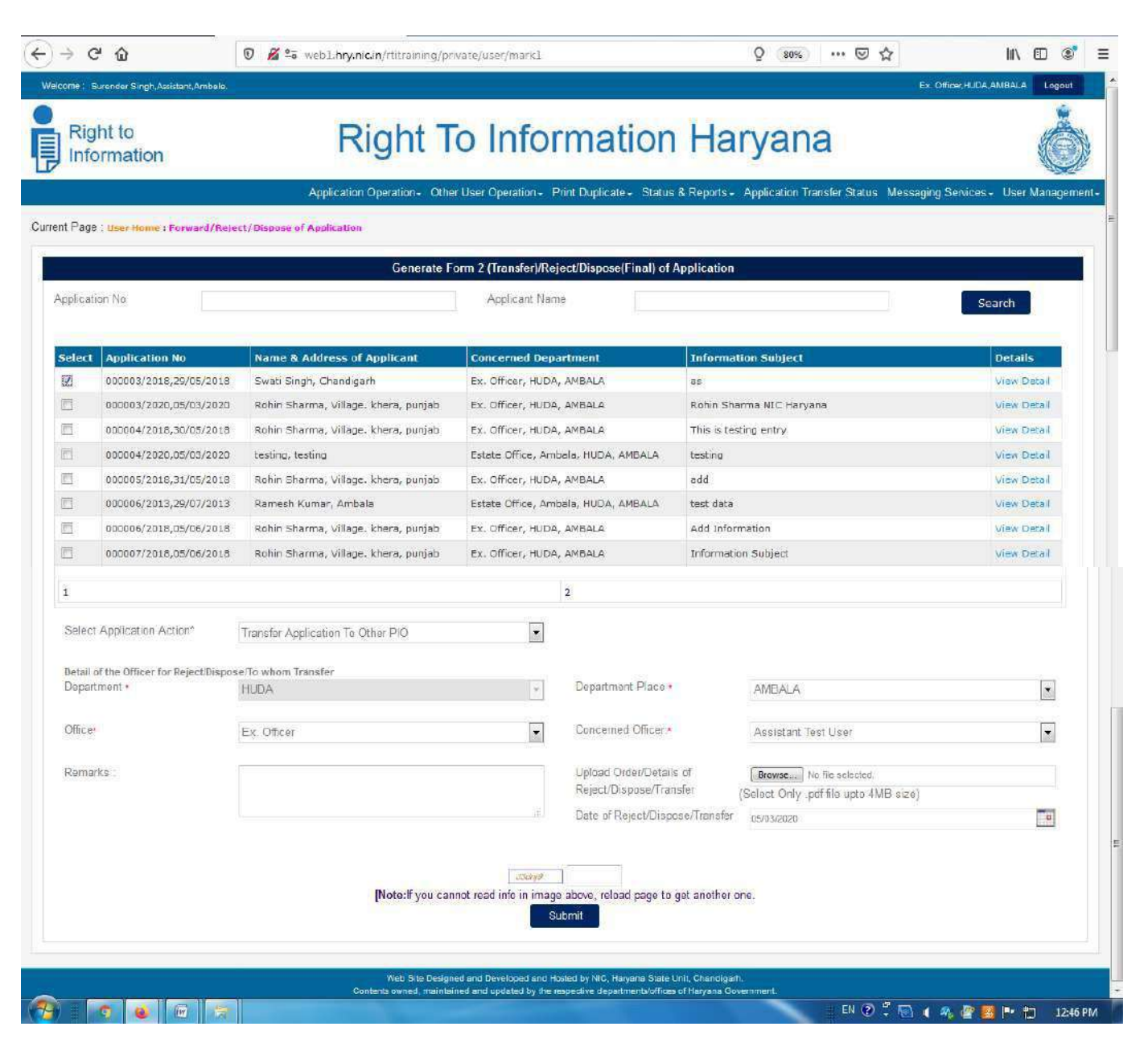

- ✓ Select'ApplicationAction'from'ApplicationOperation'menu
- ✓ Allapplications pending with the user will appear.
- ✓ Usercantakefollowingactions:
- ✓ Rejection/Intimationofapplication:OnlyRTIcellorPIOcanrejecttheapplicationandintimatetoapplicant.
- ✓ Forwardingofapplication:Application,whichisnotconcernedtothereceiver,canbeforwardedtothe concerned department/office/officer/PIO
- ✓ Application, received by CSC user will be automatically forwarded to the District RTI cell.
- ✓ RTIcellwill forwardthe applicationstothe concernedPIOofthedepartment usingthis form.
- ✓ ApplicationreceivedbyAPIOofthedepartment,willbeforwardedtothe concernPIO.
- ✓ PIO canalsoforwardtheapplicationtootherPIO of its department if it is not concernt ohim/her.

## Dispose/Finalof application:

AftergeneratingForm-B, taking additional fee if any, and collecting the required information, PIO can dispose the application.

| $\rightarrow$    | G                | '                                        | 🛛 🖉 📽 web1,hry.nicin/rtitraining/pr  | ivate/user/Mark1       |                                             |               | Q 80% ···· 🗵 🏠                               | lin 🗊       | ۲ | : |
|------------------|------------------|------------------------------------------|--------------------------------------|------------------------|---------------------------------------------|---------------|----------------------------------------------|-------------|---|---|
| E                |                  | 000005/2018,31/05/2018                   | Rohin Sharma, Village, khere, punjab | Ex. Officer, HUDA      | , AMBALA                                    | edd           |                                              | View Detail |   |   |
| Ð                |                  | 000006/2013,29/07/2013                   | Ramesh Kumar, Ambala                 | Estate Office, Am      | bala, HUDA, AMBALA                          | test data     |                                              | View Detail |   |   |
|                  |                  | 000006/2018,05/06/2018                   | Rohin Sharma, Village. khera, punjab | Ex. Officer, HUDA      | , AMBALA                                    | Add Infon     | mation                                       | View Detail |   |   |
| 問                |                  | 000007/2018,05/06/2018                   | Rohin Sharma, Village. khera, punjab | Ex. Officer, HUDA      | Y AMBALA                                    | Informatio    | on Subject                                   | View Detail |   |   |
| $\mathbb{D}^{1}$ |                  | 000008/2018,05/06/2018                   | Rohin Sharma, Village, khera, punjab | Ex. Officer, HUDA      | , AMBALA                                    | Informatio    | on Subject Information Subject               | View Detail |   |   |
| 15               |                  | 000021/2012,21/03/2012                   | KK Bansal, Ambala                    | Ex. Officer, HUDA      | AMBALA                                      | Total emp     | loyees transferred during during this period | View Detail |   |   |
| 12               |                  | 000023/2012,24/04/2012                   | Surender Singh, Ambala               | Ex. Officer, HUDA      | , AMBALA                                    | Total plot    | s alloted to government employee             | View Detail |   |   |
| 1                |                  |                                          |                                      |                        | 2                                           |               |                                              |             |   |   |
| Se               | lect i           | Application Action*                      | Transfer Application To Other PIO    |                        |                                             |               |                                              |             |   |   |
| Det              | tall of<br>partr | f the Officer for Reject/Dispo<br>ment • | serto whom Transfer<br>HUDA          | *                      | Department Place •                          |               | AMBALA                                       | ×           |   |   |
| OF               | ice*             |                                          | Ex Officer                           |                        | Concerned Officer.*                         |               | Assistant Test User                          |             |   |   |
| Re               | mark             | KS                                       |                                      |                        | Upload Order/Betails<br>Reject/Dispose/Tran | of<br>ster    | Browse                                       |             |   |   |
|                  |                  |                                          |                                      |                        | Date of Reject/Dispo                        | se/Transfec   | 65/03/2020                                   | <b>11</b>   |   |   |
|                  |                  |                                          | [Note:If you can                     | not read info in image | a above, reload page to g                   | jet another o | ne.                                          |             |   |   |

- ✓ Officercanwritethedescriptionofactiontakenin'Remark'box
- ✓ Onecanalso attachthe.pdf files.
- ✓ Ifselectedactionis' forward', then it will ask the department/office/officer to which the application has to be forwarded.
- ✓ Iftheactionis 'Dispose' PIOmustattachinformationin.pdfformsought by the applicant so that the applicant can download it.
- ✓ Letterwillbe generated fortheactiontaken.Signitandsenttotheconcern.

| NIC-HRSC | USER MANNUAL | RighttoInformation-MIS |
|----------|--------------|------------------------|

#### **Onforwarding/transfertheapplication,Form-2willbe generated:**

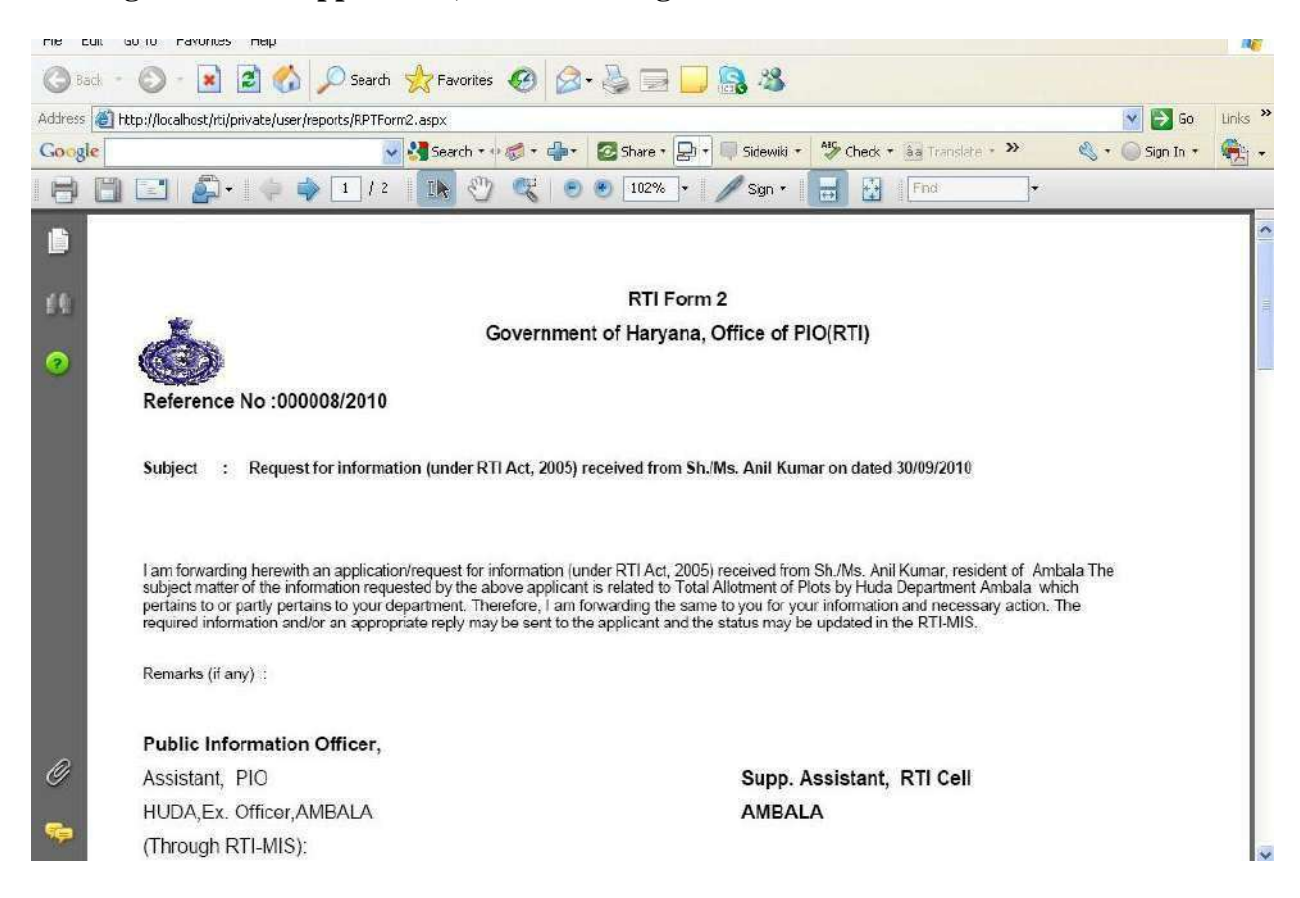

#### **OnRejection, rejectionletterwillbegenerated:**

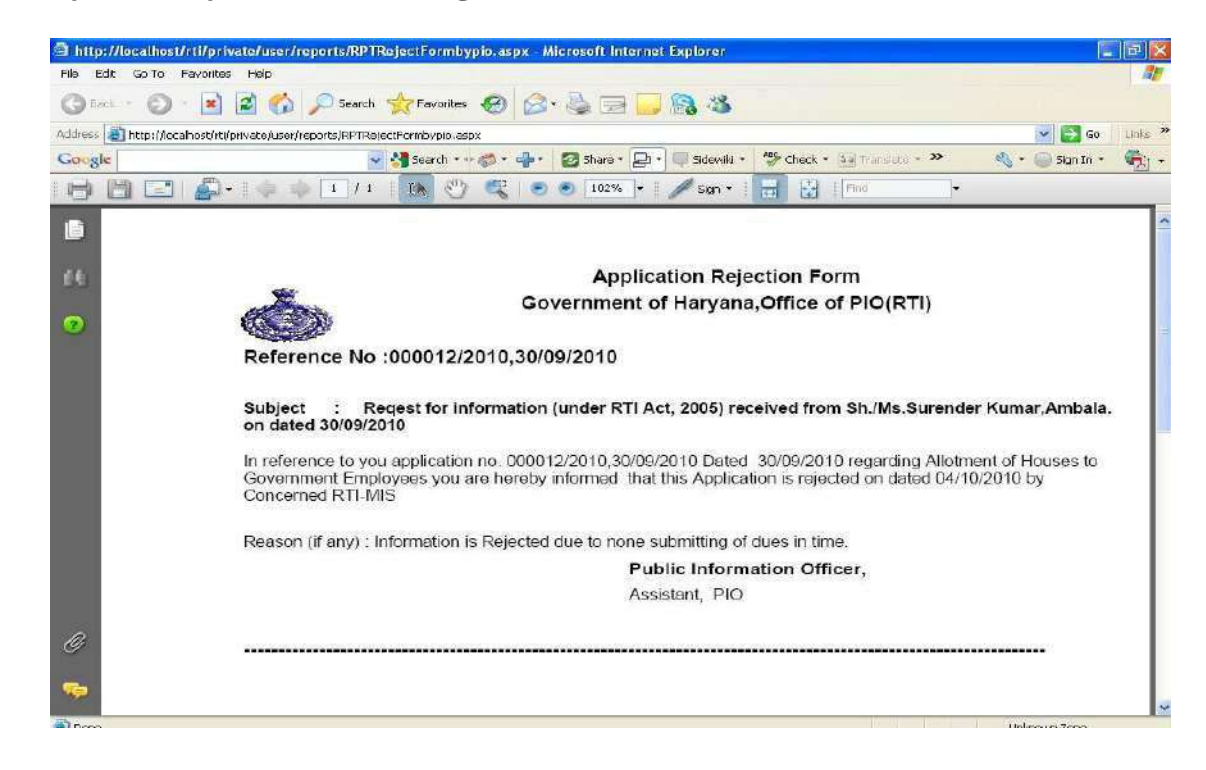

| NIC-HRSC | USER MANNUAL | RighttoInformation-MIS |
|----------|--------------|------------------------|
| NIC-HRSC | USER MANNUAL | Righttoinformation-MIS |

## OnFinalDisposal, letterwillbegenerated as below:

| 🗿 http://locali | /rti/private/user/reports/RP1DisposalForm.aspx - Microsoft Internet Explorer                                                                                                    | PX    |
|-----------------|----------------------------------------------------------------------------------------------------|-------|
| File Edit Go 1  | Favorites Help                                                                                                    | At    |
| (G Rode - (     | - 💌 🖻 🏠 🔎 Search 👷 Favorites 🚳 🔗 - 🍓 🖂 🔜 🔜 🍇                                                                                                    |       |
| Address 🙆 http: | alhost/rti/private/user/eports/RPTDisposalForm.aspx 💽 😡 🚺                                                                                                    | nks » |
| Google          | 😽 🛃 Search - 🕫 🌮 - 👘 Share - 🕞 - 📮 Sidewiki - 🖓 Check - 🍓 Transiste - 🌺 🔩 - 🕥 Sign In - 🖉                                                                                                    | h -   |
| BB              | 🚰 +    🧄 🧅 1   / 1    🌆 🖑 🥰 💌 🕢 102% +    🥒 Sign +    🔚 🔯    Frid                                                                                                    |       |
| Ē               |                                                                                                    | ^     |
| 66              | Application Dispose Form                                                                                                    |       |
| (2)             | Government of Harvana Office of PIO(RTI)                                                                                                    |       |
|                 | (Contraction naryana, once of holicity)                                                                                                    |       |
|                 | Peterence No :000020/2010                                                                                                    |       |
|                 |                                                                                                    |       |
|                 | Subject : Request for information (under RTI Act, 2005) received from Sh./Ms.test on dated 03/10/2010                                                                                                    |       |
|                 | In reference to you application no.000020/2010 Dated 03/10/2010 regarding test you are hereby informed that this Application is<br>Disposed on dated Oct. 4 201 and the requisite information is being sent to you . You may also download the information from the<br>website www.rtiharyana.gov.in by giving particulars of your application. |       |
|                 | Remarks (if any) : Information is provided you as your application.                                                                                                    | L     |
| -               | Public Information Officer,                                                                                                    |       |
| 0               | HUDA, Ex. Officer, AMBALA                                                                                                    |       |
|                 |                                                                                                    |       |
| <b>1</b>        |                                                                                                    |       |
| Done            | Unknown Zone                                                                                                    |       |
| 🔧 start         | 🖿 3 Windo 🍢 Microsoft S 🦉 Internet In 🖉 4 Internet 🚺 Unbiled 🕲 KTL SNAP 🐲 (II. (2) (Run 💼 🌏 🛷 🔰 11.15                                                                                                    | AM    |
|                 |                                                                                                    |       |

| NIC-HRSC | USER MANNUAL | RighttoInformation-MIS |
|----------|--------------|------------------------|
|          |              |                        |

#### 6.1.2(vi)CancelRejected,Disposed&Transferred:

Usercanreversethe action offorward/reject/disposeif itis takenbymistake.

Press'Recall'optionin'ApplicationOperation' menu.Selecttheactiontobereversed(Forward/Reject/Disposed)

| € → ሮ ŵ                                            | 🕡 🔏 😂 webl.hry.nic.in/rtitraining/private/user/Editmark1         | Q (80%) 💟 🏠                                                 | \ 🗉 📽 📃                          |
|----------------------------------------------------|------------------------------------------------------------------|-------------------------------------------------------------|----------------------------------|
| Welcome : Surender Singh Assistent An              | ibala.                                                           | E                                                           | St. Officer, HUDA, AMBALA Logout |
| Right to<br>Information                            | Right To Information                                             | tion Haryana                                                | Ò                                |
|                                                    | Application Operation   Other User Operation   Print Duplication | ate + Status & Reports + Application Transfer Status Messag | ing Services + User Management+  |
| Current Page : User Home : Recall/                 | Cancel Forwarded/Rejected/Disposed Application                   |                                                             |                                  |
|                                                    | Cancel Transferred/Rejected/Dispos                               | ed(Final) Files                                             |                                  |
| Transferred<br>Transferred<br>Rejected<br>Disposed | Name of J                                                        | Applicant                                                   |                                  |
| Transferred From Dale                              | 25/02/2320 Transferred<br>Search Clear                           | Action                                                      |                                  |
|                                                    | Recall                                                           |                                                             |                                  |
|                                                    | Web Sile Designed and Developed and Hosled by NC: He             | ryana Skale Unit, Chandigarh.                               |                                  |

- ✓ Forwarded applicationscanonlyberecalledback if the officer to whom it has been marked has not taken any action.
- ✓ Press'Search'tolistthe applications
- ✓ Allsearchedapplicationswillbe displayed.
- ✓ Selectthecheckbox against theapplicationandpress'Recall' Buttontoreveresthelatestaction.
- ✓ Applicationwill bebackintheuseraccount fortakingfurtheraction.

## **UserOperation OtherUserOperation**

- ✓ Application whenever received by some office/official to which it is not concerned like by CSC or RTI cell, and then the application is transferred/forwarded to the concerned department/office/PIO. Whenever the application physically received by the concerned officer/PIO, receipt of the application is given and application will come in his/her user account for further dealing.
- ✓ Thisform is forRTIcelluserand PIO ofthedepartment.
- ✓ RTIcell userwill receive the filefrom CSC and forward it to the concerned PIO of the department
- ✓ PIOofthedepartmentwillusethisoptionwhenevertheapplicationsareforwardedbyitsAPIOorbythe RTIcell.
- ✓ Press'ReceiveFiles' from'ApplicationOperation'menu

| NIC-HRSC | USER MANNUAL | RighttoInformation-MIS |
|----------|--------------|------------------------|

| -)→ C' @                                    | 🛛 🖉 😂 webl.hry.nic.in/rtitraining/privat | e/user/phyfileredoyPlO                  | Q 80% ···· 🗵 🏠                                    | III\ 🗉 😴                  |
|---------------------------------------------|------------------------------------------|-----------------------------------------|---------------------------------------------------|---------------------------|
| Welcome : Surender Singh Assistant,         | Ambala                                   |                                         | Ex. Of                                            | icer,HUDA,AMBALA Logout   |
| Right to<br>Information                     | Right To                                 | Information                             | Haryana                                           | Ò                         |
|                                             | Application Operation - Other Us         | er Operation + Print Duplicate + Status | & Reports - Application Transfer Status Messaging | Genvices + User Managemen |
| rrent Page <mark>: User Home</mark> : Recei | pt of Files to Other User                |                                         |                                                   |                           |
|                                             |                                          | Receive Incomming Files                 |                                                   |                           |
| Select Department                           | HUDA                                     | Place                                   | AMBALA                                            | •                         |
| Office/Branch                               |                                          | Officer                                 |                                                   | •                         |
|                                             |                                          | search                                  |                                                   |                           |
| No incomming Appliation four                | nd for physical Receive.                 |                                         |                                                   |                           |
|                                             |                                          | Received                                |                                                   |                           |
|                                             |                                          | I COMON                                 |                                                   |                           |
|                                             |                                          |                                         |                                                   |                           |
|                                             |                                          |                                         |                                                   |                           |
|                                             |                                          |                                         |                                                   |                           |

- ✓ OnSelectingDepartment,Place,Office/Branchalistwillappearhavingthelistofusersfromwhichthe forwarded applications are pending for receiving.
- ✓ SelecttheUser fromDropDown Listforgivingreceiptofapplication.
- ✓ Listofapplicationsforwardedbytheselectedofficerwillappear.
- $\checkmark$  Selectthecheckboxagainsteachapplicationfor receiving.
- ✓ Press'save'Button.
- ✓ Areceiptletterwillbe generated, give itto depositor of the application after signing.

|             | 50T0 F       | avoites Help                                                           | Search                                 |                                             | 18                                         |                                                                                                    |
|-------------|--------------|------------------------------------------------------------------------|----------------------------------------|---------------------------------------------|--------------------------------------------|----------------------------------------------------------------------------------------------------|
| <b>8</b> 14 | to: //or all | sostitilarivate i serirenar                                            |                                        |                                             |                                            |                                                                                                    |
| e           | apyliocai    | iosqrapi sacejusci ji ciju                                             | Sparch + +                             | 👍 - 👩 Share - 💭 - 💷 Si                      | dewiki - Kock - Sa Translate + 1           | » 🍕 + 🦳 Sign In -                                                                                               |
| B           |              | <b>D</b> -140                                                          | 1 /1 IN 🖱 🥰                            | 🕘 🐑 102% 🔹 🥖 :                              | sign 🕶 🗮 🔝 Tind                            | •                                                                                                    |
|             |              | F                                                                      | Physical Ac<br>Received Following File | cceptance of Files<br>s On 4/10/2010 From R | TI USER,CSC,Ambala                         |                                                                                                    |
|             | Sr. No.      | EdishaXtnld                                                            | Name & Address of<br>Applicant         | Concerned Department                        | Information Subject                        | Amount                                                                                                    |
|             | 1            | 010061013000076,<br>000021/2010                                        | Ram Singh, Ambala                      | HUDA, Ex. Officer, AMBALA                   | Total Arrear of Sh. Ram Singh<br>Assistant | Rs.50/- by Cash                                                                                                 |
|             |              | den en contra segura a traverse en en en en en en en en en en en en en | A K Abuin Ambala                       | HUDA Ex Officer AMBALA                      | Total Fee Received from plots.             | Rs 50/- by Cash                                                                                                 |
|             | 2            | 010061013000077.<br>000021/2010                                        | A K Aliuja, Aliudaia                   |                                             |                                            | And a state of the second second second second second second second second second second second second second s |
|             | 2            | 010061013000077.<br>000021/2010<br>Total Application                   | 2                                      |                                             | Total Amount                               | Rs. 100/- Only                                                                                                  |

|  | NIC-HRSC | USER MANNUAL | RighttoInformation-MIS |
|--|----------|--------------|------------------------|
|--|----------|--------------|------------------------|

## PrintDuplicate

PrintDuplicateforForm-I,Form-B,Form-2,AddititionFee,Dispose(Final)letter,Rejection/intimationlatter etc by using this menu.

Bypressing'PrintDuplicate->ApplicationReceipt(Form-I)

| -> C @                                       | 🛛 🔏 📽 web1.hry.nic.in/rtitraining/pri | vate/user/Applicationduplicate                        | Q 80% ···· 🛛 🟠                                           | IIIX C                | D®     |
|----------------------------------------------|---------------------------------------|-------------------------------------------------------|----------------------------------------------------------|-----------------------|--------|
| loome : Surender Singh,Assistant,Am          | ibala.                                |                                                       | Еж                                                       | Officer, HUDA, AMBALA | Logout |
| Right to<br>Information                      | Right T                               | o Information Ha                                      | aryana                                                   |                       | Ċ      |
|                                              | Application Operation - Othe          | r User Operation - Print Duplicate - Status & Reports | <ul> <li>Application Transfer Status Messagin</li> </ul> | ng Services∓ User M   | anagem |
| ent Page <mark>: User Home</mark> : Duplical | ta Application Receipt                |                                                       |                                                          |                       |        |
|                                              |                                       | Duplicate Receipt of Application                      |                                                          |                       |        |
| Application No                               | Applicant N                           | lame                                                  | Select Language English                                  |                       | •      |
|                                              |                                       | Search                                                |                                                          |                       |        |
|                                              |                                       |                                                       | Toformation Subject                                      | View                  | -      |
| Application No                               | Applicant Name & Address              | Concerned Department                                  | Theorination souject                                     | Detail Dup            | licate |

## **Click onReceipt**

| 🔹 Receipt - RTI - Mazille Firefax                                                                                                    |                               |                                                                                                    | and the second second | 0     | 0       | X          |
|----------------------------------------------------------------------------------------------------|-------------------------------|----------------------------------------------------------------------------------------------------|-----------------------|-------|---------|------------|
| 🛛 🔏 😂 web1.h <b>ry.nic.in</b> /rtitraining/private/user/Applicationrcpt                                                                                                    |                               | (8                                                                                                    |                       | 0     | ☆       | Ξ          |
| RTI-Form No. 1(A)                                                                                                    | ò                             |                                                                                                    |                       |       |         |            |
| Te<br>The Public Information officer,<br>Estate Office, Ambale,<br>HUDA Department, AMBALA                                                                                                    |                               |                                                                                                    |                       |       |         |            |
| <ol> <li>Full name of the Applicant: : test</li> <li>Address .test</li> <li>Participate of information required from - Extate Office, Ambaila HUDA Department</li> </ol>                                          | L. AMBALA                     |                                                                                                    |                       |       |         |            |
| <ul> <li>(i) Subject matter of information: . test</li> <li>(iii) The period to which the information relates . 01/07/2017 to .01/06/2017</li> <li>(iii) Theorem and the information results . 1 and .</li> </ul> |                               |                                                                                                    |                       |       |         |            |
| (wyintomaton Model By Ordinary Post                                                                                                    |                               |                                                                                                    |                       |       |         |            |
| Place: AMEALA<br>Date 23/08/2017 Signature                                                                                                    | of the Applicant              |                                                                                                    |                       |       |         |            |
| -                                                                                                    |                               | ACKNOWLEDGEMENT                                                                                                    |                       |       |         |            |
| Received your application dated 23/08/2017 vide RTI-MIS Reg. no. 000171/201<br>Ambala, HUDA Department, AMBALA for taking necessary action in the matter.                                                         | 17 under RTI<br>The requisite | I-ACT 2005. <u>Amount received Rs 1/ By Cash</u> Your application will be forwarded to concerned<br>information will be provided by PIO/APIO of concerned department. | official of j         | Estat | e Offic | <u>e</u> , |
| Print Applicated Print Receipt                                                                                                    |                               | (Signature)<br>Surender Singh, Assistant, Ambala.,<br>Ex. Officer, HUDA,                                                                                              |                       |       |         |            |
|                                                                                                    |                               | en 🕑 🗒 🕷 🦓 🖉                                                                                                    | 🙆 🖿 🗄                 | j     | 2:29 PM |            |

USER MANNUAL

**RighttoInformation-MIS** 

## Bypressing'PrintDuplicate->AdditionalFeeReceipt

|                                                                                                    |                                                                                                    | niciny unaning/private/user/reercpro/upricate                                                                                                    |                                                                                                    | 1                                                                                               |                                            |
|----------------------------------------------------------------------------------------------------|----------------------------------------------------------------------------------------------------|----------------------------------------------------------------------------------------------------|----------------------------------------------------------------------------------------------------|-------------------------------------------------------------------------------------------------|--------------------------------------------|
| lcome : Surender Sing                                                                                                    | gh Asistant Ambala                                                                                                    |                                                                                                    |                                                                                                    | Ex Officer, HUDA, AMB                                                                           | IALA Lopout                                |
| Right to                                                                                                    | on R                                                                                                    | Right To Inform                                                                                                    | ation Haryana                                                                                                    |                                                                                                 |                                            |
|                                                                                                    | Applicatio                                                                                                    | n Operation - Other User Operation - Print Dup                                                                                                    | licate - Status & Reports - Application Transfer Status Mes                                                                                                    | saging Services - U                                                                             | lser Manager                               |
| ent Page : User Hor                                                                                                    | me : Duplicate Receipt of Additional Fee                                                                                                    |                                                                                                    |                                                                                                    |                                                                                                 |                                            |
| 13                                                                                                    |                                                                                                    |                                                                                                    | te Deselut                                                                                                    |                                                                                                 |                                            |
|                                                                                                    |                                                                                                    | Additional Fee Duplica                                                                                                    | te Receipt                                                                                                    |                                                                                                 |                                            |
| Application No                                                                                                    |                                                                                                    | Appli                                                                                                    | cant.Name                                                                                                    |                                                                                                 |                                            |
|                                                                                                    |                                                                                                    |                                                                                                    |                                                                                                    |                                                                                                 |                                            |
|                                                                                                    |                                                                                                    |                                                                                                    |                                                                                                    |                                                                                                 |                                            |
|                                                                                                    |                                                                                                    | .d<br>Search Re                                                                                                    | call                                                                                                    |                                                                                                 |                                            |
| Application No                                                                                                    | Applicant Name & Address                                                                                                    | Search Re<br>Concerned Department                                                                                                    | cal Information Subject                                                                                                    | Details                                                                                         | Submit                                     |
| Application No<br>000003/2020;05<br>/03/2020                                                                                           | Applicant Name & Address<br>Rohin Sharma,Village, khera, punjab                                                                                             | Concerned Department                                                                                                    | Information Subject<br>Rohin Sharma NIC Haryana                                                                                                    | Details<br>View Detail                                                                          | ai<br>Submit<br>Print                      |
| Application No<br>000003/2020,05<br>/03/2020<br>000006/2013,29<br>/07/2013                                                             | Applicant Name & Address<br>Rohin Sharma,Village, khera, punjab<br>Ramesh Kumar,Ambala                                                                      | Concerned Department<br>HUDA, Ex. Officer, AMBALA<br>HUDA, Estate Office, Ambala, AMBALA                                                                                                    | Thformation Subject<br>Rohin Sharma NIC Haryana<br>test data                                                                                                    | Details<br>View Detail<br>View Detail                                                           | if<br>Submit<br>Print<br>Print             |
| Application No<br>000003/2020,05<br>/03/2020<br>000006/2013,29<br>/07/2013<br>000021/2012,21<br>/03/2012                               | Applicant Name & Address<br>Rohin Sharma, Village, khera, punjab<br>Ramesh Kumar, Ambala<br>KK Bansal, Ambala                                               | Search         Re           Concerned Department         HUDA, Ex. Officer, AMBALA           HUDA, Estate Officer, AMBALA         HUDA, Ex. Officer, AMBALA                                                                                                    | Information Subject       Rohin Sharma NIC Haryana       test data       Total employees transferred during during this period                                                  | Details           View Detail           View Detail           View Detail                       | Submit<br>Print<br>Print<br>Print          |
| Application No<br>000003/2020,05<br>/03/2020<br>000006/2013,29<br>/07/2013<br>000021/2012,21<br>/03/2012<br>000023/2012,24<br>/04/2012 | Applicant Name & Address         Rohin Sharma, Village. khera, punjab         Ramesh Kumar, Ambala         KK Bansal, Ambala         Surender Singh, Ambala | It is an important in the second second sec | Information Subject       Rohin Sharma NIC Haryana       test data       Total employees transferred during during this period       Total plots alloted to government employee | Details           View Detail           View Detail           View Detail           View Detail | Submit<br>Print<br>Print<br>Print<br>Print |

## Cick inprintforduplicate

| Receipt for Additional Fee - Mozilla Firefox       | tenergia a disconcer and the second second s |              |
|----------------------------------------------------|----------------------------------------------------------------------------------------------------|--------------|
| 🛛 🔏 🕫 web1.hry.nic.in/rtitraining/private/user/pri | trcpt1                                                                                                    | (80%) … ♡☆ Ξ |
|                                                    | Receipt for Additional Fee                                                                                                    |              |
| Application No                                     | 000003/2020 dated D5/03/2020                                                                                                    | -            |
| Name of Applicant                                  | Rohm Sharma                                                                                                    |              |
| Address                                            | Village. khera, punjab                                                                                                    |              |
| Additional Fee Deposited (Rs.)                     | 1 /- by Cash                                                                                                    |              |
| Dated :                                            | 05/03/20                                                                                                    | _            |
| Pmt.)                                              | Surender Singh,Assistant,Ambala.,<br>Ex. Officer,HUDA,<br>AMBALA                                                                                                    | _            |
|                                                    |                                                                                                    |              |

EN 🕐 🚏 🔤 🛊 🧠 🔮 🥵 🍽 🗂 2:29 PM

| NIC-HRSC | USER MANNUAL | RighttoInformation-MIS |
|----------|--------------|------------------------|
|          |              |                        |

## Bypressing'PrintDuplicate->Form-B

| come Suppoder Sigab Assistant Appen                                                                                                    |                                                                                                    | user/dupformb                               | Q (80%) ···· 정 않                          |                      | lii\ 🗊                                                                                                    |         |
|----------------------------------------------------------------------------------------------------|----------------------------------------------------------------------------------------------------|---------------------------------------------|-------------------------------------------|----------------------|----------------------------------------------------------------------------------------------------|---------|
|                                                                                                    |                                                                                                    |                                             |                                           | Ex. Officer,HUDA, Af | MBALA L                                                                                                    | ogou    |
| Right to<br>Information                                                                                                    | Right To                                                                                                    | Information H                               | laryana                                   |                      | and the second second se | ( Color |
|                                                                                                    | Application Operation - Other User                                                                               | Operation - Print Duplicate - Status & Rep  | ports - Application Transfer Status Messa | ging Services +      | User Mar                                                                                                    | nage    |
| it Page : User Home : Duplicate I                                                                                                    | Form B of Additional Fee                                                                                         |                                             |                                           |                      |                                                                                                    |         |
|                                                                                                    |                                                                                                    |                                             |                                           |                      |                                                                                                    |         |
|                                                                                                    |                                                                                                    | Duplicate Form B                            |                                           |                      |                                                                                                    |         |
| oplication No                                                                                                    |                                                                                                    | Name of Applicant                           |                                           | Search               |                                                                                                    |         |
|                                                                                                    |                                                                                                    |                                             |                                           |                      |                                                                                                    |         |
| Application No Ap                                                                                                    | plicant Name & Address                                                                                           | Concerned Department                        | Information Subject                       | View<br>Detail       | Print<br>Status                                                                                                    |         |
| 000004/2020,05/03/2020 tes                                                                                                    | ting,testing                                                                                                    | HUDA, Estate Office, Ambala, AMBALA         | testing                                   | View Detail          | Print                                                                                                    |         |
| 000117/2017.21/07/2017 NEV                                                                                                    | N ADD,NEW ADD                                                                                                    | HUDA, Estate Office, Ambala, AMBALA         | this is test infromation                  | View Detail          | Print                                                                                                    |         |
| in the state of the state of th | and the second second second second second second second second second second second second second second second | HUDA, Estate Office, Ambala, ANBALA         | sdad                                      | View Detail          | Deint                                                                                                    |         |
| 000130/2017,01/08/2017 add                                                                                                    | 1,add                                                                                                    | in and a second and a second provide second |                                           |                      | 100 mile                                                                                                    |         |
| 000130/2017,01/08/2017 ada                                                                                                    | d,add                                                                                                    | HUDA, Estate Office, Ambala, AMBALA         | à                                         | View Detail          | Frint                                                                                                    |         |

| NIC-HRSC | USER MANNUAL | <b>RighttoInformation-MIS</b> |
|----------|--------------|-------------------------------|
|          |              | 0                             |

## Bypressing'PrintDuplicate->Form-2/Rejection/Dispose

Γ

| (← → @ @                       | 0 💋                  | S web1.hry.nicin/rtitraining/p       | nivate/user/DuplicateMarking                                                        | Ç                                                                      | (80%) ···· 🛛 🏌             | <u>ት</u> በቦ           | • • • =          |
|--------------------------------|----------------------|--------------------------------------|-------------------------------------------------------------------------------------|------------------------------------------------------------------------|----------------------------|-----------------------|------------------|
| Welcome Surender Singh Assiste | nt Ambala            |                                      |                                                                                     |                                                                        |                            | Ex. Officer HUDA.AM   | BALA Lopout      |
| Right to<br>Information        |                      | Right <sup>-</sup>                   | To Informa                                                                          | ation Har                                                              | yana                       |                       | Ò                |
|                                |                      | Application Operation-               | Other User Operation - Print Dup                                                    | icate + Status & Reports + A                                           | Application Transfer Statu | s Messaging Services+ | User Management- |
| Current Page : User Home : dup | alicate Forward/Reje | ict/Dispose letter                   |                                                                                     |                                                                        |                            |                       |                  |
|                                |                      | Generate Dup                         | licate Form 2 (Transfer)/Reject/I                                                   | Dispose(Final) of Applicatio                                           | n()                        |                       |                  |
| Enter Application Code         | 00000472020          | (i.e. 000001/2012)                   | Select type of letter                                                               | Form-2 of Forwarding                                                   |                            | Print Duplicate       |                  |
|                                |                      |                                      |                                                                                     |                                                                        |                            |                       |                  |
|                                |                      |                                      |                                                                                     |                                                                        |                            |                       |                  |
|                                |                      |                                      |                                                                                     |                                                                        |                            |                       |                  |
|                                |                      |                                      |                                                                                     |                                                                        |                            |                       |                  |
|                                |                      |                                      |                                                                                     |                                                                        |                            |                       |                  |
|                                |                      |                                      |                                                                                     |                                                                        |                            |                       |                  |
|                                |                      |                                      |                                                                                     |                                                                        |                            |                       |                  |
|                                |                      |                                      |                                                                                     |                                                                        |                            |                       |                  |
|                                |                      | Web Site Des<br>Contents owned, mair | igned and Developed and Hosted by NIC,<br>stained and updated by the respective dep | Haryana State Unit, Chandigarh.<br>partmants/offices of Haryana Govern | sent.                      |                       |                  |

DuplicateForm-2,Rection/intimation,Dispose/Finalletterwillbeappearing.

| NIC-HRSC | USER MANNUAL | RighttoInformation-MIS |
|----------|--------------|------------------------|
|----------|--------------|------------------------|

#### **Status& Reports:**

This module has various reports about status of application, Disposed/Final Application, Rejected/intimated Applcation, Additonal Fee Pending Application, Total Fee Collected, Disposed Target and Department and Place wise Summary Report. These reports can be seen as per the role of the user.

## 'Status&Report->View statusof anyApplication':

Thisreportwillgivethecurrentstatusofanyapplication.

| )→ ୯ @                             | 😨 🔏 😂 web1.hry.nic.in/rtitraining/private/      | user/csc5howstatus                               | Q 80% ···· 🗟 🕁                                               | IIN 🗊 🎯                   |
|------------------------------------|-------------------------------------------------|--------------------------------------------------|--------------------------------------------------------------|---------------------------|
| Boome 🗧 Surender Singh Assistant A | mbela                                           |                                                  | Ex. Off                                                      | icer, HUDA, AMBALA Logout |
| Right to                           | <b>Right To</b>                                 | Information Ha                                   | aryana                                                       | Č                         |
|                                    | Application Operation - Other Use               | r Operation + Print Duplicate + Status & Reports | <ul> <li>Application Transfer Status Messaging \$</li> </ul> | Services + User Managerr  |
| nt Page : User Home i Check        | Application States                              |                                                  |                                                              |                           |
|                                    | 9                                               | View status of any Application                   |                                                              |                           |
| Jepartment                         | HUDA                                            | - Place                                          | AMBALA                                                       | *                         |
| Application No                     |                                                 | Applicant Nama                                   |                                                              |                           |
|                                    |                                                 | Search                                           |                                                              |                           |
| Application No                     | Applicant Name                                  | Concerned Department                             | Information Subject                                          | View Status               |
| 000001/2017,15/05/2017             | Test Applicant, Test Applicant 1                | Estate Office, Ambala, HUDA, AMBALA              | Test Applicant                                               | West State.               |
| 000001/2020,05/03/2020             | Add Application here for PIO itself, Chandigarh | Estate Office, Ambala, HUDA, AMBALA              | Add Application here for PIC itself                          | (viewsitets)              |
| 000000/2017,15/06/2017             | test, test                                      | Estate Office, Ambala, HUDA, AMBALA              | test                                                         | (Minister)                |
| 000002/2020.05/03/2020             | Add Application here for PIO Itself, Chandigarh | Estate Office, Ambala, HJDA, AMBALA              | Add Application here for PIO itself                          | (Wayster)                 |
| 000003/2012,31/01/2012             | Sumit Singla, Ambala                            | Ex. Officer, HUDA, AMBALA                        | Information about RTI Ambaia                                 | Contract Strength         |
| nenic in/ritesininn/névate/wee     | Received Application Detail acry                |                                                  |                                                              |                           |

web1, hry.nic.in/rtitraining/private/user/Received\_Application\_Detail.aspx

| NI                           | C-HRSC         | USER MANNUAL                                               | RighttoInformation | -MIS                      |       | ]  |
|------------------------------|----------------|------------------------------------------------------------|--------------------|---------------------------|-------|----|
| 'Status&Repor                | t->Rejectedap  | plicationDetail':                                          |                    |                           |       |    |
| (←) → ℃ @                    | 🖸 🔏 🕫 webi     | hry.nic.in/rtitraining/private/user/RptRejectedApplication | Q 80% ···· 🖾 🗘     | W\ C                      | 1 3   | Ξ  |
| Welcome : Surandar Singh Ass | stant, Ambala. |                                                            |                    | EX. Officer, HUDA, AMBALA | Logou |    |
| Right to                     |                | Pight To Informativ                                        | an Harvana         |                           |       | 19 |
| Information                  |                | Right to informatio                                        | JII Haryana        |                           | AC.   | J. |

Application Operation+ Other User Operation+ Print Duplicate+ Status & Reports+ Application Transfer Status Messaging Service+ Us

Current Page : User Home : List of Applications Which has been Rejected

| Select Department | HLIDA       | *      | Pipce     | AMBALA    | ×    |
|-------------------|-------------|--------|-----------|-----------|------|
| Office/Branch     | Ex. Officer | *      | User Name | Assistant | ×    |
| From              |             | E      | To Date   |           | 11.0 |
|                   |             | Submit | Clear     |           |      |

#### Web Site Designed and Developed and Hosted by NIC. Haryana State Unit. Chandigath ante owned, meintained and undeted by the respective departmental filters of Hervene Government

### Clickon Submit

| Ī | Total                                    | Appli      | cations 2                 |                                  |                                 |                 |                                |                           |
|---|------------------------------------------|------------|---------------------------|----------------------------------|---------------------------------|-----------------|--------------------------------|---------------------------|
|   | List of Requests which has been rejected |            |                           |                                  |                                 |                 |                                |                           |
|   | Sr. No                                   | Rec.<br>No | Application<br>No         | Name & Address                   | Concerned<br>Department         | Current Officer | Information Subject            | Status of request         |
|   | Departr                                  | nent Na    | ame : HUDA                |                                  |                                 |                 | Total Applications 2           |                           |
| 1 | Place                                    |            | : AMBALA                  |                                  |                                 |                 |                                |                           |
| Ī | Office                                   | Name       | : Ex. Officer             |                                  |                                 |                 |                                |                           |
|   | Officer                                  | Name       | : Assistant               |                                  |                                 |                 |                                |                           |
|   | 1                                        | 4          | 000022/2012<br>17/04/2012 | S K Goyal AS Expr1,<br>Ambala    | Ex. Officer,<br>HUDA,<br>AMBALA | Assistant       | Information about RTI          | rejected on<br>17/04/2012 |
|   | 2                                        | 2          | 000024/2012<br>30/04/2012 | Suresh Kumar AS<br>Expr1, Ambala | Ex. Officer,<br>HUDA,<br>AMBALA | Assistant       | Total projects amount received | rejected on<br>30/04/2012 |

| to hation   Right Advance Right Confident Confident Confid                   | → C' û                                         | 🕡 🔏 🔤 web                 | L. <b>hry.nic.in</b> /rtitraining/private/user/RptDisposedApplica | tion 🝳 (20%) 🚥 🖾 🏠                                        | II\ 🗊 📽                           |
|----------------------------------------------------------------------------------------------------|------------------------------------------------|---------------------------|-------------------------------------------------------------------|-----------------------------------------------------------|-----------------------------------|
| to Application Cheru Ser Operation - Print Duplicate - Status & Reports - Application Transfer Status Messagra Services - User Managera - Status & Reports - Application Transfer Status Messagra Services - User Managera - Status & Reports - Status & Reports - Status & Reports - Status & Reports - Status & Reports - Status & Messagra Services - User Managera - Status & Reports - Status & Reports - Status & Repo | com <del>e</del> : Surender Singh Assistant, A | mbela.                    |                                                                   |                                                           | Ex. Office:(HUDA AMBALA Logout    |
| Application Operation Cher User Operation Print Duplicate Status & Reports - Application Transfer Status Messaging Services - User Manager<br>er Home Lists of Applications which has been Disposed<br>Itment HUDA Place AMIBALA Place<br>Ex Officer User Cher To: Date Assistant To: Date                                                                                                    | Right to<br>Information                        |                           | Right To Informa                                                  | ation Haryana                                             | Ć                                 |
| er Home I: List of Applications Which has been Disposed<br>Disposed Application Detail<br>tment HUDA V Place AMBALA V<br>Ex Officer V Uaer Name Assistant V<br>To Date IIIIIIIIIIIIIIIIIIIIIIIIIIIIIIIIIIII                                                                                                    |                                                | 2                         | Application Operation   Other User Operation   Print Dup          | licate + Status & Reports + Application Transfer Status M | lessaging Services - User Manager |
| Itment HUDA   Ex. Officer   Uaer Name   Assistant     Submit     Clear                                                                                                    | It Page User Home : List of                    | Applications Which has be | en Disposed                                                       |                                                           |                                   |
| HUDA Place AMEALA   Ex Officer V   User Name Assistant   To Date     Submit     Cléar                                                                                                    | an anna de M                                   |                           | Disposed Application                                              | Detail                                                    | <del>8 1</del> 41                 |
| Ex Officer Vuer Name Assistant *  User Name To:Date  Submit Clear                                                                                                    | Select Department                              | HUDA                      | * Place                                                           | AMEALA                                                    | ×                                 |
| To:Date                                                                                                    | NF (B                                          | Ex. Officer               | User N                                                            | lame Assistant                                            |                                   |
| Submit                                                                                                    | mice/Branch                                    |                           | To Date                                                           | e                                                         | E                                 |
|                                                                                                    | rom                                            |                           |                                                                   |                                                           |                                   |
|                                                                                                    | rom                                            |                           | Submit Clea                                                       | ari                                                       |                                   |
|                                                                                                    | rom                                            |                           | Submit                                                            | ar                                                        |                                   |
|                                                                                                    | mcerbianen                                     |                           | Submit Clea                                                       | ar                                                        |                                   |
|                                                                                                    | -rom                                           |                           |                                                                   |                                                           |                                   |
|                                                                                                    | rom                                            |                           | Submit                                                            | ar                                                        |                                   |

| TOtal                  | Applic          | cations 8                                                                                                    |                                                                                                    |                                                                                                    |                                     |                                                                                                    |                                                                                                    |
|------------------------|-----------------|----------------------------------------------------------------------------------------------------|----------------------------------------------------------------------------------------------------|----------------------------------------------------------------------------------------------------|-------------------------------------|----------------------------------------------------------------------------------------------------|----------------------------------------------------------------------------------------------------|
|                        |                 |                                                                                                    | List of                                                                                                   | f Requests whic                                                                                       | h has been Dispose                  | ed/Final                                                                                                    |                                                                                                    |
|                        |                 |                                                                                                    |                                                                                                    |                                                                                                    |                                     |                                                                                                    |                                                                                                    |
| Sr. No                 | Rec.<br>No      | Application<br>No                                                                                                   | Name & Address                                                                                            | Concerned<br>Department                                                                               | Current Officer                     | Information Subject                                                                                                  | Status of<br>request                                                                                              |
| Depart                 | ment Na         | ame : HUDA                                                                                                    |                                                                                                    |                                                                                                    | 8-13<br>                            | Total Applications 8                                                                                                 |                                                                                                    |
| Place                  |                 | : AMBALA                                                                                                    |                                                                                                    |                                                                                                    |                                     |                                                                                                    |                                                                                                    |
| Office                 |                 | 10                                                                                                    |                                                                                                    |                                                                                                    |                                     |                                                                                                    |                                                                                                    |
| Onice                  | Name            | : Ex. Officer                                                                                                    |                                                                                                    |                                                                                                    |                                     |                                                                                                    |                                                                                                    |
| Officer                | Name<br>Name    | : Ex. Officer<br>: Assistant                                                                                        |                                                                                                    |                                                                                                    |                                     |                                                                                                    |                                                                                                    |
| Officer<br>1           | Name            | : Ex. Officer<br>: Assistant<br>000005/2012<br>02/02/2012                                                           | Surender Singh AS<br>Expr1, Ambala                                                                        | Ex. Officer,<br>HUDA,<br>AMBALA                                                                       | Assistant                           | Inforamation under RTI                                                                                               | Disposed/<br>Final on<br>02/02/2012                                                                               |
| Officer<br>1<br>2      | Name Name 1 2   | : Ex. Officer<br>: Assistant<br>000005/2012<br>02/02/2012<br>000006/2012<br>24/02/2012                              | Surender Singh AS<br>Expr1, Ambala<br>P K Verma AS Expr1,<br>Ambala                                       | Ex. Officer,<br>HUDA,<br>AMBALA<br>Ex. Officer,<br>HUDA,<br>AMBALA                                    | Assistant<br>Assistant              | Inforamation under RTI<br>Information about allotment of budget<br>for 2012                                          | Disposed/<br>Final on<br>02/02/2012<br>Disposed/<br>Final on<br>16/04/2012                                        |
| Officer<br>1<br>2<br>3 | Name Name 1 2 3 | : Ex. Officer<br>: Assistant<br>000005/2012<br>02/02/2012<br>000006/2012<br>24/02/2012<br>000012/2012<br>15/03/2012 | Surender Singh AS<br>Expr1, Ambala<br>P K Verma AS Expr1,<br>Ambala<br>Surender Singh AS<br>Expr1, Ambala | Ex. Officer,<br>HUDA,<br>AMBALA<br>Ex. Officer,<br>HUDA,<br>AMBALA<br>Ex. Officer,<br>HUDA,<br>AMBALA | Assistant<br>Assistant<br>Assistant | Information under RTI<br>Information about allotment of budget<br>for 2012<br>Information about total Licence issued | Disposed/<br>Final on<br>02/02/2012<br>Disposed/<br>Final on<br>16/04/2012<br>Disposed/<br>Final on<br>15/03/2012 |

| A C A                               |                             | nav nie in /statulaling /seisote /us or /DistDog dia of or |                                              |                                               |
|-------------------------------------|-----------------------------|------------------------------------------------------------|----------------------------------------------|-----------------------------------------------|
| elcome 1 Surender Singh Assistant,2 | Ambala.                     | n <b>y</b> oncuryton taningy private/user/kptrenoingApp    |                                              | EX OTIGERHUDA AMBALA                          |
| Right to<br>Information             |                             | Right To Inform                                            | nation Haryan                                | a                                             |
|                                     | Ар                          | plication Operation  Other User Operation  Print           | Duplicate - Status & Reports - Application 1 | ransfer Status Messaging Services + User Mana |
| ent Page : User Home : List of      | Applications Which are Pend | Pending Applicat                                           | ion Detail                                   |                                               |
| Select Department                   | HUDA                        | + Pl                                                       | AMBALA                                       | E                                             |
| Office/Branch                       | Ex. Officer                 | * Us                                                       | Assistant Assistant                          |                                               |
| From                                |                             | To                                                         | Date                                         |                                               |
|                                     |                             |                                                            |                                              |                                               |

Web Site Designed and Developed and Hosted by NIC, Haryane State Unit, Chandigarh. his owned, meintained and updated by the respective departments/offices of Haryana Government

http://web1.hry.nic.in/rtiharyana/private/user/Reports/rpt\_pending\_Application.aspx - Windows Internet Explorer
http://web1.hry.nic.in/rtiharyana/private/user/Reports/rpt\_pending\_Application.aspx

| Sr. No  | Rec.<br>No | Application No            | Name & Address            | Concerned Department            | Current Officer                       | Information Subject                           |
|---------|------------|---------------------------|---------------------------|---------------------------------|---------------------------------------|-----------------------------------------------|
| Departr | nent Na    | ame : HUDA                | 1                         |                                 |                                       | Total Applications 5                          |
| Place   |            | : AMBALA                  |                           |                                 |                                       |                                               |
| Office  | Name       | : Ex. Officer             |                           |                                 |                                       |                                               |
| Officer | Name       | : Assistant               |                           |                                 |                                       |                                               |
| 1       | 1          | 000023/2012<br>24/04/2012 | Surender Singh,<br>Ambala | Ex. Officer,<br>HUDA,<br>AMBALA | Assistant<br>received on<br>4/24/2012 | Total plots alloted to government<br>employee |
| 2       | 2          | 000026/2012<br>22/05/2012 | Ramesh Kumar,<br>Ambala   | Ex. Officer,<br>HUDA,<br>AMBALA | Assistant<br>received on<br>5/22/2012 | Total no of plots etc                         |
| 3       | 3          | 001176/2011<br>27/07/2011 | Surender Kumar,<br>Ambala | Ex. Officer,<br>HUDA,<br>AMBALA | Assistant<br>received on<br>7/27/2011 | Total plots alloted to BPL family.            |
| 4       | 4          | 001178/2011<br>27/07/2011 | P K Goyal, Ambala         | Ex. Officer,<br>HUDA,<br>AMBALA | Assistant<br>received on<br>7/27/2011 | Total amount received.                        |

## 'Status&Report->ApplicationAdditionalFeePending'

AdditionalFeeDetail:Thisreportwilldisplaythelistofapplicationsforwhichadditionalfeeisreceivedby the login user and to be deliverd to the concerned PIO of the department.

| (←) → @ @                             | 🛛 🔏 🖘 web1.hry.nic.in/rbtraining/priv      | ate/user/RptAdditionalFeePending                                                                                        | Q (80%) ···· 영 슈                               | In 🗊 📽 🗏                      |
|---------------------------------------|--------------------------------------------|----------------------------------------------------------------------------------------------------|------------------------------------------------|-------------------------------|
| Wolconic : Surender Singh, Assistant. | Ambala.                                    |                                                                                                    | Ex.                                            | Officer.HUDA.AMBALA Logout    |
| Right to<br>Information               | Right T                                    | o Information                                                                                                    | Haryana                                        | Ò                             |
|                                       | Application Operation- Ot                  | ner User Operation - Print Duplicate - Status &                                                                         | Reports - Application Transfer Status Messagin | g Services - User Management- |
| Current Page :                        |                                            |                                                                                                    |                                                |                               |
|                                       |                                            | Applications Additional Fees Pending                                                                                    |                                                |                               |
| Select Department                     | AUUH                                       | y Place                                                                                                    | AMBALA                                         |                               |
| Office/Branch                         | Ex. Officer                                | + User Name                                                                                                    | Assistant                                      | *                             |
| From                                  |                                            | To Date                                                                                                    |                                                | <b>—</b> ••                   |
|                                       |                                            | Submit Clear                                                                                                    |                                                |                               |
|                                       |                                            |                                                                                                    |                                                |                               |
|                                       |                                            |                                                                                                    |                                                |                               |
|                                       | 1.2 (VAN) 5                                |                                                                                                    | 26 - 32 - 34                                   |                               |
|                                       | Web Site Design<br>Contents owned, maintai | ed and Developed and Hosted by NIC, Harvana State Unit, (<br>ned and updated by the respective departments/offices of H | Chandiganh,<br>aryano Government.              |                               |

## 'Status&Report->DisposalTargetReport'

| ) → ሮ @                                 | 🕡 🔏 😂 web1.hry.nic                   | in/rtitraining/private/user/Show | vstatusl                          | Q 50% ··· 🖂 🕁                               | III\ 🗈 💰                  |
|-----------------------------------------|--------------------------------------|----------------------------------|-----------------------------------|---------------------------------------------|---------------------------|
| Velcome : Surandar Singh,Assista        | art,Ambala                           |                                  |                                   | Ex. 0                                       | fficerHUDA,AMBALA Logout  |
| Right to<br>Information                 | Ri                                   | ght To Info                      | ormation H                        | aryana                                      | Ó                         |
|                                         | Application 0                        | Operation - Other User Operation | • Print Duplicate • Status & Repo | rts - Application Transfer Status Messaging | Services - User Managemer |
| rent Page : <mark>User Home : Pe</mark> | nding Application                    |                                  |                                   |                                             |                           |
|                                         |                                      | Dispos                           | sal Target Report                 |                                             |                           |
| Department                              | HUDA                                 |                                  | Place                             | AMBALA                                      | *                         |
| Office/Branch                           | Ex Officer                           | -                                | Officer Name                      | Assistant                                   | *                         |
| To be Disposed in Next                  | 7                                    | Days                             | Application No                    |                                             |                           |
| Total Pending Applicati                 | on -10                               | Search                           | Clear Print                       |                                             |                           |
| Application No                          | Applicant Name                       | Concerned Department             | Information Subject               | Fargent Dispose Date                        | e View Details            |
| 000003/2012,31/01/2012                  | Sumit Singla Ambala                  | HUDA, EX. Officer, ANBALA        | Information about RTI Ambala      | 01/03/2012                                  | (View Server)             |
| 000003/2018,29/05/2018                  | Swati Singh Chandigam                | HUDA, EX. Officer, ANBALA        | 88                                | 28/06/2018                                  | (Mess Depart)             |
| 000004/2018,30/05/2018                  | Rohin Sharma, Village. Ihera, punjab | HUDA, Ex. Officer, ANBALA        | This is testing entry             | 29/05/2018                                  | Ver Desi                  |
|                                         | Qobio Sharma Milaoa, Ibera, nunish   | HIDA Fy Officer ANRALA           | sdi                               | 30/06/2018                                  |                           |

| NIC-HRSC | USER MANNUAL |
|----------|--------------|

RighttoInformation-MIS

## 'Status&Report->Collected Fee Detail'

| Right to<br>Information | Rig              | nt To Informatio                               | on Haryana                                         | Ó                                |
|-------------------------|------------------|------------------------------------------------|----------------------------------------------------|----------------------------------|
|                         | Application Oper | ation+ Other User Operation + Print Duplicate+ | Status & Reports + Application Transfer Status Mes | raging Services + User Managemer |
| ent Page :              |                  | Collected Fee Detail                           |                                                    |                                  |
| Select Department       | HUDA             | + Place                                        | AMBALA                                             |                                  |
| Office/Branch           | Ex. Officer      | User Name                                      | Assistant                                          |                                  |
| From                    |                  | To Date                                        |                                                    |                                  |
|                         |                  | Submit Clear                                   |                                                    |                                  |

| h1 h | v nir.in// | ibarvana <i>l</i> or | wateh ser/Reports/in      | 1. ColectedFee Detail                  | asox                            |                 |                                                                      |                                                                                             |       |              |           |
|------|------------|----------------------|---------------------------|----------------------------------------|---------------------------------|-----------------|----------------------------------------------------------------------|---------------------------------------------------------------------------------------------|-------|--------------|-----------|
|      | <b>2</b> - | 4 🌢                  | 1 / 2 🕘                   | ۰ 130% -                               | End Find                        | -               |                                                                      |                                                                                             |       |              |           |
|      |            |                      |                           |                                        |                                 |                 |                                                                      |                                                                                             |       |              |           |
| T    | otal A     | pplicati             | ons 17                    |                                        |                                 |                 |                                                                      |                                                                                             |       |              |           |
| -    |            |                      |                           |                                        | Total Fee                       | Collected (E    |                                                                      | (<br>(<br>(<br>(<br>(<br>(<br>(<br>(<br>(<br>(<br>(<br>(<br>(<br>(<br>(<br>(<br>(<br>(<br>( |       |              | 3         |
|      |            |                      |                           |                                        | TULAT FEE                       | Collected (F    |                                                                      | ee)                                                                                         |       |              |           |
| 0    |            | 10                   | A                         | Norra 0                                | lo-maxima d                     | Current Officer | Information Outlant                                                  | 04-4                                                                                        | E     | Additional   | Tabel Fac |
| 5    | r. No      | No                   | No                        | Address                                | Department                      | Current Omcer   | Information Subject                                                  | request                                                                                     | (Rs.) | Fee<br>(Rs.) | (Rs.)     |
| C    | Departi    | nent Na              | me : HUDA                 | 1                                      |                                 | -               | Total Applications 17                                                |                                                                                             |       |              |           |
| P    | Place      |                      | : AMBALA                  |                                        |                                 |                 |                                                                      | 6                                                                                           |       |              |           |
| C    | Office     | Name                 | : Ex. Officer             |                                        |                                 |                 |                                                                      |                                                                                             |       |              |           |
| C    | Officer    | Name                 | : Assistant,              | PIO                                    |                                 |                 |                                                                      | 2                                                                                           |       |              | 2         |
|      | 1          |                      | 000012/2011<br>22/03/2011 | Suresh Jain<br>AS Expr1,<br>Ambala     | Ex. Officer,<br>HUDA,<br>AMBALA | Assistant, PIO  | Total present of<br>employee between<br>02/03/2011 to<br>15/03/2011. | Disposed/<br>Final on<br>22/03/2011                                                         | 50    | 123          | 173       |
|      | 2          | 2                    | 000013/2011<br>22/03/2011 | Ramesh<br>Kumar AS<br>Expr1,<br>Rohtak | Ex. Officer,<br>HUDA,<br>AMBALA | Assistant, PIO  | Total grants of plots to<br>BPL Family.                              | Disposed/<br>Final on<br>30/03/2011                                                         | 50    | 0            | 50        |
|      | 3          | 3                    | 000014/2011<br>28/03/2011 | Rajesh<br>Kumar AS<br>Expr1,           | Ex. Officer,<br>HUDA,<br>AMBALA | Assistant, PIO  | Total Fee Collected<br>from licence.                                 | Disposed/<br>Final on<br>16/04/2012                                                         | 50    | 100          | 150       |

| NIC-HRSC | USER MANNUAL | RighttoInformation-MIS |
|----------|--------------|------------------------|
|          |              |                        |

## 'Status&Report->ApplicationTransferStatus'

000005/2013,02/04/2 S K Goyal, Ambala 013

000006/2012,24/02/2 P K Verma, Ambala 012

000012/2012,15/03/2 Surender Singh, 012 Ambala

000014/2012,19/03/2 Samsher Singh, 012 Ambala

2

3

4

5

2

3

4

5

| )→ ℃            | ፚ                                                     |                                  | 0 🔏 25 W                                                                                                    | eb1.hry.nic.in/rtitraining                                                                                                    | i/private/user/Rece                                                                                                    | ived_Application_Detail                                                                                                    | Q                                                                                                    | 80%                               | • 🖾 🕁          |              | ١II/              |                |
|-----------------|-------------------------------------------------------|----------------------------------|----------------------------------------------------------------------------------------------------|----------------------------------------------------------------------------------------------------|----------------------------------------------------------------------------------------------------|----------------------------------------------------------------------------------------------------|----------------------------------------------------------------------------------------------------|-----------------------------------|----------------|--------------|-------------------|----------------|
| Velcome : Suren | nder Singh As                                         | sistant.Am                       | bala                                                                                                    |                                                                                                    |                                                                                                    |                                                                                                    |                                                                                                    |                                   |                | Ex. Office   | r.HUDA, AME       | IALA LO        |
| Right           | to                                                    |                                  |                                                                                                    | Right                                                                                                    | To Inf                                                                                                    | formatio                                                                                                    | on Hary                                                                                                | ana                               |                |              |                   | S.             |
|                 | nation                                                |                                  |                                                                                                    |                                                                                                    |                                                                                                    |                                                                                                    |                                                                                                    |                                   |                |              |                   | all.           |
| 10              |                                                       |                                  |                                                                                                    | Application Operation-                                                                                                    | Other User Opera                                                                                                    | ition + Print Duplicate +                                                                                                    | Status & Reports + Ap                                                                                  | plication Trans                   | ster Status Mi | essaging Sei | Mices - L         | iser Mana      |
| rrent Page : u  | Iser Home :                                           | Receive                          | d Application                                                                                                    |                                                                                                    |                                                                                                    |                                                                                                    |                                                                                                    |                                   |                |              |                   |                |
|                 |                                                       |                                  |                                                                                                    |                                                                                                    | Applic                                                                                                    | ation transfer Status                                                                                                    |                                                                                                    |                                   |                |              |                   |                |
| Select Type     |                                                       | All                              |                                                                                                    | From                                                                                                    |                                                                                                    |                                                                                                    | То                                                                                                    |                                   |                |              |                   |                |
|                 |                                                       | All                              | fer Pending                                                                                                    |                                                                                                    |                                                                                                    | Show Report                                                                                                    |                                                                                                    |                                   |                |              |                   |                |
|                 |                                                       | Trans                            | ferred                                                                                                    |                                                                                                    |                                                                                                    | Show Report                                                                                                    |                                                                                                    |                                   |                |              |                   |                |
|                 |                                                       |                                  |                                                                                                    |                                                                                                    |                                                                                                    |                                                                                                    |                                                                                                    |                                   |                |              |                   |                |
|                 |                                                       |                                  |                                                                                                    |                                                                                                    |                                                                                                    |                                                                                                    |                                                                                                    |                                   |                |              |                   |                |
|                 |                                                       |                                  |                                                                                                    | Web Sile D<br>Contents owned, m                                                                                                    | besigned and Developes<br>aintained and updated                                                                                 | s and Hosted by MC. Haryans<br>by the respective departments/                                                                                    | State Unit, Chandigath,<br>offices of Haryana Governme                                                 | nt                                |                |              |                   |                |
| Сŵ              |                                                       |                                  | 0 0 web1.hry.r                                                                                                    | Web Sile D<br>Contents owned, m<br>icin/rtitraining/private/                                                                                            | tedgned and Developed<br>antained and updated<br>user/reports/Receiv                                                            | t and Hoded by MC. Haryana 5<br>by the respective cepartments/<br>ved_Application_Detail                                                         | State Unit, Chandigarh<br>offices of Haryana Governme                                                  | nt:                               |                |              | 11\ 50            | ©* =           |
| C' û<br>* ¥     | 1 of                                                  | 6                                | 0 0 web1.hry.r                                                                                                    | Web Sile D<br>Contents owned, m<br>ic.in/rtitraining/private/k                                                                                          | Besigned and Developed<br>aintained and updated<br>user/reports/Receiv<br>— + Au                                                | e and Hosted by NIC. Haryens<br>by the respective cepariments/<br>ved_Application_Detail<br>tomatic Zcom →                                       | State Unit, Chandigarh<br>offices of Haryana Governme                                                  | nt.<br>🖂                          | ₫              | 57 6         | 11. 60            | ©" =<br>R >    |
| C' û<br>t I 🗣   | I of                                                  | ó                                | V web1.hry.n                                                                                                    | Web Sile D<br>Contents owned, m<br>i <b>c.in</b> /rtitraining/private/.                                                                                 | tedigned and Developed<br>aintained and updated<br>user/reports/Receiv<br>— + Au                                                | t and Hoted by MC. Haryana<br>by the respective cepartments/<br>ved_Application_Detail<br>tomatic Zoom ÷                                         | State Unit, Chandigarh<br>offices of Haryana Governme                                                  | nt:<br>🖂                          | ☆              | <br>58 €     | II\ 60<br><b></b> | ©* =<br>R >    |
| С Ф<br>• •      | 1 of                                                  | 0                                | 0 0 web1.hry.n                                                                                                    | Web Site D<br>Contents owned, m<br>icin/rtitraining/private/i                                                                                           | Designed and Developes<br>antained and updated<br>user/reports/Receiv<br>— + Au<br>ist of All reque                             | et and Hosted by NIC. Haryans 6<br>by the respective departments/<br>ved_Application_Detail<br>tomatic Zcom +<br>ests received                   | State Unit: Chanoligarh<br>offices of Haryana Governme                                                 | nt.                               | ₫.             |              | II\ ED<br>3 5     | @* =<br>R    > |
| C' ŵ<br>• •     | 1 of<br>Sr. No                                        | 5<br>Rec.<br>No                  | Image: Second System       Image: Second System         Application No                                                                                                    | Web Sile E<br>Contents owned, m<br>ic.in/rtitraining/private/<br>L<br>Name & Address                                                                    | evigned and Developed<br>antained and updated<br>user/reports/Receiv<br>— + Au<br>ist of All reque<br>Concerned<br>Department   | s and Hodiad by MC Haryana<br>by the respective departments/<br>ved_Application_Detail<br>tomatic Zcom +<br>ests received<br>Forwarded To        | State Unit Chandigarh<br>offices of Haryana Governme<br>Information Subject                            | nt. 🕞                             | ☆<br>Status    | 53 6         | II\ 50<br>        | ©* =<br>       |
| C û             | 1 of<br>Sr. No<br>Depart                              | 5.<br>Rec.<br>No                 | O O web1.hry.r      Application No      Ime : HUDA                                                                                                    | Web Sile D<br>Contents owned, m<br>ic.in/rtitraining/private/<br>IC.in/rtitraining/private/<br>IC.in/rtitraining/private/<br>IC.in/rtitraining/private/ | esigned and Developes<br>anhaned and updated<br>user/reports/Receiv<br>+ Au<br>ist of All reque<br>Concerned<br>Department      | f and Hoded by MC, Haryana 5<br>by the respective departments/<br>ved_Application_Detail<br>tomatic Zcom +<br>ests received<br>Forwarded To      | State Unit. Chandigarh.<br>offices of Haryana Governme<br>Information. Subject<br>Total Applications 9 | nt.<br>👽<br>Amount<br>((Rs.)<br>4 | ☆<br>Status    | 53 6         | III\ 50<br>B      | ©* =<br>R >    |
| C D<br>* *      | 1 of<br>Sr. No<br>Depart<br>Place                     | 5<br>Rec.<br>No<br>ment Na       | Image: Building of the second second seco | Web Sile D<br>Contents owned, m<br>ic.in/rtitraining/private/<br>Name & Address                                                                         | teligned and Developed<br>aintained and updated<br>user/reports/Receiv<br>- + Au<br>ist of All reque<br>Concerned<br>Department | et and Hosted by NIC, Haryana 's<br>by the respective departments'<br>ved_Application_Detail<br>tomatic Zoom: •<br>asts received<br>Forwarded To | State Unit: Chandigarh<br>offices of Haryana Governme<br>Information Subject<br>Total Applications 9   | nt.<br>🕞<br>Amount<br>(Rs.)<br>4  | ☆<br>Status    | -<br>57 €    | II\ =0<br>3 5     | ©° =<br>■ >    |
| C' ŵ<br>• •     | 1 of<br>Sr. No<br>Depart<br>Place<br>Office           | ó<br>Rec.<br>No<br>Name          | O O web1.hry.m      Application No      ime : HUDA      : AMBALA      : Ex. Officer                                                                                                    | Web Site C<br>Contents owned, m<br>ic.in/rtitraining/private/<br>L<br>Name & Address                                                                    | besigned and Developes<br>antained and updated<br>user/reports/Receiv<br>- + Au<br>ist of All reque<br>Concerned<br>Department  | e and Hoded by NIC. Haryans of<br>by the respective departments/<br>ved_Application_Detail<br>tomatic Zcom +<br>ests received<br>Forwarded To    | State Unit Chandigarh<br>offices of Haryans Governme<br>Information Subject<br>Total Applications 9    | nt.<br>👽<br>Amount<br>(Rs.)<br>4  | 슈<br>Status    | 57 €         | II\ ⊑⊐<br>€ 13    | ©° =<br>■ >    |
| C' û<br>1       | 1 of<br>Sr. No<br>Depart<br>Place<br>Office<br>Office | 5.<br>Rec.<br>No<br>Name<br>Name | O O web1.hry.ri      Application No     ime : HUDA     : AMBALA     : Ex. Officer     : Assistant, HUDA                                                                                                    | Web Sile D<br>Contents owned, m<br>ic.in/rtitraining/private/<br>IC.in/rtitraining/private/<br>L<br>Name & Address                                      | A                                                                                                    | f and Hoded by MC, Hervana 5<br>by the respective departments/<br>ved_Application_Detail<br>tomatic Zcom +<br>ests received<br>Forwarded To      | State Unit Chandigarh<br>offices of Haryana Governme<br>Information Subject<br>Total Applications 9    | nt.<br>👽<br>Amount<br>(Rs.)<br>4  | ☆<br>Status    | 53 6         | II\ 🗊             | ®* =<br>∎ >    |

Assistant, HUDA, Ex. Officer, AMEALA received on D2/04/2013

Assistant, HUDA Ex. Officer, AMEALA received on 24/02/2012

Assistant, HUDA Ex. Officer. AMEALA received on 15/03/2012

Assistant, HUDA, Ex. Officer, AMEALA received on 19/03/2012 Test data

Information about allotment of budget for 2012

Information about total Licence issued

Total recovery of loans in 2011 50

50

50

50

Rejected

Disposed

Disposed

Disposed

HUDA, Ex Officer, AMBALA

HUDA, Ex. Officer, AMBALA

HUDA, Ex: Officer, AMBALA

HUDA, Ex. Officer, AMBALA

## Department&PlacewiseApplicationsSummary Report:

This will give the department and place wise detail of noof applications received, rejected, and disposed. By clicking on the no's, one can see the detail list.

| a rtiharyan 🕘                                                                     | a User - M                                                                                                    | icrosoft Internet        | t Explorer           |                                     |                      |                       | ЪХ    |  |  |
|-----------------------------------------------------------------------------------|----------------------------------------------------------------------------------------------------|--------------------------|----------------------|-------------------------------------|----------------------|-----------------------|-------|--|--|
| File Edit V                                                                       | iew Favorites                                                                                                    | Tools Hel <mark>p</mark> |                      |                                     | - Alla               |                       |       |  |  |
| 🚱 Back 🔹                                                                          | 🗩 - 💌 🕻                                                                                                    | 🗿 🏠 🔎 Search 🧏           | 🕂 Favorites 🥝 🔗      | - 🎍 🖬 - 📙                           |                      |                       |       |  |  |
| Address 🗃 http://10.88.7.4/rtiharyana/private/user/DepPlacewisesummaryreport.aspx |                                                                                                    |                          |                      |                                     |                      |                       |       |  |  |
| Right To Information Act Haryana                                                  |                                                                                                    |                          |                      |                                     |                      |                       |       |  |  |
| Welcome :<br>Current Page :                                                       | Ram, Assistant, R                                                                                                    | TI Cell                  | Depar                | ment : Right to Informatio          | n,Chandigarh         | Logout                |       |  |  |
| Application Operation                                                             | on Print                                                                                                    | : Duplicate              | Status & Reports     | Messaging Services                  | User Management      | Home                  |       |  |  |
| Show Status                                                                       |                                                                                                    |                          |                      |                                     |                      |                       |       |  |  |
| Department                                                                        | -                                                                                                    |                          |                      | <ul> <li>District/Office</li> </ul> | Year                 | 2010 🔽                |       |  |  |
|                                                                                   |                                                                                                    |                          | <u> </u>             | Bearch                              |                      |                       |       |  |  |
|                                                                                   |                                                                                                    |                          | _                    |                                     |                      |                       |       |  |  |
|                                                                                   |                                                                                                    |                          | Summary              | of Application                      |                      |                       |       |  |  |
| Dep                                                                               | artment                                                                                                    | District R               | Received Application | Rejected Application                | Disposed Application | Pending Application   |       |  |  |
| Advocate General                                                                  |                                                                                                    | Chandigarh               | 1                    | 0                                   | 0                    | 1                     |       |  |  |
| Deputy Commission                                                                 | her Ambala                                                                                                    | AMBALA                   | 1                    | 0                                   | 0                    | 1                     | 1     |  |  |
| Deputy Commission                                                                 | ner Rohtak                                                                                                    | ROHTAK                   | 50                   | 2                                   | 2                    | 46                    |       |  |  |
| HUDA                                                                              |                                                                                                    | AMBALA                   | 25                   | 2                                   | 1                    | 22                    | 1     |  |  |
| HUDA                                                                              |                                                                                                    | ROHTAK                   | 2                    | 0                                   | 0                    | 2                     |       |  |  |
|                                                                                   | Disclaimer           Web Site Designed and Developed byNIC, Haryana State Unit, Chandigarh.<br>Hosted by National Informatics Centre (NIC)<br>Contents owned, maintained and updated by Concerned Department           RTI Act-2005 English RTI Act-2005 Hindi |                          |                      |                                     |                      |                       |       |  |  |
| ど Done                                                                            |                                                                                                    |                          |                      |                                     |                      | 🥥 Internet            |       |  |  |
| 🐮 start                                                                           | * 🧐 🥙                                                                                                    | * 🖉 RTI APPLICATI        | 🕅 rtisnap 22-10-2    | 🦉 untitled - Paint                  | 🖉 rtiharyana User    | 9 8 <b>0 9 1</b> 9 10 | 45 AM |  |  |

## PlaceWiseApplicationSummaryReport:

ThiswillgivethePlacewisenoofapplications received, disposed, rejected in aparticular period. One can see the details list of applications by clicking on no's.

| 🕘 rtiharyar           | na User - Mi                                                                                                    | crosoft Internet E          | xplorer              |                            |                       |                     | . 7 🗙    |  |
|-----------------------|----------------------------------------------------------------------------------------------------|-----------------------------|----------------------|----------------------------|-----------------------|---------------------|----------|--|
| File Edit V           | 'iew Favorites                                                                                                    | Tools Help                  |                      |                            | <u>/</u> /            |                     | <b></b>  |  |
| G Back 🝷              | G Back • 🕗 • 🖹 🙆 🏠 🔎 Search 🤺 Favorites 🚱 🔗 • 🌺 🔟 • 🕞                                                                                                    |                             |                      |                            |                       |                     |          |  |
| 🛿 Address 🙆 ht        | Address 🕘 http://10.88.7.4/rtiharyana/private/user/Placewisesummaryreport.aspx                                                                                                    |                             |                      |                            |                       |                     |          |  |
| ٢                     | Ri                                                                                                    | ght To                      | Informa              | tion Ac                    | t Hary                | ana 🜈               |          |  |
| Welcome :             | Ram, Assistant, RI                                                                                                    | FI Cell                     | Departme             | nt : Right to Information, | Chandigarh            | Logout              |          |  |
| Current Page :        |                                                                                                    |                             |                      |                            |                       |                     |          |  |
| Application Operation | ion princ                                                                                                    | Duplicate (Stai             | us & Reports         | Messaging Services         | User Management       | Home                | _        |  |
| Department            | -                                                                                                    |                             | ~                    | From                       |                       | То                  |          |  |
|                       |                                                                                                    |                             |                      |                            | Search Clear          |                     |          |  |
|                       |                                                                                                    |                             | Place wise Summary F | eport of Application       |                       |                     | =        |  |
| District/O            | ffice Name                                                                                                    | <b>Received Application</b> | Rejected App         | lication Dispo             | sed Application       | Pending Application |          |  |
| AMBALA                |                                                                                                    | 26                          | 2                    |                            | 1                     | 23                  |          |  |
| Chandigarh            |                                                                                                    | 1                           | 0                    |                            | 0                     | 1                   |          |  |
| ROHTAK                |                                                                                                    | 52                          | 2                    |                            | 2                     | 48                  |          |  |
|                       | NATIONAL<br>INFORMATICS         CEN HILL         THE IT SUPPORT PROFESSIONALS         Disclaimer         Web Site Designed and Developed byNIC, Haryana State Unit, Chandigarh.<br>Hosted by National Informatics Centre (NIC)<br>Contents owned, maintained and updated by Concerned Department         BTI Act-2005 English BTI Act-2005 Hindi |                             |                      |                            |                       |                     | ~        |  |
| 🕘 Done                |                                                                                                    |                             |                      |                            |                       | 🌒 Internet          |          |  |
| 🐉 start               | 🔺 🧐 🤔 👋                                                                                                    | 🖉 RTI APPLICATI             | 🖻 rtisnap 22-10-2    | 🦉 untitled - Paint         | 🛯 🚈 rtiharyana User . | . 😵 🖓 🖉 🕒 🛃 🥲       | 10:48 AM |  |

| NIC-HRSC | USER MANNUAL | <b>RighttoInformation-MIS</b> |
|----------|--------------|-------------------------------|
|----------|--------------|-------------------------------|

#### **Messaging Services:**

PIO is the window for the citizen to get information under RTI act. But he/she has to collect the information from different branches/officers. This module is for writing the letter to the 'Internal Users' of the department for collecting the information required by the applicant from the officers of different branches of the department. After collection the information from different offices and consolidating it, application can be disposed and information can be uploaded on the site, which can be further downloaded by the applicant. This module has followingoptions:

SendMessage: Thisoptionis for PIO. Onchoosing this optionally ending applications will be displayed as below:

| → C° @                                                                                                    | 🛛 🖉 😂 web1.hry.nic.in/rtitraining    | /private/user/letterdispatch          | Q (80%) ···· 🗵 🟠                                                              | IIN 🗊 📽                      |
|----------------------------------------------------------------------------------------------------|--------------------------------------|---------------------------------------|-------------------------------------------------------------------------------|------------------------------|
| Icome : Surender Singh, Assistant, Ar                                                                                                    | nesala.                              |                                       | E                                                                             | X Officer HUDA AMBALA Lopout |
| Right to<br>Information                                                                                                    | Right                                | To Informat                           | ion Haryana                                                                   | Ċ                            |
|                                                                                                    | Application Operation+ O             | ther User Operation - Print Duplicate | <ul> <li>Status &amp; Reports - Application Transfer Status Messag</li> </ul> | ging Services ⊬ User Manager |
| nt Page : User Home : Send M                                                                                                    | essage                               |                                       |                                                                               |                              |
|                                                                                                    |                                      | Send message                          |                                                                               |                              |
|                                                                                                    |                                      | 15                                    |                                                                               |                              |
|                                                                                                    |                                      | Click to search                       |                                                                               |                              |
|                                                                                                    |                                      |                                       |                                                                               |                              |
| 10                                                                                                    | Ϋ́.                                  |                                       |                                                                               |                              |
| Application No                                                                                                    | Applicant Name & Address             | Concerned Department                  | Information Subject                                                           | Message                      |
| 000003/2012,31/01/2012                                                                                                    | Sumit Singla, Ambala                 | HUDA, Ex. Officer, AMBALA             | Information about RTI Ambala                                                  | Send                         |
| 000003/2018,29/05/2018                                                                                                    | Swati Singh,Chandigarh               | HUDA, Ex. Officer, AMBALA             | đS                                                                            | Send                         |
| 000003/2020,05/03/2020                                                                                                    | Rohin Sharma, village. khera, punjab | HUDA, Ex. Officer, AMBALA             | Rohin Sharma NIC Haryana                                                      | Send                         |
| 000004/2018,30/05/2018                                                                                                    | Rohin Sharma, Village, khera, punjab | HUDA, Ex. Officer, AMBALA             | This is testing entry                                                         | Send                         |
| 000005/2018,31/05/2018                                                                                                    | Rohin Sharma, Village, khera, punjab | HUDA, Ex. Officer, AMBALA             | add                                                                           | Send                         |
| 000005/2020,05/03/2020                                                                                                    | Rohin Sharma, Village. khera, punjab | HUDA, Ex. Officer, AMBALA             | Add here                                                                      | Send                         |
| 000006/2018,05/06/2018                                                                                                    | Rohin Sharma,Village, khera, punjab  | HUDA, Ex. Officer, AMBALA             | Add Information                                                               |                              |
| 000007/2018.05/05/2018                                                                                                    |                                      |                                       |                                                                               | Send                         |
| the second state of the second state state stat | Rohin Sharma, village. khera, punjab | HUDA, Ex. Officer, AMBALA             | Information Subject                                                           | Send<br>Send                 |

Press'Send'linkagainsttheapplicationapopup windowwillappear.

| Send Message - Mozilla Firefox | A Andrew A                                |                          | the second second second second second second second second second second second second second second second se |                                  |
|--------------------------------|-------------------------------------------|--------------------------|----------------------------------------------------------------------------------------------------|----------------------------------|
| 🖸 🔏 😂 webl.hry.nic.in/rt       | itraining/private/user/letterdisptch1 80% |                          | Q (80%) ···· 🖾 🕁                                                                                                | III\ 🗊 📽                         |
|                                | Send Message                              |                          |                                                                                                    |                                  |
| elect Department HUDA          | *                                         |                          |                                                                                                    | Ex. Officer, HUDA, AMBALA Logout |
| lace AMBALA                    |                                           |                          |                                                                                                    |                                  |
| ffice/Branch Ex. Officer       | *                                         | n                        | ation Harvana                                                                                                   |                                  |
| Assistant lest user            |                                           |                          | adon naryana                                                                                                    |                                  |
| rite<br>Issage to<br>Sent      |                                           | = Dup                    | licate + Status & Reports → Application Transfer Status Mess                                                    | aging Services - User Managemen  |
| Paragraph 🔪 Font               | ↓ Sias ↓ Color ↓<br>第第多会通告』<br>まる後のつけま    |                          |                                                                                                    |                                  |
|                                |                                           | sage                     |                                                                                                    |                                  |
|                                |                                           | tarch                    |                                                                                                    | Search                           |
|                                |                                           | Terr                     | Information Subject                                                                                             | Message                          |
|                                |                                           | - IBA                    | A Information about PTT Ambala                                                                                  | Sevi                             |
| 000000/00/00/00/00/00/00       |                                           |                          |                                                                                                    | Denia<br>Denia                   |
| 000003/2010/25/08/2010         | Buding and a stranger in                  | HUDA, EX Officer, AMBAL  |                                                                                                    | Send                             |
| 00000372020,0570372020         | konin Sharma, vilage, khera, punjab       | HUDA, EX. Officer, AMBAL | A Konin Sharma NIC Haryana                                                                                      | Send                             |
| 000004/2018,30/05/2018         | Konin Snarma, village, khera, punjab      | HUDA, EX. Officer, AMBAL | A This is testing entry                                                                                         | Send                             |
| 000005/2018,31/05/2018         | Rohin Sharma, Village, khera, punjab      | HUDA, Ex. Officer, AMBAL | A add                                                                                                    | Send                             |
| 000005/2020,05/03/2020         | Rohin Sharma, Village, khera, punjab      | HUDA, Ex. Officer, AMBAL | A Add here                                                                                                    | Send                             |
| 000006/2018,05/06/2018         | Rohin Sharma, Village, khera, punjab      | HUDA, Ex. Officer, AMBAL | A Add Information                                                                                               | Send                             |
| 000007/2018,05/06/2018         | Rohin Sharma,Village, khera, punjab       | HUDA, Ex. Officer, AMBAL | A Information Subject                                                                                           | Send                             |
|                                |                                           |                          | act Information Subject                                                                                         | Food                             |

javascript:WebForm\_DoPostBackWithOptions(new WebForm\_PostBackOptions("ctI00SusermasterSGridView1SctI02Ssendmessage", ", true, ", ", false, true)) ect 1
✓ Selectthedepartment/office/place/officertowhich userwanttowrite letter.

- ✓ Writethecontentoftheletterin 'Description'box
- ✓ Onecanalsoattachletter
- ✓ Press'Submit'buttontosendtheletter.

| NIC-HRSC | USER MANNUAL | <b>RighttoInformation-MIS</b> |
|----------|--------------|-------------------------------|
|          |              | 5                             |

ReplyMessages:Lettersent bythePIO and notrepliedbytheuserwillbedisplayedafter choosing options

| 🕘 rtiharyana Use      | er - Microsoft Internet        | t Explorer                             |                                                                    |                                                         |                       |
|-----------------------|--------------------------------|----------------------------------------|--------------------------------------------------------------------|---------------------------------------------------------|-----------------------|
| File Edit View        | Favorites Tools Help           |                                        |                                                                    |                                                         |                       |
| G Back 🔹 🕥            | - 🖹 🖹 🏠                        | 🔎 Search 🤺 Favorites 🏼                 | 😕 🔗 🍓 🖂 🔚 🔜 🍪                                                      |                                                         |                       |
| Address 🙆 http://lo   | ocalhost/rti/private/user/lett | terreply.aspx                          |                                                                    |                                                         | 💌 🄁 Go 🛛 Links        |
| Google                |                                | 🐱 🔧 Search 🔹 🕨 🔀                       | 🛛 • 🧔 • 👍 • 🛛 🐼 Share • 🛃 • 🔲 Sidewiki                             | <ul> <li>ABC Check • aa Translate • &gt;&gt;</li> </ul> | ' 🔦 🔹 🔵 Sign In 🔹 🍖 - |
| ٨                     | Righ                           | it To In                               | formation Ac                                                       | t Haryana                                               |                       |
| Welcome :             | P. K. Verma, Assistant1, Int   | ternal User                            | Department : Deputy Commissioner                                   | Rohtak,ROHTAK                                           | Logout                |
| Current Page : User H | lome : Message Pending         |                                        |                                                                    |                                                         |                       |
| Messaging Services    |                                | User Manage                            | ement                                                              | Home                                                    |                       |
| Click to search       |                                |                                        |                                                                    |                                                         |                       |
|                       |                                |                                        |                                                                    |                                                         |                       |
|                       |                                |                                        |                                                                    |                                                         |                       |
| Dispatch No           | Application No F               | rom Officer                            | Description                                                        | Attachment                                              | Message               |
| 000001/2010           | 000003/2010 A:                 | ssistant Suptt., PIO                   | Supply the Information Immeditly. Dat                              | te Bound. Attachment                                    | Reply Now             |
|                       |                                |                                        | LANCITAN<br>CENINE<br>CENINE<br>THE TOPOTOTO TOPOTOTO              |                                                         |                       |
|                       |                                | Web Site Design                        | Disclaimer<br>ned and Developed byNIC. Harvana State Unit, Chandir | arh                                                     |                       |
|                       |                                | Propiotic bookgi<br>Provide the bookgi | Hosted by National Informatics Centre (NIC)                        |                                                         |                       |
|                       |                                | Contents own                           | RTI Act-2005 English RTI Act-2005 Hindi                            | n.                                                      |                       |
|                       |                                |                                        |                                                                    |                                                         |                       |
|                       |                                |                                        |                                                                    |                                                         |                       |
|                       |                                |                                        |                                                                    |                                                         |                       |
|                       |                                |                                        |                                                                    |                                                         |                       |
|                       |                                |                                        |                                                                    |                                                         |                       |
| A Dope                |                                |                                        |                                                                    |                                                         | 💟 Local intrapet      |
|                       | 22-10-2010                     |                                        | 2 Microsoft Visual St - 62 2 Televel                               | t Explorer                                              |                       |

## Presson'**ReplyNow**'linktoreply,followingscreenwillcome:

| http://localhos       | t - Send Message - Microsoft Internet I                                                                                                    | xplorer                                           |                |                                       |
|-----------------------|----------------------------------------------------------------------------------------------------|---------------------------------------------------|----------------|---------------------------------------|
|                       |                                                                                                    | Reply Message                                     | 4              | Type a question for help 👻 🗙          |
| Department            | Deputy Commissioner Rohtak                                                                                                    | ×                                                 |                |                                       |
| Place                 | ROHTAK                                                                                                    |                                                   |                |                                       |
| Office/Branch         | D. C. Office                                                                                                    |                                                   |                | · · · · · · · · · · · · · · · · · · · |
| Officer               | Assistant Suptt., PIO 💙                                                                                                    |                                                   |                |                                       |
| Write Message to be S | ent                                                                                                    |                                                   |                |                                       |
|                       | 🕴 Paragraph 🛩 Font 🛛 🛩 S                                                                                                    | ze 🗸 Color 🗸 🖉 19 Z U abe 🛪 🛪 🖉 🚆                 |                |                                       |
|                       |                                                                                                    | \$ B = ₿   \$ B C = ₿                             |                |                                       |
|                       | Informtaion is Supplied.                                                                                                    |                                                   |                |                                       |
|                       |                                                                                                    |                                                   |                |                                       |
|                       |                                                                                                    |                                                   |                |                                       |
|                       | Design 💽 HTML                                                                                                    |                                                   |                |                                       |
| Attachment if Any     | D:\RTI2009\user\VVriteRes Brow                                                                                                    | ee                                                |                |                                       |
|                       |                                                                                                    |                                                   |                |                                       |
|                       |                                                                                                    |                                                   |                |                                       |
| 🕘 Done                |                                                                                                    |                                                   | Local intranet |                                       |
| Onet - O              | Construction of the second second sec | - 3A and - [12]                                   |                |                                       |
|                       | and the owners of second (5)                                                                                                    |                                                   |                | 1.1                                   |
| Page 5ec              | At Un Col                                                                                                    | REC TRK EXT OVR English (U.S DOK                  |                |                                       |
| 🌁 start 🌖 🚺           | 🗐 rtisnapi 22-10-2010 🛛 🦛                                                                                                    | 🛛 🍋 🖉 Microsoft Visual St 🍷 💋 4 Internet Explorer | ÷ 👘            | 📤 🛥 😋 🦈 🧐 1012 PM                     |

- ✓ Filldescription and attach the fileif any(only.pdffile.)
- ✓ Clickon 'Submit' button. Replywill besent to thesenders of the letter.

## Message Report

## ReplyReceived:

PIOorsenderofthelettercanseeallthereplyofhis/herletter.He/shemaydownloadtheinformationand consolidate it for uploading for the citizen/applicant.

## Screen

ReplynotReceived: Thisoption will give listofletterswritten to anyofficerwhosereplyisawaited.

| Ø •= webt beweis in Ativaining beingt | duren fottordatail | 09: |            | -      | A                                     |                                  | 10.00              |
|---------------------------------------|--------------------|-----|------------|--------|---------------------------------------|----------------------------------|--------------------|
| Detail of De                          | scription/Reply    | 076 |            | -      | Q (80%                                | ···· ·· ·· ·· ··                 |                    |
| purpose.                              |                    |     |            |        |                                       | Ex. Office()                     | IUDA, AMBALA LOGOU |
|                                       |                    |     |            | na     | ation Haryar                          | a                                | de la              |
|                                       |                    |     |            | Dupi   | cate - Status & Reports - Application | Fransfer Status - Messaging Serv | ices - User Manage |
|                                       |                    |     |            |        |                                       |                                  |                    |
|                                       |                    |     |            | od Fr  | m                                     |                                  |                    |
|                                       |                    |     |            | arch   |                                       |                                  | _                  |
|                                       |                    |     |            | flace  |                                       |                                  |                    |
|                                       |                    |     |            | Office |                                       |                                  |                    |
|                                       |                    |     |            | yispa' | ich No                                |                                  |                    |
|                                       |                    |     |            | Search |                                       |                                  |                    |
|                                       | Discount of        | No  | Name of Of | icer   | DispatchDate                          | Description                      | Attachment         |
| Application No                        | Dispatch           |     |            |        |                                       |                                  |                    |

| NIC-HRSC | USER MANNUAL | <b>RighttoInformation-MIS</b> |
|----------|--------------|-------------------------------|
|          |              |                               |

Listof RepliedMessages: This willgive thelist ofletters, which are replied by the user.

| 🗿 rtiharvana Liser - Microsoft Internet Explorer              |                                                                                                    |                                    |
|---------------------------------------------------------------|----------------------------------------------------------------------------------------------------|------------------------------------|
| File Edit View Favorites Tools Help                           |                                                                                                    |                                    |
| 😋 Back - 💿 - 💌 😰 🎲 🔎 Search -                                 | 📩 Favorites 🕢 😥 - 🌺 🖂 📙 💦 🖑                                                                                                    |                                    |
| Address 🕘 http://localhost/rti/private/user/letterreplysent.a | p×                                                                                                    | Go Links 🌺                         |
| Google                                                        | 🔀 Search - 🖟 M - 🦽 - 👘 - 😥 Share - 💭 - 💷 Sidewiki -  🍄 Check - 🍋 Ti                                                                                                    | ranslate + 🌺 🔩 + 🔵 Sign In + 🛛 👘 + |
| Right T                                                       | o Information Act Hary                                                                                                    | ana 🔀 🕺                            |
| Welcome : B.K. Verme, Accistent1, Internel Licer              | File Download                                                                                                    | Logout                             |
| Current Page : User Home : List of Replied Message            | Do you want to open or save this file?                                                                                                    | Logodi                             |
| Messaging Services                                            | Name: 000001_2010.pdf<br>Type: Adobe PDF Reader, 230 KB<br>From: localhost                                                                                                    |                                    |
| Click to search                                               | Open         Save         Cancel           Some files can harm your computer. If the file information above looks suspicious, or you do not fully trust the source, do not open or save this file. How can I decide what software to open?                                          |                                    |
| Application No Dispatch No From Officer                       | Description Reply                                                                                                    | Attachment                         |
| 000003/2010 000001/2010 Assistant Supt                        | t., PIO Supply the Information Immeditly. Date Information i<br>Bound. Supplied.                                                                                                    | s Attachment                       |
|                                                               | Disclaimer           Disclaimer           Web Site Designed and Developed byNic, Haryana State Unit, Chandigarh.<br>Hosted by National Informatics Centre (NIC)<br>Contents owned, maintained and updated by Concerned Department           RTI Act-2005 English RTI Act-2005 Hindi |                                    |
| Start downloading from site: http://localhost/rti/private/use | /letterreplysent.aspx                                                                                                    | S Local intranet                   |
| 🥼 start 🕅 🖻 rtisnap1 22-10-20 🧏                               | 🗱 🛛 Microsoft Visu 🔹 🐴 EDISHA: Haryana 🖉 rtiharyana Use                                                                                                    | r 🖮 🤽 😻 🔵 🦻 🧶 1:15 PM              |

## **UserManagement:**

Γ

## **Change Password**

| MS :: Edit Officer 2                | Change Password 🗙 🕂                | Planard in Distanting                                   |                                                                                                  |                             |
|-------------------------------------|------------------------------------|---------------------------------------------------------|--------------------------------------------------------------------------------------------------|-----------------------------|
| )→ C @                              | 🛛 🔏 😂 web1.hry.nicin/rtitraining/p | rivate/user/frmchgpas                                   | Q (80%) ···· 🖂 🏠                                                                                 | IIN 🗉 🔹                     |
| eloome : Surender Singh,Assistant,A | mbala.                             |                                                         | Ex                                                                                               | Officer HUDA, AMBALA Logout |
| Right to<br>Information             | Right 7                            | To Information                                          | Haryana                                                                                          | è                           |
|                                     | Application Operation - Oth        | er User Operation + Print Duplicate + Status            | & Reports - Application Transfer Status Messagin                                                 | ng Services≁ User Manageme  |
| ent Page . User Home : Chang        | e Password                         |                                                         |                                                                                                  |                             |
|                                     |                                    | Change Pareword                                         |                                                                                                  |                             |
| the literate state and the state    |                                    | Change Password                                         |                                                                                                  | Marine a Jacob              |
| User Id piohuda                     | User Name Assistan                 | d Department H                                          | UDA Place Al                                                                                     | MBALA                       |
| Change Your Password Here           |                                    |                                                         |                                                                                                  |                             |
| Enter Old Password                  | New Pas                            | browse                                                  | Re-Enter New                                                                                     |                             |
|                                     | Passwor                            | d must contain one letter, one digit and a spec         | cial Password *                                                                                  | December 21 Provide set     |
|                                     | Character                          | in any order upto 3-29 character origy                  | (control asswere must be same as<br>letter, one digit and a special character<br>character long) | er in any order upto 5-20   |
|                                     |                                    | Obin(211)                                               |                                                                                                  |                             |
|                                     | [Note:It you ca                    | Enter Code Shbown Above, fasdfal                        | get another one.                                                                                 |                             |
|                                     |                                    |                                                         |                                                                                                  |                             |
|                                     |                                    | Submit Clear                                            |                                                                                                  |                             |
|                                     |                                    |                                                         |                                                                                                  |                             |
|                                     | Web Site Desig                     | ned and Developed and Hosted by NIC, Haryana State U    | Init, Chandigarh.                                                                                |                             |
|                                     | Contents owned, mainte             | sinco and updated by the respective departments/offices | of Haryana Government.                                                                           |                             |

| NIC-HRSC | USER MANNUAL | RighttoInformation-MIS |
|----------|--------------|------------------------|
|          |              |                        |

## CreateUser (internal)

DepartmentalUserforInternal Communication.

|                                                                                                    |                                                                                                    |                                                                            |                                                                                                    | ¥ 80%                                                                                                    | @ 12                                                                                                    |                                                                                                    |
|----------------------------------------------------------------------------------------------------|----------------------------------------------------------------------------------------------------|----------------------------------------------------------------------------|----------------------------------------------------------------------------------------------------|----------------------------------------------------------------------------------------------------|----------------------------------------------------------------------------------------------------|----------------------------------------------------------------------------------------------------|
| al de la companya de la companya de la companya de la companya de la companya de la companya de la companya de |                                                                                                    |                                                                            |                                                                                                    |                                                                                                    | Ex. Officer,                                                                                                    | HUDA,AMBALA Logou                                                                                                    |
| Right To I                                                                                                    | nfor                                                                                                    | mation                                                                     | Ha                                                                                                    | ryana                                                                                                    |                                                                                                    | Č                                                                                                    |
| Application Operation+ Other User O                                                                            | peration - P                                                                                                    | rint Duplicate+ Status                                                     | & Reports -                                                                                                    | Application Transfer                                                                                                    | Status Messaging Ser                                                                                                    | vices - User Manage                                                                                                    |
| rnal User                                                                                                    |                                                                                                    |                                                                            |                                                                                                    |                                                                                                    |                                                                                                    |                                                                                                    |
|                                                                                                    | Creat                                                                                                    | e user                                                                     |                                                                                                    |                                                                                                    |                                                                                                    |                                                                                                    |
|                                                                                                    |                                                                                                    |                                                                            |                                                                                                    |                                                                                                    |                                                                                                    |                                                                                                    |
| - District*                                                                                                    | AMBAL                                                                                                    | A                                                                          | ~                                                                                                    | Office/Branch                                                                                                    | Ex. Officer                                                                                                    | -                                                                                                    |
| Internal User                                                                                                  | ¥                                                                                                    | User Id *                                                                  |                                                                                                    |                                                                                                    |                                                                                                    |                                                                                                    |
|                                                                                                    |                                                                                                    | (Loginid Upto 5-20 ch                                                      | aracter havi                                                                                                    | ng a-z.A-Z.0-9 used)                                                                                                    |                                                                                                    |                                                                                                    |
| and one dinit and a securial character in any order unto                                                       | 5.20                                                                                                    | Confirm Password *                                                         | net ha earn                                                                                                    | a as Reseword and co                                                                                                    | ntain one letter and one                                                                                                    | digit and a spacial                                                                                                    |
| and one dign and a special character in any order upo                                                          |                                                                                                    | character in any order<br>Designation *                                    | r upto 5-20                                                                                                    | character long)                                                                                                    | the fore force and the                                                                                                    |                                                                                                    |
|                                                                                                    |                                                                                                    | Dated                                                                      |                                                                                                    | 3/5/2020 12:00:00 4                                                                                                    | AM.                                                                                                    |                                                                                                    |
|                                                                                                    | 41                                                                                                    | Phone                                                                      |                                                                                                    |                                                                                                    |                                                                                                    |                                                                                                    |
|                                                                                                    |                                                                                                    |                                                                            |                                                                                                    |                                                                                                    |                                                                                                    |                                                                                                    |
|                                                                                                    | Right To I<br>Application Operation+ Other User O<br>ernal User  The District*  and one digit and a special character in any order upto | Creat         and one digit and a special character in any order upto 5-20 | Right To Information         Application Operation* Other User Operation* Print Duplicate* Status         read User         Create user         Internal User       AMBALA         Internal User       User Id*         and one digit and a special character in any order upto 5-20       Confirm Password *         Confirm Password *       Confirm Password *         Dated       Dated         Dated       Phone | Create user         Internal User         Internal User         User Id *         Internal User         User Id *         Internal User         User Id *         Internal User         User Id *         Internal User         District*         AMBALA         User Id *         (Loginid Upto 5-20 character havi<br>Confirm Password *         (Confirm Password *         Designation *         Dated         Phone | Right To Information Haryana         Application Operation+ Other User Operation+ Print Duplicate+ Status & Reports+ Application Transfer         renal User         Creats user         Internal User       Office/Branch         Internal User       User Id +<br>(Logind Upto 5-20 character having a-z A-Z 0-9 used)<br>Confirm Password +<br>(Confirm Password +<br>(Confirm Password -<br>)         and one digit and a special character in any order upto 5-20       Dated         aread       3/5/2020 12-00:00 /<br>Phone | District*       AMBALA       Office/Branch       Ex. Officer         Internal User         User Id *       (Loginid Upto 5-20 character having az A-Z 0-9 used)         Confirm Password *         (Confirm Password *         Confirm Password *         (Confirm Password *         Office/Branch       Ex. Officer         Internal User         User Id *       (Confirm Password *         (Confirm Password *       (Confirm Password *         Dated       3/6/2020 12:00:00 AM         Phone |

## 6.7 Logout

Close Current we bpages and move to Log in Page.

|  | NIC-HRSC | USER MANNUAL | RighttoInformation-MIS |
|--|----------|--------------|------------------------|
|--|----------|--------------|------------------------|

#### **ForFirstAppellateAuthority**

#### **Menus-Detail**

| FirstAppeal Operation | Print Duplicate        | Status &Reports | UserManagement         |
|-----------------------|------------------------|-----------------|------------------------|
| FirstAppealEntry      | DuplicateAppealReceipt | ReportofAppeals | ChangeUser<br>Password |
| ModifyAppeal          |                        |                 |                        |
| NextHearingDate       |                        |                 |                        |
| Proceeding            |                        |                 |                        |

## 7. FirstAppellateAuthority

#### 7.1.1FirstAppealOperation

First Appeal Entry : Applicant can appeal to the First Appellate Authority, if he/she is not satisfied withreply of the PIO or not received the reply from PIO by providing the RTI application detail. This formforregistering the appeal received from the citizen. Registration no will be generated which will be given to the applicant.

| NIC-HRSC | USER MANNUAL | <b>RighttoInformation-MIS</b> |
|----------|--------------|-------------------------------|

| Right to<br>Information                                  | Right To Info                                                                                                    | rmation Ha                                                                                                    | ryana                                                                                                    | Ó                    |
|----------------------------------------------------------|----------------------------------------------------------------------------------------------------|----------------------------------------------------------------------------------------------------|----------------------------------------------------------------------------------------------------|----------------------|
|                                                          |                                                                                                    | First Appeal Operal                                                                                                    | tion + Print Duplicate + Status & Reports + U                                                                                                    | ser Management + Hom |
|                                                          | First Annual for Control                                                                                                    | Countrymont/State Coverament                                                                                                    |                                                                                                    |                      |
| tails of RTI Application to PIO                          | таз дреато селиат                                                                                                    | Soveriment State Government                                                                                                    |                                                                                                    |                      |
| Application Past Reference *                             | () e 000001/2011)                                                                                                    | Past Reference Date                                                                                                    |                                                                                                    |                      |
| Date of Decision                                         |                                                                                                    | Status of Application                                                                                                    | dd/mm/yyyy                                                                                                    |                      |
|                                                          | dd/mm/yyyy                                                                                                    |                                                                                                    | ( second                                                                                                    |                      |
| Public Information Officer(PIO)<br>Name                  | A,E,O of Estate Office, AMBALA                                                                                                    |                                                                                                    |                                                                                                    |                      |
| Personal Details                                         |                                                                                                    |                                                                                                    |                                                                                                    |                      |
| Name of Appellant *                                      | 1                                                                                                    | Address of Appellant *                                                                                                    | 1                                                                                                    |                      |
|                                                          |                                                                                                    |                                                                                                    |                                                                                                    |                      |
|                                                          |                                                                                                    |                                                                                                    |                                                                                                    |                      |
| Email                                                    |                                                                                                    | Phone                                                                                                    |                                                                                                    |                      |
| Click to View Past Reference                             | ApplicationDetail                                                                                                    |                                                                                                    |                                                                                                    |                      |
|                                                          | EAggneved by the decision of the PID EUnsatisfed                                                                                                    | tory mode of information                                                                                                    |                                                                                                    |                      |
|                                                          | The Fee Charged is unreasonable                                                                                                    | ed in the same format sought                                                                                                    |                                                                                                    |                      |
| Any other information in support                         | aniomation is not provided within the time limits                                                                                                    | First Applete Authority Name                                                                                                    | Administrator                                                                                                    |                      |
| of appeal:                                               |                                                                                                    |                                                                                                    |                                                                                                    | - Local              |
|                                                          |                                                                                                    | Prayer/relief sought for *                                                                                                    |                                                                                                    |                      |
|                                                          |                                                                                                    |                                                                                                    |                                                                                                    |                      |
| Grounds for praver/relief sought                         |                                                                                                    | Hearing Date                                                                                                    |                                                                                                    | <b>TE</b>            |
| for                                                      |                                                                                                    |                                                                                                    | 01 - hh 01 - min                                                                                                    | AM +                 |
|                                                          |                                                                                                    |                                                                                                    |                                                                                                    |                      |
|                                                          |                                                                                                    | Appeal Date                                                                                                    | 05/03/2020                                                                                                    |                      |
| Remarks                                                  |                                                                                                    |                                                                                                    |                                                                                                    |                      |
|                                                          |                                                                                                    |                                                                                                    |                                                                                                    |                      |
| List of Designed August and                              |                                                                                                    |                                                                                                    |                                                                                                    |                      |
| List on ocument Attached.<br>Photocopies of priginal RTI | Browns No Tie solaried                                                                                                    | Acknowledgement of PIO/SPIG                                                                                                    | Browse No fle selected                                                                                                    |                      |
| application with its enclosures.                         | Contraction of the second of the second of t | and a second second sec | Construction of the second second sec |                      |
|                                                          |                                                                                                    |                                                                                                    | · · · · · · · · · · · · · · · · · · ·                                                                                                    |                      |

| NIC-HRSC | USER MANNUAL | RighttoInformation-MIS |
|----------|--------------|------------------------|
|          |              |                        |

ModifyAppeal :Itis for editingthe detail ifanythingwrongentered. **NextHearingDate:**Thisformistoeditthenexthearingdate ofthecase. Itwillbeautomaticallypublishedonthe site for the applicant.

| ser Nama : Estate Officer HUDA, Ambala,Sho |                                 |                      | Q 80%                       | ··· 🗵 🕁                            | III\ 🖽        | ۲       |
|--------------------------------------------|---------------------------------|----------------------|-----------------------------|------------------------------------|---------------|---------|
|                                            | pping Complex, Bector-7, Ambala |                      |                             | Department : Esteta Office, Ambeli | e,HUDA,AMBALA | Lagout  |
| Right to<br>Information                    | Right To Inf                    | ormatior             | n Haryar                    | าล                                 |               | Ċ       |
|                                            |                                 | Firs                 | st Appeal Operation - Print | Duplicate • Status & Reports •     | User Manager  | nent• H |
|                                            |                                 |                      |                             |                                    |               |         |
|                                            | Modify A                        | ppeal & Next Hearing |                             |                                    |               |         |
| Enter Appeal No                            | Enter Ag                        | opellant Name        |                             | Sez                                | arch Add A    | ppeal   |
|                                            |                                 |                      |                             |                                    |               |         |
| Appeal No                                  | Name & Address of Appellant     | Breaf Facts          | Dates of Appeal             | Hearing Date                       | Edil          | 2       |
| 000005/2016,000007/2018                    | Robin Sharma, Robin Sharma      | Rohin Sharma         | 05/06/2018                  | 10/09/2016.01:01 AM                | Edil          |         |

|                     |                         |                                         |                               | <u> </u>                 |                                      |
|---------------------|-------------------------|-----------------------------------------|-------------------------------|--------------------------|--------------------------------------|
| → Cª ÓΩ             | 0 🔏 🕫                   | web1.hry.nic.in/rtitraining/private/faa | a/AddNextHearingAppeal        | Q 80% ····               | ତ <u>ନ</u> ା । ୩. ଅ                  |
|                     |                         | First Assess for                        | - Constant Conversion and Cha | the Commenter            |                                      |
| sonal Details       |                         | First Appear for                        | Central Government/Sta        | ate Government           |                                      |
| Appeal No           | 600001/2020 dated 05/03 | 3/2020 Application Code                 | 000003/2020                   | Name of Appellant        | Rohin Sharma                         |
| Email ID            | deepisahni@gmail.com    | Address of<br>Appollant                 | Village khera punjab          | Mobile Number            | 9815599307                           |
| ts of the Case      |                         |                                         |                               |                          |                                      |
| Hearing Date        |                         |                                         | Status                        | Pending                  |                                      |
|                     | 01 <b>•</b> hh          | 01 👻 min                                | ▼ MA                          |                          |                                      |
| Place of Hearing    |                         |                                         |                               |                          |                                      |
|                     |                         |                                         | 3                             |                          |                                      |
|                     |                         | [Note:If you cannot read                | info in image above, reload   | page to get another one. |                                      |
|                     |                         | 1                                       | Enter Security Code           |                          |                                      |
|                     |                         |                                         | Save                          |                          |                                      |
|                     |                         |                                         |                               | You o                    | an Edit only Maximum Proceeding Date |
| No Proceeding Found |                         |                                         |                               |                          |                                      |

## Proceedingof Appeal: Itisforuploadingtheproceedingofthe case.

| → C' û                                                                                                    | 🛛 🔏 📽 web1.hry.nic.in/rtitraining/private/faa/FirstAppealProce                                                                                                    | eding                                                                                                    | Q (80%) ••• 🔄                                                                                       |                                                                                                    |
|----------------------------------------------------------------------------------------------------|----------------------------------------------------------------------------------------------------|----------------------------------------------------------------------------------------------------|----------------------------------------------------------------------------------------------------|----------------------------------------------------------------------------------------------------|
| er Name : Estate Officer, HUDA, Ambala                                                                                               | Shopping Complex. Sector-7, Ambala                                                                                                    |                                                                                                    | Departm                                                                                             | IENI Estele Office Ambaia HUDA AMBALA                                                               |
| Right to                                                                                                    | Right To Inforn                                                                                                    | nation H                                                                                                    | laryana                                                                                             |                                                                                                    |
|                                                                                                    |                                                                                                    | First Appe:                                                                                                    | al Operation + Print Duplicate +                                                                    | <ul> <li>Status &amp; Reports - User Management</li> </ul>                                          |
|                                                                                                    |                                                                                                    |                                                                                                    |                                                                                                    |                                                                                                    |
|                                                                                                    | 2000 ( 1000 ( 1000 ( 1000 ( 1000 ( 1000 ( 1000 ( 1000 ( 1000 ( 1000 ( 1000 ( 1000 ( 1000 ( 1000 ( 1000 ( 1000 (                                                                                                    | Sec. 1                                                                                                    |                                                                                                    |                                                                                                    |
|                                                                                                    | Procceding for                                                                                                    | hearing                                                                                                    |                                                                                                    |                                                                                                    |
| Enter Appeal No                                                                                                    | Proceeding for<br>E                                                                                                    | hearing<br>iter Appellant Name                                                                                                |                                                                                                    |                                                                                                    |
| Enter Appeal No<br>Appeal No                                                                                                    | Proceeding for<br>E<br>Search N<br>Nome & Address of Appellant B                                                                                                    | hoaring<br>Iter Appellant Name<br>ew<br>cof Facts                                                                             | Dates of Appeal                                                                                     | Rearing Date                                                                                        |
| Enter Appeal No<br>Appeal No<br>000001/2020 000003/2020                                                                              | Proceeding for<br>E<br>Search N<br>Name & Address of Appellant B<br>Rohn Sharma Vilaga, khera, panjab Fr                                                                                                    | hoaring<br>Iter Appellant Name<br>ew<br>eef Facts<br>r First Appeal                                                           | Dates of Appeal<br>05/03/2320                                                                       | Hearing Date<br>Add Now Hearing                                                                     |
| Enter Appeal No<br>Appeal No<br>00001/2020 000003/2020<br>000001/2020 000003/2020                                                    | Proceeding for<br>E<br>Search Mame & Address of Appellant 8<br>Rohin Sharma Vilaga, khera, punjab Fr<br>Rohin Sharma Vilage, khera, punjab ar                                                                                                    | hoaring<br>Ler Appellant Name<br>ew<br>eef Facts<br>r First Appeal<br>peal added here                                         | Dates of Appeal<br>05/03/2220<br>05/08/2218                                                         | Hearing Date<br>Add Now Hearing<br>30/12/2018/01-01-04                                              |
| Enter Appeal No<br>Appeal No<br>000001/2020 000003/2020<br>000001/2018 000004/2018<br>000004/2018 000006/2018                        | Procceding for<br>E<br>Search M<br>Rohn Sharma Vilage, khera, punjab<br>Rohn Sharma Vilage, khera, punjab<br>Rohn Sharma Vilage, khera, punjab<br>Rohn Sharma Vilage, khera, punjab<br>Rohn Sharma Vilage, khera, punjab                              | hoaring<br>Iter Appellant Name<br>ew<br>eef Facts<br>r First Appeal<br>peal added here<br>to First appeal                     | Dates of Appeal<br>05/03/2220<br>05/06/2218<br>06/06/2218                                           | Hearing Date<br>Add Now Hearing<br>30/12/2018-01-01-AM<br>96/07/2016-01-01 AM                       |
| Enter Appeal No<br>Appeal No<br>eccon/2020 c00003/2020<br>eccon/2018.c00004/2018<br>eccon/2018.c00005/2018<br>eccon/2018.c00005/2018 | Proceeding for<br>E<br>Search M<br>Rohn Sharma Vilage, khera, punjab<br>Rohn Sharma Vilage, khera, punjab<br>Rohn Sharma Vilage, khera, punjab<br>Rohn Sharma Vilage, khera, punjab<br>Rohn Sharma Vilage, khera, punjab<br>Rohn Sharma Rohn Sharme R | hoaring<br>Iter Appellant Name<br>ew<br>ew<br>cef Focts<br>r First Appeal<br>peal added here<br>to First appeal<br>hin Sharma | Dates of Appeal           05/03/2323           05/06/2318           06/06/2318           06/06/2318 | Hearing Date<br>Adi Now Hearing<br>30/12/2018/01-01-AM<br>0607/2018/01-01-AM<br>16/09/2018/01-01-AM |

| NIC                         | C-HRSC                                   | USER MANN                                  | UAL Righ                                                  | ttoInformation-                     | MIS                           |                   |
|-----------------------------|------------------------------------------|--------------------------------------------|-----------------------------------------------------------|-------------------------------------|-------------------------------|-------------------|
| → Cª 🏠                      | 🛛 🔏 🖧 webl.h                             | <b>ry.nicin</b> /rtitraining/private/faa// | AddNextHearingAppeal                                      | Q (80%) •••• I                      | I 다                           | II\ 🗊 📽           |
| er Name : Estate Officer, H | UDA, Ambels, Shopping Complex, Sector-7, | Ambels                                     |                                                           | Departme                            | nt : Estate Office: Ambala HJ | DA.AMBALA         |
| Right to<br>Information     | 1                                        | Right To Ir                                | nformation                                                | Haryana                             |                               | Ċ                 |
|                             |                                          |                                            | First A                                                   | ppeal Operation - Print Duplicate - | Status & Reports+ Us          | ser Management+ H |
|                             |                                          |                                            |                                                           |                                     |                               |                   |
|                             |                                          | First Appeal for C                         | entral Government/State Gover                             | nment                               |                               |                   |
| rsonal Details              |                                          |                                            |                                                           |                                     |                               |                   |
| Appeal No                   | 000001/2018 dated 05/06/2018             | Application Code                           | 000004/2018                                               | Name of Appellant                   | Rohin Sharma                  |                   |
| Email ID                    | deepisahni@gmail.com                     | Address of<br>Appellant                    | Village. khera, punjab                                    | Mobile Number                       | 9815599307                    |                   |
| cts of the Case             |                                          |                                            |                                                           |                                     |                               |                   |
| Hearing Date                | 30/12/2018                               |                                            | Status                                                    | Pending                             |                               |                   |
| 2000/07/2020/07/07          | 01 → hh                                  | 01 <del>v</del> min                        | AM 👻                                                      |                                     |                               |                   |
| Place of Hearing            |                                          |                                            |                                                           |                                     |                               |                   |
|                             |                                          |                                            | INEBH5                                                    |                                     |                               |                   |
|                             |                                          | [Note:If you cannot read in<br>Er          | fo in image above, reload page to g<br>nter Security Code | et another one.                     |                               |                   |
|                             |                                          |                                            | 10 HH                                                     |                                     |                               |                   |

## **Print Duplicates**

## PrintDuplicate AppealApplication.

## Status&Report

ReportofAppeals: This give the report about pending, decided, interimdecision applications.

| er Name : Balan Chinos, Antobio, Shopping. Complex, Bedar, 7, Antobio<br>Right to<br>Information Right Complex, Bedar, 7, Antobio<br>Right to<br>Information Right Complex, Bedar, 7, Antobio<br>Right Complex, Bedar, 7, Antobio<br>Right Complex, Bedar, Bedar, Be | 1 (1) (2) (2) (1) (1) (2)                                                                                                    | M = web1.hry.nic.in/rtitraining/private/                                                                                                    | taa/Duplicate_FirstAppeal                                                                                        | Q (8                                                                                                    | 0%) … 🛛 ☆                                                                                                 |                                                                  |  |
|----------------------------------------------------------------------------------------------------|----------------------------------------------------------------------------------------------------|----------------------------------------------------------------------------------------------------|----------------------------------------------------------------------------------------------------|----------------------------------------------------------------------------------------------------|----------------------------------------------------------------------------------------------------|------------------------------------------------------------------|--|
| Right to<br>Information       Right To Information Haryana         First Appeal Operation       First Appeal Operation       First Appeal Operation       First Appeal Operation         First Appeal Operation       Print Duplicate       Status & Reports       User Manageme         Enter Appeal No       Enter Appeal Information       Enter Appeal Information       Enter Appeal Information         Appeal No       Enter Appeal Information       Information       Enter Appeal Information         Appeal No       Enter Appeal Information       Information         Appeal No       Enter Appeal Information       Enter Appeal Information         Appeal No       Enter Appeal Information       Enter Appeal Information         Appeal No       Enter Appeal Information       Enter Appeal Information         Appeal No       Enter Appeal Information       Enter Appeal Information         Appeal No       Enter Appeal Information       Enter Appeal Information         Appeal No       Enter Appeal Information       Enter Appeal Information         Appeal No       Enter Appeal Information       Enter Appeal Information         Appeal No       Enter Appeal Information       Enter Appeal Information         Appeal No       Enter Appeal Information       Enter Appeal Information         Appeal No       Enter Appeal Informatio                                                                                                    | r Name - Estate Officer, HUDA, Ambai                                                                                                    | e,Shopping Complex, Sector 7, Ambaia                                                                                                    |                                                                                                    |                                                                                                    | Department : Estate Office, Ar                                                                            | mbala,HUDA,AMBALA                                                |  |
| First Appeal Operation · Print Duplicate · Status & Reports · User Manageme         Duplicate Appeal Receipt         Enter Appeal No       Enter AppealInt Name         Search       New         Appeal No       Enter Appeal Int Name         Search       New         Appeal No       Deref Facts       Dates of Appeal       Heating Date       Ouplicate         Appeal No       Name & Address of Appellant       Dreaf Facts       Dates of Appeal       Heating Date       Ouplicate         Appeal No       New       Description         New       Description         Appeal No       Dates of Appeal       Heating Date       Ouplicate         Appeal No       Dates of Appeal       Heating Date       Ouplicate         Appeal No       New       Date of Appeal       Heating Date       Ouplicate         Appeal No       New       Date of Appeal       New       Date of Appeal       Date of Appeal       Date                                                                                                    | Right to<br>Information                                                                                                    | Right To                                                                                                    | Informati                                                                                                    | on Harya                                                                                                    | ana                                                                                                    |                                                                  |  |
| Appeal No       Enter Appeal Receipt         Search       New         Search       New         Appeal No       Enter Appeal Int Name         Search       New         Search       New         Model 2012/02/00/00/2/02/0       Rohn Sharms, Vilage Khers, punjab       For Frat Appeal       05/02/018       Micaring Date       Duplicate         000001/2020,000/02/02/0       Rohn Sharms, Vilage Khers, punjab       For Frat Appeal       05/02/018       30/12/2018/01/01/AM       Receit         000001/2018,000/04/2018       Rohn Sharms, Vilage Khers, punjab       For Frat Appeal       05/05/2018       30/12/2018/01/01/AM       Receit         000001/2018,000/04/2018       Rohn Sharms, Vilage Khers, punjab       For Frat Appeal       05/05/2018       30/12/2018/01/01/AM       Receit         000001/2018,000/04/2018,000/04/2018       Rohn Sharms, Vilage Khers, punjab       Heite Frat appeal       05/05/2018       06/07/2018/01/01/AM       Receit         000005/2018,000/07/2018       Rohin Sharma       Rohin Sharma       05/05/2018       10/09/2018/01/01/AM       Receit         000005/2018,000006/2018       Rohin Sharma, Papiab       Fest       06/05/2018       06/05/2018/01/01/AM       Receit         0000012/2018,000006/2018       Rohin Sharma, Papiab       Fest       06/05/2                                                                                                    |                                                                                                    |                                                                                                    |                                                                                                    | First Appeal Operation •                                                                                                    | Print Duplicate - Status & Repoi                                                                          | rts+ User Managemen                                              |  |
| Duplicate Appeal Receipt         Enter Appeal Receipt         Enter Appeal Int Name         Search       New         Search       New         Search       New         Search       New         Appeal Mo       Berei Facts       Dates of Appeal       Hearing Date       Duplicate         Appeal Mo       New         Search       New         Search       New         Appeal Mo       Mearing Date       Duplicate         Appeal Mo       Mearing Date       Duplicate         New         Search       New         Search       Duplicate         New         Duplicate Search       Duplicate         New         Search       Distance of Appeal       Hearing Date       Duplicate         New       Search       Search       Search <td cols<="" td=""><td></td><td></td><td></td><td></td><td></td><td></td></td>                                                                                                    | <td></td> <td></td> <td></td> <td></td> <td></td> <td></td>                                                                                     |                                                                                                    |                                                                                                    |                                                                                                    |                                                                                                    |                                                                  |  |
| nter Appeal No Enter Appellant Name Search New Search New Search N                                                                       |                                                                                                    |                                                                                                    | Duplicate Appeal Receipt                                                                                         |                                                                                                    |                                                                                                    |                                                                  |  |
| Stearch         New           Stearch         New           Appeal No         Name & Address of Appellant         Dreaf Facts         Dates of Appeal         Hearing Date         Duplicate           00001/2020,000009/2020         Rehin Sharmo, Vilage khero, punjab         For Frst Appeal         05/02/2010         Stri2/2018 01:01:AM         Rescipt           00001/2018,000004/2018         Rohin Sharmo, Vilage khero, punjab         appeal adde hero         05/05/2018         Stri2/2018 01:01:AM         Rescipt           000001/2018,000006/2018         Rohin Sharmo, Vilage khero, punjab         Hello First appeal         65/05/2018         Stri7/2018 01:01:AM         Rescipt           000005/2018,000006/2018         Rohin Sharmo, Vilage khero, punjab         Hello First appeal         65/05/2018         D6/07/2018 01:01:AM         Rescipt           00005/2018,000006/2018         Rohin Sharmo, Vilage khero, punjab         For Name         65/05/2018         10/09/2018 01:01:AM         Rescipt           00005/2018,000006/2018         Rohin Sharmo, Vilage khero, punjab         Fest         06/05/2018         06/05/2018.01:01:AM         Rescipt                                                                                                    | nter Appeal No                                                                                                    |                                                                                                    | Enter Appella                                                                                                    | nt Name                                                                                                    |                                                                                                    |                                                                  |  |
| Appeal No         Name & Address of Appealant         Breaf Facts         Dates of Appeal         Hearing Date         Duplicate           000001/2020.000003/2020         Reinis Sharma, Vilage, khera, punjab         For Frat Appeal         05/03/2020         S0/03/2020         Reinis Sharma, Vilage, khera, punjab         For Frat Appeal         05/03/2020         S0/12/2018 01:01 AM         Receipt           000001/2020.000004/2018         Reinis Sharma, Vilage, khera, punjab         appeal added here         05/05/2018         S0/12/2018 01:01 AM         Receipt           000001/2018,000006/2018         Reinis Sharma, Vilage, khera, punjab         Hello First appeal         66/05/2018         06/07/2018 01:01 AM         Receipt           000001/2018,000006/2018         Roinis Sharma, Rothik Sharma         Roinis Sharma         05/06/2018         10/06/2018 01:01 AM         Receipt           000001/2018,000006/2018         Roinis Sharma, Vilage, khera, punjab         test         06/05/2018         06/05/2018 01:01 AM         Receipt                                                                                                    |                                                                                                    |                                                                                                    |                                                                                                    |                                                                                                    |                                                                                                    |                                                                  |  |
| D00001/2020,000003/2020         Rehin Sharma, Vilage, khera, punjab         For First Appeol         05/03/2020         05/03/2020         Rehin Sharma, Vilage, khera, punjab         For First Appeol         05/03/2020         30/12/2018 01:01:AM         Respit           000001/2018,000004/2018         Rohin Sharma, Vilage, khera, punjab         appeal added here         05/06/2018         30/12/2018 01:01:AM         Respit           000001/2018,000006/2018         Rohin Sharma, Vilage, khera, punjab         Holo First appeal         05/06/2018         06/07/2018:01:01:AM         Respit           000005/2018,000006/2018         Rohin Sharma, Vilage, khera, punjab         Rohin Sharma         05/06/2018         06/05/2018:01:01:AM         Respit           000005/2018,000006/2018         Rohin Sharma, Vilage, khera, punjab         test         06/05/2018:01:01:01:01:01:AM         Respit                                                                                                    |                                                                                                    |                                                                                                    | Search New                                                                                                    |                                                                                                    | - 1                                                                                                    |                                                                  |  |
| 000001/2018,000004/2018         Rohin Sharma, Vilage, khera, punjab         appeal added here         05/06/2018         301/20218 01:01 AM         Receipt           000001/2018,000004/2018         Rohin Sharma, Vilage, khera, punjab         Hello First appeal         05/06/2018         05/07/2018 01:01 AM         Receipt           000005/2018,000005/2018         Rohin Sharma, Vilage, khera, punjab         Hello First appeal         05/06/2018         05/06/2018 01:01 AM         Receipt           000005/2018,000005/2018         Rohin Sharma, Vilage, khera, punjab         Test         05/05/2018         06/05/2018 01:01 AM         Receipt                                                                                                    | Appeal No                                                                                                    | Name & Address of Appellant                                                                                                    | Search New Breaf Facts                                                                                           | Dates of Appeal                                                                                                    | Hearing Date                                                                                              | Duplicate                                                        |  |
| NOD004/2018;000006/2018         Rohin Sharma, Vilage, khera, punjab         Helib First appeal         66/06/2018         06/07/2018;01:01 AM         Report           NOD005/2018;00:0007/2018         Rohin Sharma, Khiri Sharma         Rohin Sharma, Vilage, khera, punjab         Rohin Sharma, Vilage, khera, punjab         Rest         06/06/2018         06/05/2018;01:01 AM         Respit                                                                                                    | Appeal No.<br>809011/2020,009003/2020 .                                                                                                    | Name & Address of Appellant<br>Rehin Sharno, Vilage Ishero, punjab                                                                                                    | Search New<br>Breaf Facts<br>For Frat Appeol                                                                     | Dates of Appeal<br>05/03/2020                                                                                                    | Nearing Date                                                                                              | Duplicate<br>Receipt                                             |  |
| D00005/2018,000007/2018         Rohin Sharme, Shirt's Harma, Shirt's Harma, Dunjab         Rohin Sharma         05/06/2018         10/09/2018,01.01.AM         Receipt           D00005/2018,000005/2018         Rohin Sharma, Vilage, Khera, punjab         Test         06/05/2018         06/05/2018.01.01.AM         Receipt                                                                                                    | Appesi No<br>00001/2020,000003/2020<br>000001/2018,000004/2018                                                                                  | Name & Address of Appellant<br>Rehin Sharmo, Vilage, khero, punjab<br>Rehin Sharmo, Vilage, khero, punjab                                                                               | Search New<br>Breaf Facts<br>For Frst Appeal<br>appeal added here                                                | Dates of Appeal<br>05/03/2020<br>05/06/2018                                                                                                    | Hearing Date<br>Sor(22018/01:01:AM                                                                        | Duplicate<br>Receipt<br>Result                                   |  |
| 000006/2018,000008/2018 Rohin Sharme,Vilage, khera, punjab lest 06/06/2018 06/06/2018 01:01 AM Receipt                                                                                                    | Appest No<br>000001/2020,000003/2020<br>000001/2018,000004/2018<br>000004/2018,000006/2018                                                      | Name & Address of Appellant<br>Rohin Sharno, Vilage khero, punjab<br>Rohin Sharno, Vilage khero, punjab<br>Rohin Sharno, Vilage khero, punjab                                           | Search New<br>Breaf Facts<br>For First Appeol<br>appeal added here<br>Hollo First appeal                         | Dates of Appeal<br>05/02/2020<br>05/05/2018<br>06/05/2018                                                                                                    | Hearing Date<br>Sor(2/2016/01:01:AM<br>D6/07/2016/01:01:AM                                                | Duplicate<br>Resent<br>Resent<br>Resent                          |  |
|                                                                                                    | Appeal No<br>100001/2020.060003/2020<br>100001/2018.060004/2018<br>100004/2018.060004/2018                                                      | Name & Address of Appellant<br>Rehin Sharno, Vilage ishero, punjab<br>Rehin Sharno, Vilage ishero, punjab<br>Rehin Sharno, Vilage ishero, punjab<br>Rehin Sharno, Rohi Sharma           | Search New<br>Breaf Facts<br>For First Appeal<br>appeal added here<br>Hollo First appeal<br>Rohin Sharme         | Dates of Appeal<br>65/02/020<br>05/05/2018<br>66/05/2018<br>05/05/2018                                                                                           | Hearing Date<br>39/12/2018/01:01:AM<br>06/07/2018/01:01 AM<br>19/09/2018/01:01 AM                         | Duplicate<br>Restit<br>Restit<br>Restit<br>Restit                |  |
|                                                                                                    | Appest No<br>908001/2020.000003/2020<br>908001/2018.00004/2018<br>908004/2018.00006/2018<br>908004/2018.00006/2018<br>908005/2018.000067/2018   | Name & Address of Appellant<br>Rehin Sharno, Vilage ishero, punjab<br>Rehin Sharno, Vilage ishero, punjab<br>Rehin Sharno, Vilage ishero, punjab<br>Rehin Sharno, Vilage ishero, punjab | Search New<br>Breaf Facts<br>For First Appeal<br>appeal added here<br>Hello First appeal<br>Rohin Sharme<br>test | Dates of Appeal           65/02/020           05/02/018           05/05/2018           05/05/2018           05/05/2018           05/05/2018           05/05/2018 | Hearing Date<br>39/1/2/2018/01:01:AM<br>06/07/2018/01:01 AM<br>10/06/2018/01:01 AM<br>06/06/2018/01:01 AM | Duplicate<br>Respirt<br>Respirt<br>Respirt<br>Respirt<br>Respirt |  |
|                                                                                                    | Appeal No<br>000001/2020,000083/2020<br>000001/2018,000064/2018<br>000004/2018,00006/2018<br>000005/2018,000007/2018<br>000005/2018,000006/2018 | Name & Address of Appellant<br>Rehin Sharma, Vilage, khera, punjab<br>Rehin Sharma, Vilage, khera, punjab<br>Rehin Sharma, Vilage, khera, punjab<br>Rohin Sharma, Vilage, khera, punjab | Search New<br>Breaf Facts<br>For First Aspeol<br>appeal added here<br>Hello First appeal<br>Rothi Sharma<br>jest | Dates of Appeal<br>85/13/2020<br>05/195/2018<br>05/195/2018<br>05/06/2018<br>06/06/2018                                                                          | Hearing Date:<br>30/12/2018/01:01:AM<br>06/02/2018/01:01 AM<br>10/06/2018/01:01 AM                        | Duplicate<br>Receipt<br>Receipt<br>Receipt<br>Receipt            |  |

## 8. OnlineCitizenInterface

### SubmitApplicationOperation

SubmitApplication: Applicant can submit application to department's PIO. If applicant is under BPL

scheme, then he has to attach proof of BPL, and no feer equired for BPL. Citizen request PIO to Generate Form B

| ) > C @                  | 🕖 🔏 📽 web1.hry.nicin/rtitraining/citizen/Application                                                                       |                           | Q 80% ···· 回 合                                                           | lin 🗊 📽                     |
|--------------------------|----------------------------------------------------------------------------------------------------|---------------------------|--------------------------------------------------------------------------|-----------------------------|
|                          |                                                                                                    |                           |                                                                          | Wetcome admin Logout        |
| Right to<br>Information  | Right To Info                                                                                                    | rmation H                 | Haryana                                                                  | Ó                           |
| -                        |                                                                                                    |                           | Application Operation - Status a                                         | ind Reports- Change Profile |
|                          | Submit                                                                                                    | Application               |                                                                          |                             |
| Information Required Fro | m                                                                                                    |                           | Sele                                                                     | ct Language English 👻       |
| Department*              | Administrative Reforms                                                                                                    | Place*                    | AMEALA                                                                   |                             |
| Office/Branch*           |                                                                                                    | Officer *                 |                                                                          |                             |
| Application Date         | 05/03/2020                                                                                                    |                           |                                                                          |                             |
| Information Required     |                                                                                                    |                           |                                                                          |                             |
| Fram Date                | Ξu                                                                                                    | To Date                   |                                                                          | TEI                         |
| Information Subject*     |                                                                                                    | Information Description.* |                                                                          |                             |
| Uplcad Application       | Enter information Subject Data 1883 character without a crist select, insert, debte spsp (, domp, <> (, N/F,, ? %, *, 8.]) |                           | $\label{eq:Entropy} \begin{tabular}{lllllllllllllllllllllllllllllllllll$ | ut aproteeect,, reert.      |
| stores theread           | (Select mily PDF File)                                                                                                    |                           |                                                                          |                             |

| NIC-HRSC | USER MANNUAL | RighttoInformation-MIS |
|----------|--------------|------------------------|
|          |              | 5                      |

## Add/AdditionalFeeDetails Operation

 $\label{eq:Add/AdditionalFeeDetailsApplication: When PIO successfully generate Form `B' request then citizen pay and the set of the set of the$ 

## requiredadditionalfeedetail.

| Right to<br>Information Right To Information Haryana                                                |                   |
|----------------------------------------------------------------------------------------------------|-------------------|
| Application Operation - Status and R                                                                |                   |
|                                                                                                    | eports- Change Pr |
| Additional Fee Deposit Form                                                                         |                   |
| pplication No Applicant Name & Address Concerned Department Information Subject Amount Details      | Submit            |
| 10007/2020,05 Rohin Sharma Village, khera, punjab HUDA, Ex. Officer, AMBALA İgdgfghf 10 View Detail | Submit Fee        |
| 33/2020                                                                                             |                   |

Afterclickingonsubmitbuttonbelowformwillappearandcitizencanpayfeebyusingbankaggregator which are mentioned in drop down list

| Information            |                | 0                                                    | Contraction of the Artic |                                        |                         |
|------------------------|----------------|------------------------------------------------------|--------------------------|----------------------------------------|-------------------------|
|                        |                |                                                      |                          | Application Operation  Status and      | Reports - Change Profil |
|                        | 11110-1111-111 | Subm                                                 | it Fee                   |                                        |                         |
| Applicatio             | n No :         | 000007/2020                                          | Applicant Name           | Ronin Sharma Village, kosra,<br>punjab |                         |
| Additional             | Fee Details    |                                                      |                          |                                        |                         |
| Ampunt (I              | Rs:)           | 10                                                   | Registry Fee             | 0                                      |                         |
| Fee Adjus              | ited           | n<br>Select Bank                                     | Fee Adjusted             | 05/03/2020                             |                         |
| Fee to be              | Pard           | Punjab National Bank Aggregator<br>IDUI Aggregator   |                          |                                        |                         |
| Additional<br>Pay Mode | Fee Pay Brief  | CSC Wallet<br>Punjab National Bank<br>SBI Aggregator | Remarks                  |                                        |                         |
|                        |                | Select Bank                                          |                          |                                        |                         |

| NIC-HRSC | USER MANNUAL | RighttoInformation-MIS |
|----------|--------------|------------------------|
|          |              | 5                      |

Citizencangenerate Firstappealfor FAAdepartmentifheisnotsatisfiedwithPIO.

| / - C W                 | V M =• WebLhry.hc.h/robai            | ning/chizen/CSCSnowstatus  | <u>⊻</u> 80%                                                                                                    |                          |                                |
|-------------------------|--------------------------------------|----------------------------|----------------------------------------------------------------------------------------------------|--------------------------|--------------------------------|
| Right to<br>Information | Righ                                 | t To Inform                | nation Haryana                                                                                                    | a                        | Welcome : aomin                |
|                         |                                      |                            | Applic                                                                                                    | ation Operation - Stat   | us and Reports - Change        |
|                         |                                      | View status of a           | pplication                                                                                                    | Application R            | aciept form-1(A)               |
| Spolication No          | Applicant Name & Address             | Concerned Department       | Information Subject                                                                                                    | Additional Fee           | Reciept                        |
| 000003/2020.05/03/2020  | Rohin Sharma, Village, khera, punjab | Ex. Officer, HUDA, AMBALA  | Rohin Sharma NIC Haryana                                                                                                    | Report of Apt            | peal                           |
| 000004/2019.20/05/2019  | Rahin Sharma, Villaga, khara, punjab | Ext. Officer, HUDA, AMBALA | This is testing entry                                                                                                    | View Statue              | Submit First Appeal            |
| 000005/2018,31/05/2018  | Rohin Sharma, Village, khera, punjab | Ex. Officer, HUDA, AMBALA  | add                                                                                                    | View Status              | Submit First Appaal            |
| 000005/2020.05/03/2020  | Rohin Sharma, Villaga, khara, punjab | Ex. Officer, HUDA, AMBALA  | Add here                                                                                                    | View Status              | Submit First Appaal            |
| 000006/2018.05/06/2018  | Rohin Sharma, Village, khera, punjab | Ex. Officer, HUDA, AMBALA  | Add Information                                                                                                    | View Status              | Submit First Appeal            |
| 000007/2018.05/06/2018  | Rohin Sharma, Village, khera, punjab | Ex. Officer, HUDA, AMBALA  | Information Subject                                                                                                    | View Status              | Submit First Appeal            |
| 00007/2020.05/03/2020   | Rohin Sharma, Village, khera, punjab | Ex. Officer, HUDA, AMBALA  | fgdgfght                                                                                                    | View Status              | Submit First Appeal            |
|                         |                                      |                            | And an and the first state of the second state of the second state | Concerning on the second | Contraction of the owner water |

Web Site Designed and Developed and Hosted by NiC, Haryana State Unit, Chandigarh. Comlents owned, maintained and updated by the respective departments/offices of Haryana Government.

| NIC-HRSC | USER MANNUAI | <b>RighttoInformation-MIS</b> |
|----------|--------------|-------------------------------|
|          |              |                               |

|                                                                                                    |                                                                                                    | nenn 970 oren nen (ISDAb)                                                                         |                                                                                                    | S WAR TO H                                                                                                    | ieloome: admin Logo    |
|----------------------------------------------------------------------------------------------------|----------------------------------------------------------------------------------------------------|---------------------------------------------------------------------------------------------------|----------------------------------------------------------------------------------------------------|----------------------------------------------------------------------------------------------------|------------------------|
| Right to<br>Information                                                                                                    | Rig                                                                                                    | ht To Info                                                                                        | ormation Ha                                                                                                    | iryana                                                                                                    | Ċ                      |
|                                                                                                    |                                                                                                    |                                                                                                   |                                                                                                    | application operation - status :                                                                                                    | and reports - change p |
| sis of RTI Application to PO                                                                                                    |                                                                                                    | First Appeal for Centre                                                                           | al Government/State Government                                                                                                    |                                                                                                    |                        |
| plication Past Reference *                                                                                                    | 00005/2020                                                                                                    | (i.e. 000001/2011)                                                                                | Past Reference Date                                                                                                    | 05/03/2020 de                                                                                                    | dimmiyyyy              |
| ite of Decision                                                                                                    |                                                                                                    | dd/mm/yyyyy                                                                                       | Status of Application                                                                                                    | Pending                                                                                                    | -                      |
| (blic Information Officer(PIO)<br>une                                                                                                    | A.E.O of Estate Office, AMBALA                                                                                                    |                                                                                                   |                                                                                                    | -                                                                                                    | dark                   |
| sonal Detate<br>ime of Appellant *                                                                                                    | Robin Sharma                                                                                                    |                                                                                                   | Address of Appellant *                                                                                                    | Village. khara, punjab                                                                                                    | 1                      |
|                                                                                                    |                                                                                                    |                                                                                                   |                                                                                                    |                                                                                                    |                        |
| nail                                                                                                    | deepitishn@gmail.com                                                                                                    |                                                                                                   | Phone                                                                                                    | 9615599307                                                                                                    |                        |
| cloto View Past Reference                                                                                                    | ApplicationDetail                                                                                                    |                                                                                                   |                                                                                                    |                                                                                                    |                        |
| ionsigrounds for this appeal.                                                                                                    | The PIO or APIO refuses the arts                                                                                                    | nientine ITDag eigen                                                                              | ation provided is incomplete, miclearling                                                                                                    | n er falsis                                                                                                    |                        |
| anns/grounds, for this appeal:                                                                                                    | The PIO or APIO reluses the app<br>Aggreed by the decision of the<br>The Fee Charged is unreasonable                                                                                                    | elication EThe inform<br>PIQ EUnsatisfac<br>le ENet provide                                       | ation provided is incomplete, misleading<br>tory mode of information<br>of in the same format sought.                                                                                                    | , or false                                                                                                    |                        |
| annaigrounds for this appeal                                                                                                    | The PIO or APIO reluses the app<br>Aggrered by the decision of the<br>The Pio Charged is unreasonable<br>Information is not provided within                                                                                                    | plication EThe inform<br>PIO EUnisatisfac<br>le Ehiot provide<br>the time limits                  | ation provided is incomplete, micleading<br>tory mode of information<br>of in the same format sought.<br>First Applete Authority Name                                                                                                    | y or false<br>Administrator                                                                                                    |                        |
| annagroundis for this opposit<br>r other information in support<br>ppesit                                                                                                    | The PIO or APIO release the ap<br>Aggroved by the decision of the<br>The Fee Charged is unreasonab<br>Enformation is not provided within                                                                                                    | plication III The inform<br>PIO III Unisatisfac<br>le III Not provide<br>the time limits          | ation provided is incomplete, micleading<br>tary mode of information<br>of in the same format sought.<br>First Applete Authority Name<br>Proverselief conduct for                                                                                                    | r er false<br>Administrator                                                                                                    |                        |
| annigrounds for this appeal:<br>r other information in support<br>ppeal:                                                                                                    | The PIO or APIO release the ap<br>Aggroved by the docision of the<br>The Fee Charged is unreasonabl<br>Enformation is not provided within                                                                                                    | plication EThe inform<br>PIQ EUnsatisfac<br>le Ethick provide<br>the time-limits                  | ation provided is incomplete, micleading<br>tory mode of information<br>od in the same format sought.<br>First Applete Authority Name<br>Prayer/relief sought for.                                                                                                    | a er false<br>Administratos<br>-<br>Administratos                                                                                                    |                        |
| annugrounds for the appeal<br>r other information in support<br>ppeal:<br>unds for prayen/relief sought                                                                                                    | The PIC or APIC release the app<br>Aggreeed by the docision of the<br>The Pee Charged is unreasonable<br>Information is not provided within                                                                                                    | plication Eithe inform<br>PIO EUripatiolac<br>la Eina provide<br>the time limits                  | ation provided is incomplete, micloading<br>tory mode of information<br>of in the same format sought<br>First Applete Authonty Name<br>Prayer/relief sought for<br>Appeal Date                                                                                             | 2 er false<br>Administrator<br>Administrator<br>Administrator, Huda, Hisar<br>administrator, (HQ)<br>Administrator, (HQ)                                                                                                    |                        |
| annigrounds for the appeal<br>nother information in support<br>ppeal<br>unds for prayer/relief sought<br>marke                                                                                                    | The PIO or APIO release the app<br>Aggreved by the docision of the<br>The Fee Charged is unreasonab<br>Information is not provided within                                                                                                    | plication EThe inform<br>PIQ EUnsatisfac<br>is Enlat provide<br>the time limits                   | ation provided is incomplete, micleading<br>tory mode of information<br>d in the same format sought.<br>First Applete Authority Mame<br>Prayer/relief sought for.<br>Appeal Date                                                                                           | 2 o' false<br>Administrator<br>Administrator<br>Administrator, Huda, Hisar,<br>administrator, HUDA, Surgaon,<br>Administrator, HUDA, Surgaon,<br>Administrator, HUDA, Rohtak<br>Estater Officer, HUDA, Rohtak                                                                                                    | E                      |
| anargrounds for this appeal<br>r other information in support<br>ppeal;<br>unds for prayer/relief sought<br>marks                                                                                                    | The PIO or APIO release the app<br>Aggreved by the docision of the<br>The Fee Charged is unreasonab<br>Information is not provided within                                                                                                    | plication EThe inform<br>PIQ EUnsatisfac<br>le Enlet provide<br>the time limits                   | ation provided is incomplete, mioloading<br>tory mode of information<br>d in the same format sought.<br>First Applete Authonty Name<br>Prayer/relief sought for.<br>Appeal Date                                                                                            | 2 o' false<br>Administrator<br>Administrator<br>Administrator, Huda, Hisar,<br>administrator, HUDA, Bussen,<br>Administrator, HUDA, Gurgaon,<br>Administrator, HUDA, Rohtak<br>Estate Officer, HUDA, Rohtak<br>Estate Officer, HUDA, Babadurgarh<br>Estate: Officer, HUDA, Babadurgarh                                                                                                    |                        |
| annugrounds to this appeat<br>r other information in support<br>popel:<br>unds for prayer/relief sought<br>warks<br>t ofDocument Attached,<br>stocopes of unional RT                                                                | The PIO or APIO release the app<br>Aggreved by the docision of the<br>The Peo Charged is unreasonab<br>Information is not provided within                                                                                                    | plication EThe inform<br>PIQ EUnsatisfac<br>is Enlat provide<br>the time limits                   | ation provided is incomplete, micloading<br>tory mode of information<br>of in the same format sought.<br>First Applete Authority Name<br>Prayer/relief sought for<br>Appeal Date<br>Acknowledgement of PIO/SPID                                                            | 2 or false<br>Administrator<br>Administrator<br>Administrator, Huda, Hiser<br>administrator, HuDA, Surgeon<br>Administrator, HUDA, Gurgeon<br>Administrator, HUDA, Rohtak<br>Estate Officier, HUDA, Rohtak<br>Estate Officier, HUDA, Babadurgarh<br>Estate, Officier<br>Estate, Officier                                                                                                    | E                      |
| annugrounds to this appeat<br>r other information in support<br>ppeat<br>unds for prayer/relief sought<br>werks<br>t ofDocument Attached,<br>stocoptes of anginal R/T<br>lication with its enclosures.                              | The PIO or APIO reluses the app<br>Aggreved by the docusion of the<br>The Peo Charged is unreasonab<br>Information is not provided within                                                                                                    | plication EThe inform<br>PIQ EUnsatisfac<br>is Enlat provide<br>the time limits                   | ation provided is incomplete, micloading<br>tory mode of information<br>of in the same format sought.<br>First Applete Authonty Name<br>Prayer/relief sought for<br>Appeal Date<br>Acknowledgement of PIO/SPIO                                                             | 2 or false<br>Administrator<br>Administrator, Huda, Hiser<br>administrator, Huda, Hiser<br>administrator, HUDA, Burgeon<br>Administrator, HUDA, Gurgeon<br>Administrator, HUDA, Rohtak<br>Estate Officer, HUDA, Babadurgarh<br>Estate Officer, HUDA, Babadurgarh<br>Estate Officer<br>Estate Officer<br>Estate Officer                                                                                                    | E                      |
| annigrounds for this appeal<br>r other information in support<br>ppeal:<br>unds for prayer/relief sought:<br>marks<br>t ofDocument Attached,<br>blocopies of anginal RTI<br>blocation with its enclosures,<br>stal proof of mailing | The PIO or APIO reluses the app<br>Aggreved by the docusion of the<br>The Peo Charged is unreasonable<br>Information is not provided within<br>                                                                                                    | plication EThe inform<br>PIO EUnsatisfac<br>is Environments                                       | ation provided is incomplete, micloading<br>tory mode of information<br>of in the same format sought.<br>First Applete Authonty Name<br>Prayer/relief sought for<br>Appeal Date<br>Acknowledgement of PIO/SPIO<br>Decision letter of PIO/SPIO                              | 2 er false<br>Administrator<br>Administrator, Huda, Hiser<br>administrator, Huda, Hiser<br>administrator, HUDA, Gurgeon<br>Administrator, HUDA, Gurgeon<br>Administrator, HUDA, Rohtak<br>Estate Officer, HUDA, Rohtak<br>Estate Officer, HUDA, Bilveani<br>Estate Officer<br>Estate Officer<br>Estate Officer<br>Estate Officer<br>Estate Officer<br>Estate Officer                                                                                                    | E                      |
| annigrounds for the appeal<br>v other information in support<br>ppeal:<br>unds for prayer/relief sought<br>marks<br>t ofDocument Attached,<br>attacheed,<br>attacheed,<br>stal proof of mailing                                     | The PIO or APIO reluses the app<br>Aggreved by the docision of the<br>The Peo Charged is unreasonable<br>Information is not provided within<br>Information is not provided within<br>Documents for file set-caled.<br>Browsen for file set-caled.<br>Browsen file file set-caled.                                                                                                    | plication Efficient inform<br>PIQ Efficient inform<br>In Efficient information<br>the time limits | ation provided is incomplete, micloading<br>tory mode of information<br>of in the same format sought<br>First Applete Authomy Name<br>Prayer/relief sought for<br>Appeal Date<br>Acknowledgement of PIO/SPIO<br>Decision fetter of PIO/SPIO                                | a er false<br>Administrator<br>Administrator<br>Administrator, Huda, Hisar:<br>administrator, HuDA, Gurgaon,<br>Administrator, HUDA, Gurgaon,<br>Administrator, HUDA, Gurgaon,<br>Administrator, HUDA, Anhala,<br>Estate Officer, HUDA, Anhala,<br>Estate Officer, HUDA, Bilviani<br>Estate, Officer,<br>Estate, Officer,<br>Estate, Officer,<br>Estate, Officer,<br>Estate, Officer,<br>Estate, Officer,<br>Estate, Officer,<br>Estate, Officer,<br>Estate, Officer,<br>Estate, Officer,<br>Estate, Officer,<br>Estate, Officer, Huda, Riser,<br>Estate, Officer, Huda, Riser,<br>Estate, Officer, Huda, Riser,                                                                                                    | E                      |
| aanagrounds for the appeal<br>y other information in support<br>speal:<br>ounds for prayer/relief sought<br>marks<br>t ofDocument Attached,<br>obcopped infinal RTI<br>obcopped infinal RTI<br>obcopped infinal RTI                 | The PIO or APIO reluses the app<br>Approved by the decision of the<br>The Peo Charged is unreasonab<br>Information is not provided within<br>Information is not provided within<br>Info | ploation Efficient inform<br>PIQ EUnsatisfac<br>Is Efficients<br>the time limits<br>(i)           | ation provided is incomplete, micleading<br>tory mode of information<br>of in the same format sought<br>First Applete Authonty Name<br>Prayer/relief sought for<br>Appeal Date<br>Acknowledgement of PIO/SPIO<br>Decision fatter of PIO/SPIO<br>Security Code              | Administrator<br>Administrator Huda, Hisar<br>administrator (HQ)<br>Administrator (HQ)<br>Administrator (HQA)<br>Administrator (HQA, Baradon<br>Administrator (HQA, Rotrak<br>Estate Officer, HUDA, Rotrak<br>Estate Officer, HUDA, Rotrak<br>Estate Officer, HUDA, Bahadurgarh<br>Estate Officer, HUDA, Bahadurgarh<br>Estate Officer, HUDA, Bahadurgarh<br>Estate Officer, HUDA, Bahadurgarh<br>Estate Officer, HUDA, Bahadurgarh<br>Estate Officer, HUDA, Bahadurgarh<br>Estate Officer, HUDA, Bahadurgarh<br>Estate Officer, HUDA, Bahadurgarh<br>Estate Officer, HUDA, Bahadurgarh<br>Estate Officer, HUDA, Bahadurgarh                                                                                                    | E                      |
| aansigrounds for the appeal<br>y other information in support<br>speel:<br>ounds for prayer/relief sough:<br>marks<br>t ofDocument Attached,<br>obcoppes of inginal RTI<br>bactor with right and RTI<br>bactor of mailing           | The PIO or APIO reluses the api<br>Approved by the decision of the<br>The Peo Charged is unreasonab<br>Information is not provided within<br>Information is not provided within<br>Info | plication Efficient inform<br>PIQ EUnsatisfac<br>la Enter<br>the time limits<br>                  | ation provided is incomplete, misleading<br>tory mode of information<br>of in the same format sought.<br>First Applete Authority Name<br>Prayer/relief sought for:<br>Appeal Date<br>Acknowledgement of PIO/SPIO<br>Decision latter of PIO/SPIO<br>etheos<br>Security Code | Administrator<br>Administrator. Huda. Hisar<br>administrator. Huda. Hisar<br>administrator. (Huda. Hisar<br>administrator. (Huda. Gurgaon<br>Administrator. HUDA, Gurgaon<br>Administrator. HUDA, Rottak<br>Estate Officer. HUDA, Rohtak<br>Estate Officer. HUDA, Rahdurgah<br>Estate Officer. HUDA, Bahuvani<br>Estate Officer.<br>Estate Officer.<br>Estate Off | E                      |
| aansigrounds for the appeal<br>y other information in support<br>speal:<br>sunds for prayer/relief sought<br>marks<br>t ofDocument Attached,<br>abcoppes of inginal RTI<br>alivation with its enclosures<br>stal proof of mailing   | The PIO or APIO release the api Approved by the docision of the The Fee Charged is unreasonable Information is not provided within                                                                                                    | plication Effite inform<br>PIQ EUnsatisfac<br>la Efficients<br>the time limits<br>Enter           | ation provided is incomplete, misleading<br>tary mode of information<br>of in the same format sought.<br>First Applete Authority Name<br>Prayer/relief sought for:<br>Appeal Dato<br>Acknowledgement of PIO/SPIO<br>Decision letter of PIO/SPIO<br>Security Code           | Administrator<br>Administrator.<br>Administrator. Huda: Hisar<br>administrator. Huda: Hisar<br>administrator. HUDA, Burgaon<br>Administrator. HUDA, Burgaon<br>Administrator. HUDA, Rohtak<br>Estateo Officer. HUDA, Ambala<br>Estateo Officer. HUDA, Ambala<br>Estateo Officer.<br>Estateo Officer.<br>HUDA, Kasthal<br>Estateo Officer.<br>HUDA, Kasthal                                                                                                    |                        |